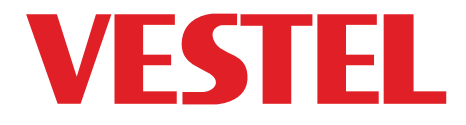

# **TELEVIZYON**

## KULLANIM KILAVUZU OPERATING INSTRUCTIONS

## 4K SMART 55UA8300 55" LED TV

🙆 Zorlu Holding kuruluşudur.

## Değerli Müşterimiz,

Oncelikle doğa ve teknoloji dostu ürünümüzü tercih ettiğiniz için sizi kutlarız. Beklentilerinizin üzerinde ürün sunmayı amaç edinerek, modern tesislerde özenle üretilen, titiz kalite kontrollerinden geçirilen televizvonunuz kullanımınıza sunulmaktadır.

Bu kullanım kılavuzu size cihazınızın kullanımında yol gösterecektir; cihazınızın en ileri teknolojik çözümler içerdiğini ve kullanımının son derece kolay olduğunu göreceksiniz.

Cihazınız, gerekli olan özeni ve bakımı sağladığınız takdirde size uzun yıllar hizmet edecektir. Cihazınızı kullanırken keyif almanızı diliyoruz.

Bu ürün, çevreye sayqılı VESTEL ELEKTRONİK A.Ş. tesislerinde doğaya zarar vermeden üretilmiştir.

## Güvenlikle İlgili Önemli Bilgiler

Cihazınızı hızlı bir biçimde tanımak ve tüm fonksiyonlarından eksiksiz faydalanmak için, lütfen bu kılavuzdaki talimatları dikkatli bir şekilde okuyun ve ileride tekrar incelemek için saklayın.

Bu kullanım kılavuzu, cihazınızın ilk kullanımı, kurulumu, güvenliği, kullanım amaçları, temizliği ve bakımı, sorun giderme ile ilgili önemli bilgiler içermektedir.

Kullanım kılavuzundaki talimatlara uyun.

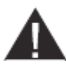

**M** UYARI: Ciddi yaralanma veya ölüm tehlikesi.

ELEKTRİK ÇARPMA TEHLİKESİ: Tehlikeli voltaj.

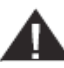

**DİKKAT:** Yaralanma veya eşyalara zarar gelme riski.

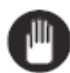

M ÖNEMLİ: Sistemi düzgün biçimde çalıştırma.

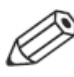

UYARI: Ek notlar işaretlenmiştir.

## İçindekiler

| Değerli Müşterimiz,                                                    | 1  |
|------------------------------------------------------------------------|----|
| Güvenlikle İlgili Önemli Bilgiler                                      | 1  |
| Temizlik ve Bakımda Dikkat Edilmesi Gereken Güvenlik Bilgileri         | 7  |
| Taşıma ve Nakliye Sırasında Dikkat Edilmesi Gereken Güvenlik Bilgileri | 8  |
| Piller                                                                 | 8  |
| UYARI                                                                  | 8  |
| Sorumluluk Sınırlaması                                                 | 8  |
| Özellikler                                                             | 8  |
| Dahil olan aksesuarlar                                                 | 9  |
| Bekleme Bildirileri                                                    | 9  |
| TV Kontrol Tuşları ve Çalıştırma                                       | 9  |
| Uzaktan Kumandayla Çalıştırma                                          | 9  |
| Giriş Seçimi                                                           | 10 |
| Kanal Değiştirme ve Ses Ayarlama                                       | 10 |
| Pilleri Uzaktan Kumandanıza Yerleştiriniz                              | 10 |
| Elektrik Bağlantısı                                                    | 10 |
| Anten Bağlantısı                                                       | 10 |
| Bilgi                                                                  | 10 |
| Uzaktan Kumanda                                                        | 12 |
| Açma/Kapatma                                                           | 15 |
| TV'yi Açmak için                                                       | 15 |
| Televizyonu kapatmak için                                              | 15 |
| İlk Kurulum                                                            | 15 |
| Yayın Tipinin Seçilmesi Hakkında                                       | 15 |
| D-Smart Seçeneği                                                       | 15 |
| Digiturk ve D-Smart Seçenekleri                                        | 15 |
| TKGS (Türksat Kanal Güncelleme Sistemi) kurulumu                       | 16 |
| SatcoDX özelliğinin kullanılması                                       | 17 |
| USB Girişi yoluyla Medya Oynatma                                       | 18 |
| Medya Tarayıcı Menüsü                                                  | 18 |
| Özel Açılış Logosu                                                     | 18 |
| FollowMe TV (eğer varsa)                                               | 19 |
| CEC ve CEC RC Doğrudan Geçiş                                           | 19 |

| Sistem Ses Kontrolü                                 | 20 |
|-----------------------------------------------------|----|
| E-Kılavuz (eğer varsa)                              | 20 |
| TV Menüsü İçeriği                                   | 21 |
| Kanal Listesinin Kullanılması                       | 25 |
| Favori Listesinin Yönetilmesi                       | 25 |
| Yetişkin Ayarlarını Yapılandırma                    | 25 |
| Elektronik Program Rehberi (EPG)                    | 26 |
| Zaman Çizelgesi                                     |    |
| Liste Çizelgesi(*)                                  | 26 |
| Şimdi/Sonra Çizelgesi                               |    |
| Program Seçenekleri                                 |    |
| Gelişmiş EPG ve Genişletilmiş Program Bilgisi Afişi |    |
| Genişletilmiş Bilgi Şeridi                          |    |
| Teletekst Servisleri                                |    |
| Dijital Teletekst                                   |    |
| Yazılım Yükseltme                                   |    |
| Kullanıcı arayüzüyle yazılım yükseltme araması      |    |
| 03:00 arama ve yükseltme modu                       |    |
| Kablolu Bağlantı                                    |    |
| Bir Kablolu Ağa Bağlanmak                           |    |
| Kablolu Cihaz Ayarlarının Yapılandırılması          |    |
| Ağ Tipi                                             |    |
| İnternet Hız Testi                                  |    |
| Gelişmiş Ayarlar                                    |    |
| Kablosuz Bağlantı                                   |    |
| Bir Kablosuz Ağa Bağlanmak                          |    |
| Kablosuz Cihaz Ayarlarının Yapılandırılması         |    |
| Diğer Bilgiler                                      |    |
| Mobil cihazınıza WiFi aracılığıyla bağlantı kurmak  |    |
| Kablosuz Ekran                                      |    |
| Mobil cihazlar ile kullanarak                       |    |
| Başka Kablosuz Cihazların Bağlanması                |    |
| Bağlantı Sorunlarını Giderme                        |    |
| Kablosuz Ağ Kullanılamıyor                          |    |
| Bağlantı Yavaş                                      |    |

| Oynatım sırasında kesinti veya yavaş tepkiler                          | 32 |
|------------------------------------------------------------------------|----|
| İnternet Bağlantısı Kullanılamıyor / Ses ve Video Paylaşımı Çalışmıyor | 32 |
| Geçersiz Alan Adı                                                      | 32 |
| Ses ve Video Paylaşımı Ağ Servisinin Kullanımı                         | 32 |
| 1. Nero Media Home Kurulumu                                            | 33 |
| 2. Bir Kablolu ya da Kablosuz Ağa Bağlanmak                            | 33 |
| 3. Medya Tarayıcısı ile Paylaşılan Dosyaların Oynatılması              | 33 |
| Ses ve Video Paylaşımı                                                 | 33 |
| Nero MediaHome Kurulumu                                                | 33 |
| İnternet Portalı                                                       | 34 |
| AKILLI TAVSİYELER                                                      | 35 |
| İnternet Tarayıcısı                                                    | 35 |
| HBBTV Sistemi                                                          | 36 |
| Smart Center                                                           | 37 |
| Başlangıç                                                              | 37 |
| Mobil Cihaz ekranı                                                     | 38 |
| Detay Sayfası                                                          | 38 |
| Medya Paylaşım Sayfası                                                 | 39 |
| Portal Başlatıcı                                                       | 39 |
| Akıllı Uzaktan Kumanda Özelliği                                        | 39 |
| Ses Tanıma                                                             | 39 |
| Klavye Sayfası                                                         | 39 |
| Hızlı Bekletme                                                         | 39 |
| Gereklilikler                                                          | 40 |
| PC Girişi Tipik Ekran Modları                                          | 41 |
| AV ve HDMI sinyal uyumu                                                | 41 |
| USB Modunda Desteklenen Video Dosyası Biçimleri                        | 42 |
| USB Modunda Desteklenen Resim Dosyası Biçimleri                        | 42 |
| USB Modunda Desteklenen Ses Dosyası Biçimleri                          | 43 |
| Desteklenen DVI Çözünürlükleri                                         | 44 |
| Sorun Giderme                                                          | 46 |
| Enerji Tasarrufu İçin Öneriler                                         | 50 |
| ÖNEMLİ UYARILAR!!!                                                     | 53 |

## Güvenlik Bilgileri

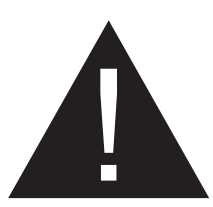

## DİKKAT

#### ELEKTRİK ÇARPMA RİSKİ AÇMAYINIZ

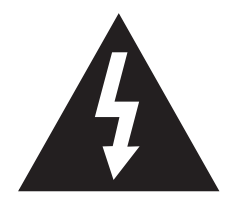

**DİKKAT:** Elektrik çarpma riskini azaltmak için kapağı (veya arka kısmı) çıkarmayınız.İçeride kullanıcı tarafından bakımı yapılabilecek herhangi bir parça bulunmamaktadır. Servis işlemlerini uzman servis personeline yaptırınız.

## TV'nizi aşırı ortam koşullarında çalıştırmak cihaza zarar verebilir.

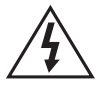

Sert hava şartlarında (fırtına, yıldırımlar) ve uzun süre kullanılmayacağı zamanlarda (tatil), TV'nin fişini çekin. Elektrik kablosu TV setinin elektrik şebekesi ile olan bağlantısının kesilmesi için kullanılır, dolayısı ile hali hazırda işleyebilir kalacaktır.

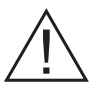

Bu işaret, cihazla birlikte verilen dokümanlarda, cihazın işletim ve bakımıyla ilgili önemli bilgilerin olduğunu belirtir.

NOT: Özellikleri kullanmak için ekranda verilen talimatları izleyiniz.

## Ürün üzerindeki İşaretler

Aşağıdaki semboller ürün üzerinde sınırlamalar ve önlemler ile güvenlik talimatları için işaretçi olarak kullanılmaktadır. Buradaki açıklamaların her biri, sadece ürünün ilgili işareti taşıması durumunda değerlendirilmelidir. Bu bilgilere güvenlik açısından dikkat ediniz.

Sınıf II Ekipman: Bu cihaz, güvenli bir

elektriksel topraklama bağlantısı gerektirmeyecek şekilde tasarlanmıştır.

İşlevsel Topraklama ile Sınıf II

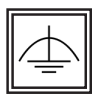

Ekipman: Bu cihaz, güvenli bir elektriksel topraklama bağlantısı gerektirecek şekilde tasarlanmıştır,

topraklama bağlantısı işlevsel amaçlar içindir.

Koruyucu Topraklama Bağlantısı: Bu

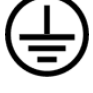

işaret besleme kablosu ile ilişkili koruyucu topraklama iletkeninin bağlanması için amaçlanmıştır.

Tehlikeli Canlı Klemens: İşaretlenmiş klemens(ler) normal çalışma koşulları altında elektrik içerdiği için tehlikelidir.

Dikkat, Bakınız Kullanım Açıklama-

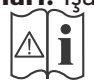

ları: İşaretlenmiş alan(lar) kullanıcı tara-📔 fından değiştirilebilecek pul veya 💐 düğme tipi pil(ler) içermektedir.

Sınıf 1 Lazer Ürün: Bu ürün, öngörülen

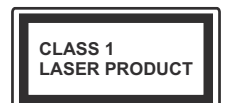

çalışma koşullarında makul ölçüde güvenli olan Sınıf 1 lazer kaynağı içermektedir.

## UYARI

- Televizyon setini asla sabit olmayan bir yere yerleştirmeyiniz. Televizyon seti düşebilir, ciddi yaralanmalara veya ölüme neden olabilir. Özellikle çocukların maruz kalabileceği birçok yaralanma aşağıdakiler gibi basit tedbirler alınarak önlenebilir:
- Televizyonun üreticisi tarafından tavsiye edilen sehpaların veya standların kullanılması.
- Sadece televizyonu güvenli bir şekilde destekleyebilecek mobilyaların kullanılması.
- Televizyonun destek aldığı mobilyanın kenarından sarkmamasının sağlanması.
- Televizyonun yüksek mobilyalar (örneğin dolaplar veya kitaplıklar) üstüne hem mobilyayı hem de televizyonu uygun bir desteğe monte etmeden yerleştirilmemesi.
- Televizyona veya başka kontrol aygıtlarına ulaşmak için mobilyaların üstüne çıkmanın tehlikeleri hakkında çocukların bilgilendirilmesi.
- Eğer mevcut televizyon setiniz yerinden sökülecek veya yeri değiştirilecekse, yukarıda belirtilen aynı tedbirlerin uygulanması gereklidir.

#### ONEMLİ - Kurulum veya Çalıştırma Öncesinde Bu Talimatları Tam Olarak Okuyunuz

UYARI: Fiziksel, algısal veya zihinsel olarak yetersiz veya deneyimsiz kişiler (çocuklar dahil) güvenliklerinden sorumlu olan bir kişinin gözetimi olmadan elektrikli bu cihazı kullanmamalıdır.

- Havalandırma amacıyla alet etrafında en az 10 cm boş alan bırakınız.
- Hiçbir havalandırma deliğini engellemeyiniz.
- TV'yi eğimli veya dengesiz yüzeylere koymayınız; TV devrilebilir.
- Bu cihazı ılıman iklimlerde kullanınız.
- Güç kablosu kolaylıkla erişilebilir olmalıdır. Güç kablosu üzerine TV, mobilya, vs. yerleştirmeyiniz veya kabloyu bükmeyiniz. Hasar görmüş bir güç kablosu/fiş yangına veya elektrik çarpmasına neden olabilir. Güç kablosunu fişten tutunuz, kablodan çekerek prizden çıkarmayınız. Güç kablosuna/fişe asla ıslak ellerle dokunmayınız; bunu yapmak kısa devreye veya elektrik çarpmasına neden olabilir. Güç kablosunu asla düğümlemeyiniz veya başka kablolarla birlikte bağlamayınız. Hasar gördüğünde, yalnızca yetkili personel tarafından değiştirilmelidir.
- Başka bir amaçla kullanmayınız. TV'yi doğrudan sıvıya maruz bırakmayınız. Eğer kabinin üzerine sıvı dökülecek olursa, TV'nin fişini çekiniz ve tekrar çalıştırmadan önce vasıflı eleman tarafından kontrol ettiriniz.
- TV'yi direkt güneş ışığına, ateşe maruz bırakmayın, elektrikli ısıtıcılar gibi ısı kaynaklarının yakınına yerleştirmeyin.
- Kulaklıkları yüksek seviyeleriyle kullanmak, duyma kaybına neden olabilir.

- TV'nin üzerine, yanan mumlar gibi hiçbir çıplak ateş kaynağının koyulmadığından emin olunuz.
- Yaralanmaları önlemek için, kurulum talimatlarına uygun olarak sağlam şekilde duvara tutturulmalıdır (bu seçenek mevcutsa).
- Cihazın yağ veya yağ buharıına maruz kalma ihtimali varsa duvara monte etmeyin aksi halde cihaz hasar görebilir veya düşebilir.
- •
- Ara sıra ekranda sabit noktalar halinde mavi, yeşil veya kırmızı bir kaç ölü piksel belirebilir. Lütfen bunun ürününüzün çalışmasını etkilemediğini göz önünde bulundurunuz. Ekranı tırnaklarınızla veya sert cisimlerle çizmemeye özen gösteriniz.
- Ürünün montajı tüketici veya yetkili servis tarafından yapılabilir.

#### Temizlik ve Bakımda Dikkat Edilmesi Gereken Güvenlik Bilgileri

- Temizlik ve bakım işlemine başlamadan önce cihazın fişini her zaman prizden çekiniz.
- Cihazın kapalı olduğundan ve tüm elektrik çıkışları ile bağlantısının kesildiğinden emin olunuz.
- Kabini kuru yumuşak bir bez ile siliniz.
- İslak bez, alkol, amonyak, aşındırıcı içeren temizlik sıvısı veya tiner gibi yanıcı maddeler kullanmayınız.
- Hoparlör ızgaralarına veya diğer boşluklara sıvı dökülmesine veya yabancı cisim girmesine izin vermeyiniz.

#### Taşıma ve Nakliye Sırasında Dikkat Edilmesi Gereken Güvenlik Bilgileri

- Taşıma ve nakliye sırasında cihazınız, aksamlarına zarar gelmemesi için orijinal kutusunda tutulmalıdır.
- Taşıma sırasında ürünü normal konumunda tutunuz.
- Cihazı nakliye sırasında düşürmeyin ve darbelere karşı koruyunuz.
- Ürünün müşteriye tesliminden sonra taşıma sırasında oluşan arızalar ve hasarlar garanti kapsamına girmez.

## Piller

- Pilleri doğrudan güneş ışığı, ateş vb. etkenlere veya aşırı sıcağa maruz bırakmayınız.
- Biten pili uzaktan kumandaya pillerin yerleştirilmesi bölümünde anlatıldığı şekil ve tipteki pille değiştiriniz.
- Şarj edilebilir pil kullanmayınız.
- Pilin akmış olması halinde uzaktan kumandayı kullanmayınız.
- Pilden akan sıvıya temas etmeyiniz. Temas halinde suyla yıkayınız.

## UYARI

- Pili yutmayınız, Kimyasal Yanma tehlikesi
- (Birlikte verilen aksesuarlar veya) Bu ürün bir pul/düğme tipi pil içerebilir. Eğer düğme tipi pil yutulursa, sadece 2 saat içerisinde vücudunuzun içinde ciddi yanmalara ve ölüme neden olabilir.
- Yeni ve kullanılmış pilleri çocuklardan uzak tutunuz.
- Eğer pil yuvası düzgün bir şekilde kapanmıyorsa, ürünü kullanmayınız ve çocuklardan uzak tutunuz.

• Eğer pillerin yutulduğunu veya vücudunuzda bulunduğunu düşünüyorsanız, derhal tıbbi destek alınız.

## Sorumluluk Sınırlaması

Bu kılavuzda yer alan tüm teknik bilgiler, kullanım talimatları, cihazın çalıştırılması ve bakımı, cihazınızla ilgili son bilgileri içerir. Üretici firma, bu kullanım kılavuzundaki talimatlara uyulmaması, cihazın kullanım amacının dışında kullanılması, yetkili olmayan

onarım işlemleri, cihaz üzerinde izin verilmeyen değişiklikler yapılması ve üretici firma tarafından onaylanmamış yedek parçaların kullanılması nedeniyle oluşabilecek hasar ve yaralanmalar için herhangi bir sorumluluk kabul etmez.

## Özellikler

- TV, 3840 x 2160 (4K:2K) çözünürlük sağlayan Ultra HD (Ultra Yüksek Çözünürlük - aynı zamanda 4K olarak bilinir) içerikleri desteklemektedir. Ful HD TV piksel sayısını hem yatay, hem de dikey olarak iki katına çıkararak Ful HD TV'nin 4 katı çözünürlüğe eşittir. HDMI, USB girişler ve DVB-T2 ile DVB-S2 yayınlar üzerinden Ultra HD içerikler desteklenir.
- Uzaktan kumandalı renkli TV
- Tam entegre dijital karasal yayın/kablolu yayın/uydu yayını alıcılı TV (DVB-T-T2/ C/S-S2).
- HDMI soketli diğer cihazları bağlayabilmek için HDMI girişleri
- USB girişi
- OSD menüsü sistemi
- Harici aygıtlar için skart soketi vardır.(DVD oynatıcılar, PVR, video oyunları, vb.).

- Stereo ses sistemi
- Teletekst
- Kulaklık bağlantısı
- Otomatik Programlama Sistemi
- Manüel ayarlama
- Sekiz saate kadar otomatik kapanma.
- Uyku zamanlayıcısı
- Çocuk kilidi
- İletim yokken otomatik ses kısma.
- NTSC oynatma
- AVL (Otomatik Ses Sınırlama)
- PLL (Frekans Arama)
- PC girişi
- Oyun Modu (Opsiyonel)
- Görüntü kapalı fonksiyonu
- Pixellence
- İnternet bağlantısı ve hizmeti için Ethernet (LAN)
- 802.11 a/b/g/n tümleşik WIFI Desteği
- Ses ve Video Paylaşımı
- HbbTV

## Dahil olan aksesuarlar

- Uzaktan Kumanda
- Piller: 2 X AAA
- Kullanma Kılavuzu
- Duvara Montaj Kiti

## Bekleme Bildirileri

Eğer TV 5 dakika boyunca hiç giriş sinyali almazsa (örn. anten veya HDMI kaynağından), bekleme moduna geçer. Bir sonraki açılışta, aşağıdaki mesaj görüntülenecektir: **"Uzun bir süre boyunca sinyal alınamadığı için TV otomatik olarak bekleme moduna geçti."** Devam etmek için **OK** tuşuna basınız. Eğer TV açık ise ve bir süre boyunca kumanda tuşlarına basılmamışsa bekleme moduna geçecektir. Bir sonraki açılışta, aşağıdaki mesaj görüntülenecektir. "**Uzun bir süre boyunca işlem yapılmadığı için TV otomatik olarak bekleme moduna geçti.**" Devam etmek için **OK** tuşuna basınız.

## TV Kontrol Tuşları ve Çalıştırma

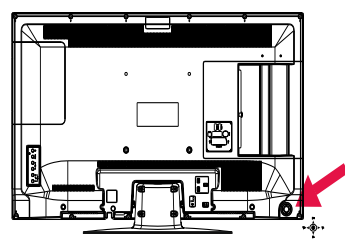

Kontrol Kolu, TV'nizin Ses / Program / Kaynak ve Bekleme fonksiyonlarını kontrol edebilmenize olanak sağlar.

Ses ayarını değiştirmek için: Kolu sağa doğru iterek ses ayarını açabilirsiniz. Kolu sola iterek ses ayarını kısabilirsiniz.

**Kanal ayarını değiştirmek için:** Kolu yukarı veya aşağı iterek kaydedilmiş kanallar arasında geçiş yapabilirsiniz.

Kaynak ayarını değiştirmek için: Kolun ortasına bastırın, ekranda kaynak listesi görüntülenecektir. Kolu yukarı veya aşağı iterek kullanılabilir kaynaklar arasında geçiş yapabilirsiniz.

**TV'nizi kapatmak için:** Kolun ortasını TV'ye doğru aşağı bastırın ve birkaç saniye bekleyin, TV bekleme moduna geçecektir.

**NOT:** Ana Menü OSD, kontrol butonu aracılığıyla görüntülenemez.

## Uzaktan Kumandayla Çalıştırma

Ana menü ekranını görmek için, uzaktan kumandada bulunan **Menu** tuşuna basınız. Bir menü sekmesi seçmek için Sol veya Sağ tuşlarını kullanın ve girmek için **OK** tuşuna basınız. Bir ögeyi seçmek veya ayarlamak için yön tuşlarını kullanınız. Bir menü ekranından çıkmak için **Return/Back** veya **Menu** tuşlarını kullanınız.

#### Giriş Seçimi

Harici sistemleri TV'nize bağladıktan sonra farklı giriş kaynaklarına geçebilirsiniz. Farklı kaynaklar seçmek için, uzaktan kumandanızda bulunan **Kaynak** tuşuna arka arkaya basınız.

#### Kanal Değiştirme ve Ses Ayarlama

Uzaktan kumandadaki **Ses +/-** tuşları ile ses seviyesini, **Program +/-** tuşları ile de kanalı değiştirebilirsiniz.

## Pilleri Uzaktan Kumandanıza Yerleştiriniz

Pil bölmesini açığa çıkarmak için arka kapağı çıkarınız. İki adet **AAA** pil yerleştiriniz. (+) ve (-) işaretlerinin uyduğundan emin olun (doğru kutuplara dikkat edin). Eski ve yeni pilleri karıştırmayınız. Pilleri sadece aynı veya dengi tür pillerle değiştiriniz. Kapağı yerine takınız.

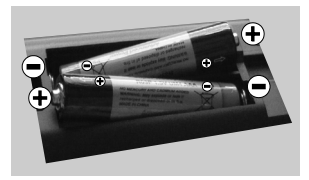

## Elektrik Bağlantısı

ÖNEMLİ: Bu TV, 220-240V AC, 50 Hz yuvası ile çalışacak şekilde tasarlanmıştır. Kutuyu açtıktan sonra elektrik şebekesine bağlamadan önce TV'nin oda sıcaklığına kadar çıkmasını bekleyiniz. Güç kablosunu, ana soket çıkışına takınız.

## Anten Bağlantısı

"Anten" veya "kablolu TV" ucunu TV'nin arkasındaki ANTEN GİRİŞİ (ANT-TV) soketine ya da uydu girişini TV'nin arka tarafında bulunan UYDU GİRİŞİNE (ANT SAT) bağlayınız.

#### <u>TV'nin arkasındaki alt kısım</u>

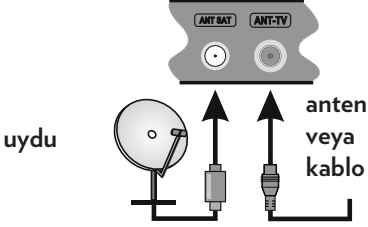

### Bilgi

#### TICARİ MARKA BILGİSİ

HDMI ve High Definition Multi Media Interface terimleri ile HDMI logosu, Amerika Birleşik devletlerinde ve diğer ülkelerde HDMI Licensing LLC firmasının ticari markaları veya tescilli markalarıdır.

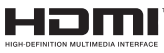

Dolby Laboratories'in lisansı ile üretilmiştir. "Dolby" ve çift D-sembolü, Dolby Laboratories'in ticari markalarıdır.

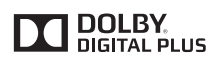

YouTube ve YouTube logosu Google Inc ticari markalarıdır.

DTS patentleri için, bakınız http://patents.dts. com. DTS Licensing Limited lisansı altında üretilmiştir. DTS, Sembol, & DTS ve Sembol birlikte DTS, Inc. tescilli ticari markaları ve DTS TruSurround DTS, Inc. ticari markasıdır. © DTS, Inc. Tüm Hakları Saklıdır.

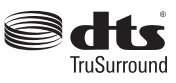

DTS patentleri için, bakınız http://patents.dts. com. DTS Licensing Limited lisansı altında üretilmiştir. DTS, DTS-HD, Sembol ve DTS veya DTS-HD ile birlikte Sembol, DTS, Inc. tescilli ticari markalarıdır. © DTS, Inc. Tüm Hakları Saklıdır.

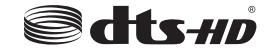

Bu ürün 2014/30/EU (Elektromanyetik Uyumluluk Yönetmeliği) ve 2014/35/EU (Alçak Gerilim (LVD) yönetmeliği) sayılı Avrupa CE Direktiflerine uygundur.

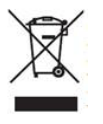

Bu cihaz, Atık Elektrikli ve Elektronik Eşyaların Kontrolü Yönetmeliği'ne uygundur. AEEE Yönetmeliğine uygundur.

## Özellik

| TV Yayını                                    | PAL BG/I/DK/LĽ<br>SECAM BG/DK                                                                   |
|----------------------------------------------|-------------------------------------------------------------------------------------------------|
| Alınan Kanallar                              | VHF (BANT I/III)<br>- UHF (BANT U) -<br>HİPERBANT                                               |
| Dijital Alış                                 | Tamamen tümleşik dijital<br>karasal-kablo-uydu TV<br>(DVB-T-C-S)<br>(DVB-T2 , DVB-S2<br>uyumlu) |
| Kayıtlı Kanalların<br>Sayısı                 | 10.000                                                                                          |
| Kanal Göstergesi                             | Ekran Görüntüsü                                                                                 |
| RF Anten Girişi                              | 75 Ohm (dengesiz)                                                                               |
| Çalışma voltajı                              | 220-240V AC, 50Hz.                                                                              |
| Ses                                          | DTS TruSurround HD                                                                              |
| Ses Çıkış Gücü<br>(WRMS.) (%10<br>THD)       | 2 x 10W                                                                                         |
| Güç Tüketimi (W)                             | 140W                                                                                            |
| TV Boyutları DxUxY<br>(ayak ile) (mm)        | 276 x 1248 x 785                                                                                |
| TV Boyutları DxUxY<br>(ayak olmadan)<br>(mm) | 63(min)/96(max) x 1248<br>x 730                                                                 |
| Görüntü                                      | 55"                                                                                             |
| İşletim sıcaklığı ve<br>nemi                 | 0°C ila 40°C, %85<br>maksimum bağıl nem                                                         |

## Uzaktan Kumanda

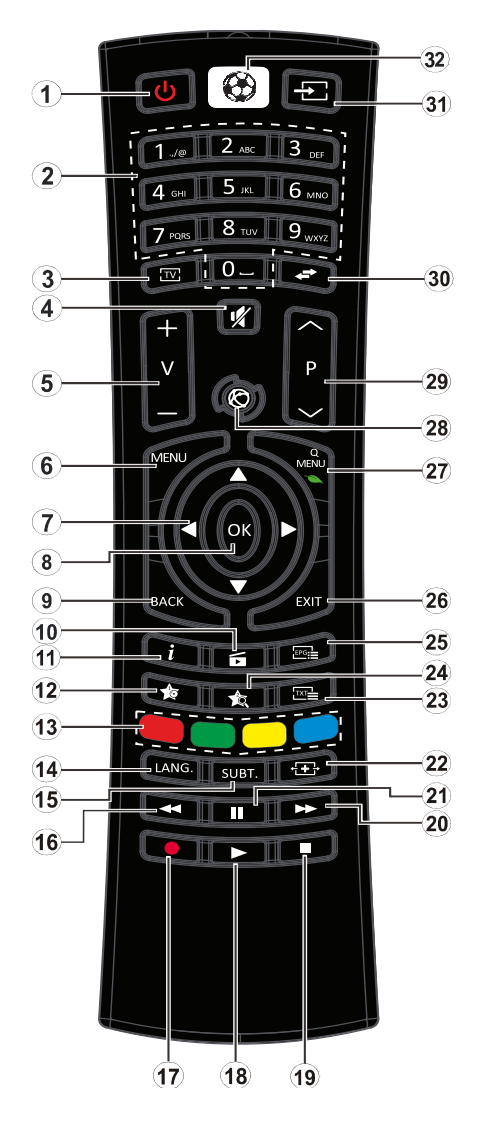

- Bekleme Modu: TV'nin Açma / Kapama tuşu
- 2. Numerik tuşlar: Kanal değiştirir, ekrandaki bir metin kutusuna rakam veya sayı girişi yapar.
- TV: Kanal listesini görüntüler / TV kaynağına geçiş yapar
- 4. Sessiz: TV'nin sesini tamamen kapatır
- 5. Ses Seviyesi +/-
- 6. Menü: TV menüsünü görüntüler
- Yön tuşları: Menülerde, içeriklerde vb. gezinmeye yarımcı olur ve Sağa veya Sola basıldığında TXT modunda alt sayfaları görüntüler
- 8. OK: Kullanıcı seçimlerini onaylar, sayfayı tutar (TXT modunda), kanal listesini gösterir (DTV modu)
- Geri / Geri dön: Bir önceki ekrana döner, indeks sayfasını açar (TXT modunda)
- Medya Tarayıcı: Medya tarama ekranını açar
- Bilgi: Ekrandaki içerik hakkında bilgi görüntüler, gizli bilgileri gösterir (göster - TXT modunda)
- **12**. Tuşum 1 (\*)
- Renkli Tuşlar: Renkli tuşların fonksiyonları için ekran üzerindeki açıklamaları izleyiniz
- 14. Dil: Ses modları (analog TV) ve görüntüler arasında geçiş yapar ve ses/ altyazı dilini (dijital TV, mevcut olduğu durumlarda) değiştirir
- Altyazılar: Altyazıları açar ve kapatır (mevcut olan durumlarda)
- Hızlı geri sar: Film gibi medyalarda kareleri geri oynatır
- 17. İşlev Yok

- Oynat: Seçilen medyayı oynatmaya başlar
- Durdur: Oynatılmakta olan medyayı durdurur
- 20.Hızlı ileri sar: Film gibi medyalarda kareleri ileri sarar
- 21. Duraklat: Oynatılmakta olan medyayı duraklatır
- 22. Ekran: Ekranın en-boy oranını değiştirir
- 23. Tekst: Teleteksti (olan yerlerde) görüntüler, tekrar basarak teleteksti normal yayın görüntüsü üzerine oturtabilirsiniz (karışık)
- 24. Tuşum 2 (\*)
- **25.** EPG (Elektronik Program Rehberi): Elektronik program rehberini görüntüler
- 26. Çık: Gösterilen menüleri kapatır ve menülerden çıkar, veya bir önceki ekrana döner
- 27. Hızlı Menü: Hızlı erişim için bir menüler listesi görüntüler
- 28. İnternet: Portal sayfasını açar, buradan birçok ağ tabanlı uygulamaya ulaşabilirsiniz
- 29. Program +/-
- 30.Değiştir: Önceki kanal veya kaynak ile mevcut kanal veya kaynak arasında çabuk geçiş sağlar
- **31.** Kaynak: Tüm mevcut yayın ve içerik kaynaklarını gösterir
- 32. Spor: Futbol uygulamasını başlatır.

#### (\*) TUŞUM 1 VE TUŞUM 2:

Modele bağlı olarak bu tuşlar varsayılan fonksiyonlara sahip olabilir. Ancak, istenilen kaynak veya kanal üzerinde bu tuşlara beş saniye boyunca basılı tutarsanız özel bir fonksiyon ayarlayabilirsiniz. Ekranda bir onaylama mesajı görüntülenecektir. Artık seçilen TUŞUM, seçilen fonksiyon ile ilişkili olacaktır.

**İlk Kurulum** yapıyorsanız TUŞUM 1 ve TUŞUM 2'nin varsayılan fonksiyonuna geri döneceğini unutmayınız.

## Bağlantılar

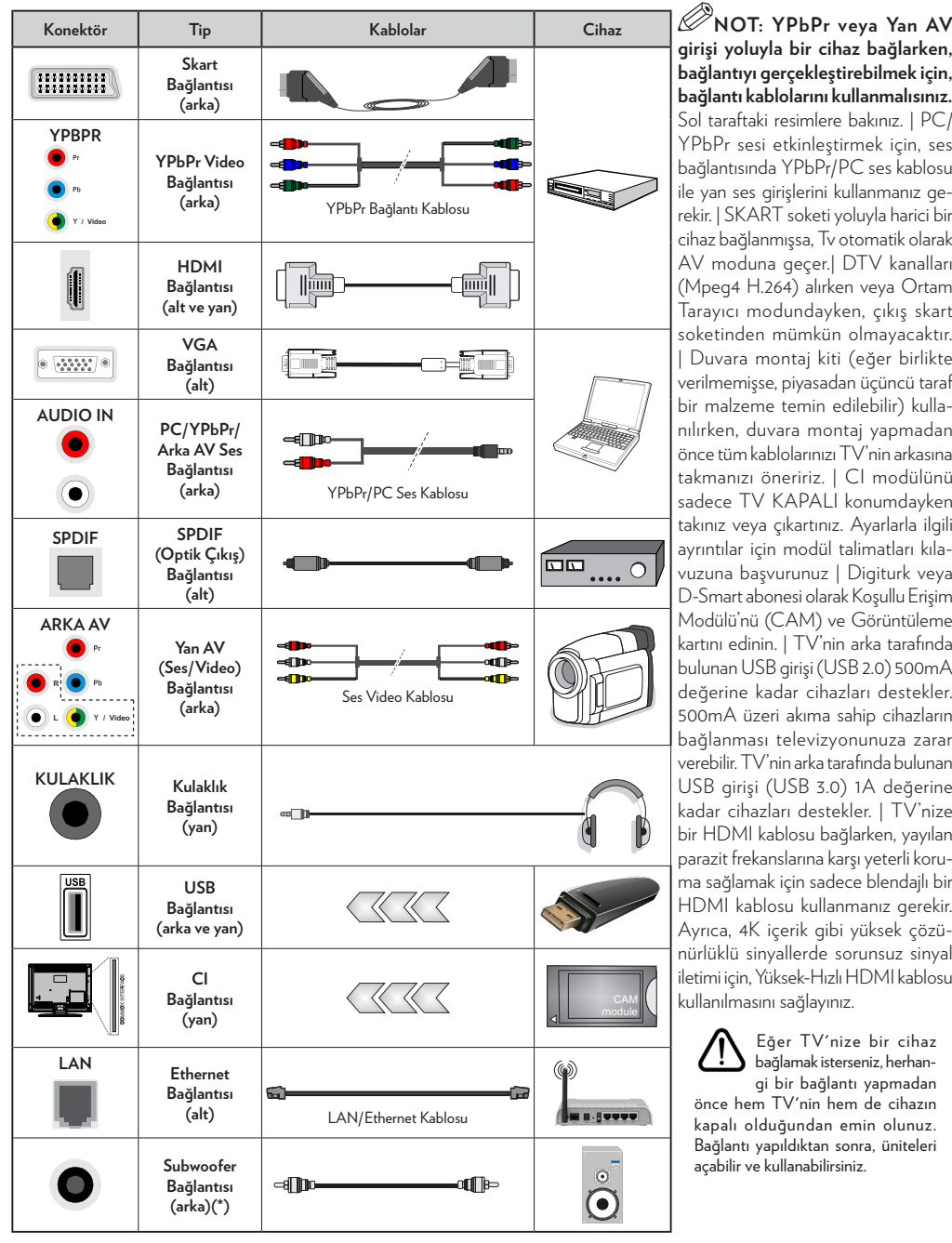

girişi yoluyla bir cihaz bağlarken, bağlantıyı gerçekleştirebilmek için, bağlantı kablolarını kullanmalısınız. Sol taraftaki resimlere bakınız. | PC/ YPbPr sesi etkinlestirmek icin, ses bağlantısında YPbPr/PC ses kablosu ile yan ses girişlerini kullanmanız gerekir. | SKART soketi yoluyla harici bir cihaz bağlanmıssa. Tv otomatik olarak AV moduna geçer.| DTV kanalları (Mpeg4 H.264) alırken veya Ortam Tarayıcı modundayken, cıkış skart soketinden mümkün olmavacaktır. | Duvara montaj kiti (eğer birlikte verilmemişse, piyasadan üçüncü taraf bir malzeme temin edilebilir) kullanılırken, duvara montaj yapmadan önce tüm kablolarınızı TV'nin arkasına takmanızı öneririz. | CI modülünü sadece TV KAPALI konumdavken takınız veya çıkartınız. Ayarlarla ilgili ayrıntılar için modül talimatları kılavuzuna basvurunuz | Digiturk veya D-Smart abonesi olarak Koşullu Erişim Modülü'nü (CAM) ve Görüntüleme kartını edinin. | TV'nin arka tarafında bulunan USB girisi (USB 2.0) 500mA değerine kadar cihazları destekler. 500mA üzeri akıma sahip cihazların bağlanması televizyonunuza zarar verebilir. TV'nin arka tarafında bulunan USB girisi (USB 3.0) 1A değerine kadar cihazları destekler. I TV'nize bir HDMI kablosu bağlarken, yayılan parazit frekanslarına karşı yeterli koruma sağlamak için sadece blendajlı bir HDMI kablosu kullanmanız gerekir. Ayrıca, 4K içerik gibi yüksek çözünürlüklü sinyallerde sorunsuz sinyal iletimi icin. Yüksek-Hızlı HDMI kablosu kullanılmasını sağlayınız.

Eğer TV'nize bir cihaz bağlamak isterseniz, herhangi bir bağlantı yapmadan önce hem TV'nin hem de cihazın kapalı olduğundan emin olunuz. Bağlantı vapıldıktan sonra, üniteleri açabilir ve kullanabilirsiniz.

(\*) Harici subwoofer bağlantısı için

## Açma/Kapatma

#### TV'yi Açmak için

Güç kablosunu 220-240V AC, 50 Hz'e bağlayınız.

TV bekleme modundan çıkıncaya kadar TV üzerindeki yan fonksiyon butonuna basınız.

#### Televizyonu kapatmak için

TV bekleme moduna geçinceye kadar uzaktan kumandada bulunan "**'**' butonuna veya TV üzerindeki yan fonksiyon butonuna basılı tutunuz.

## Televizyonu tamamen kapatmak için elektrik fişini prizden çekiniz.

**NOT:** TV bekleme moduna getirildiğinde, bekleme LED'i Bekleme Modunda Arama, Uydudan Otomatik Yazılım İndirme ya da Zamanlayıcı gibi özelliklerin aktif olduğunu belirtmek için yanıp söner. LED, TV'yi bekleme modundan açtığınızda da yanıp sönebilir.

## İlk Kurulum

İlk defa açılırken, dil seçimi menüsü görünür. Lütfen bir dil seçimi yaparak **OK** tuşuna basınız.

Bir sonraki ekranda, yön tuşlarını kullanarak tercihlerinizi ayarlayınız.

**NOT:** Bu noktada Ülke seçimine bağlı olarak, bir PIN ayarlamanız ve doğrulamanız istenebilir. Seçilen PIN 0000 olamaz. Daha sonra herhangi bir menü işlemi için PIN girmeniz istendiğinde, bunu girmeniz gerekecektir.

#### Yayın Tipinin Seçilmesi Hakkında

**Dijital Anten:** Eğer **Dijital Anten** yayını arama seçeneği açılırsa, ilk ayarlar tamamlandıktan sonra TV dijital karasal yayınları arayacaktır.

Dijital Kablo: Eğer Dijital Kablolu yayın arama seçeneği açılırsa, ilk ayarlar tamamlandıktan sonra TV dijital kablolu yayınları arayacaktır. Diğer tercihlerinize bağlı olarak, aramaya başlamadan önce bir doğrulama mesajı görüntülenebilir. **EVET** seçimini yapınız ve devam etmek için **OK** tuşuna basınız. İşlemi iptal etmek için **HAYIR** seçimini yapıp **OK** tuşuna basınız. **Ağ** seçimi veya **Frekans**, **Ağ ID** ve **Arama Adımı** gibi değerleri seçebilirsiniz. Bittiğinde, **OK** tuşuna basınız.

#### D-Smart Seçeneği

İstenirse, yalnızca D-Smart kablolu yayın kanalları aranıp kaydedilebilir. **Şebeke kanalı arama** ekranında **Şebeke** seçeneğini **DSmart Otomatik** veya **DSmart Manüel** olarak ayarlayınız. Eğer manüel seçimi yapılırsa, diğer seçenekleri dilediğiniz gibi ayarlayabilirsiniz. Bittiğinde, **OK** tuşuna basınız.

**NOT:** Arama süresi, seçilen **Arama Adımına** bağlı olarak değişiklik gösterecektir.

**Uydu:** Eğer **Uydu** yayını arama seçeneği açılırsa, ilk ayarlar tamamlandıktan sonra TV dijital uydu yayınları arayacaktır. Uydu araması yapılmadan önce bazı ayarların yapılması gerekir.

#### Digiturk ve D-Smart Seçenekleri

İstenirse, Digiturk veya D-Smart kanalları aranıp kaydedilebilir. Uydu arama başlamadan önce, **Digiturk** veya **D-Smart** kanallarının kurulumunu seçmeniz için bir menü görünecektir. **Kurulum Tipi** seçimini **Operatör** olarak ve sonra ilgili **Uydu Operatörü** seçimini yapınız.

Eğer operatör olarak **DSmart** seçimini yaparsanız, bir sonraki menü ögesi **Apartman Kurulumu** olacaktır. Eğer bireysel bir D-Smart hesabı kullanıyorsanız, **Hayır** seçimini yaparak bu adımı geçiniz. Eğer apartmanınızda bir apartman kurulumu kullanılabiliyorsa, **Evet** seçimini yapınız ve devam etmek için **OK** tuşuna basınız. Geçiş, IF frekans değerlerine uygun olarak gerçekleştirilir. **Tercih Edilen Arama** seçeneğini kullanarak **Manüel kanal**  **arama** ile **Otomatik kanal arama** arasında seçim yapabilirsiniz.

Eğer operatör olarak **Digiturk** seçimini yaparsanız, bir sonraki menü ögesi **Uydu Seçimi** olacaktır. Uydu seçimini yapın ve devam etmek için **OK** tuşuna basın.

Eğer Kurulum Tipi seçimini Standart olarak yaparsanız, OK tuşuna bastığınızda, önce Anten Tipi menüsü gösterilecektir. Anten Tipi seçimini Doğrudan, Tek Uydu Kablosu veya DiSEqC anahtarı arasından seçmek için "◀" veya "▶" tuşlarını kullanabilirsiniz.

- Doğrudan: Tek bir alıcınız ve doğrudan alıcıya bağlı bir uydu çanağınız varsa bu anten tipini seçiniz. Devam etmek için OK tuşuna basınız. Uygun bir uyduyu seçiniz ve sonraki ekranda servis araması yapmak için OK tuşuna basınız.
- Tek Uydu Kablosu: Eğer birden çok alıcınız ve tek uydu kablolu sisteminiz varsa bu anten tipini seçiniz. Devam etmek için OK tuşuna basınız. Ekranda verilen açıklamaları takip ederek ayarları yapılandırınız. Servis araması yapmak için OK tuşuna basınız.
- DiSEqC anahtarı: Birden çok uydu çanağınız ve bir DiSEqC anahtarınız varsa bu anten tipini seçiniz. Devam etmek için OK tuşuna basınız. Sonraki ekranda DiSEqC seçeneklerini (varsa) ayarlayabilirsiniz. Listede birinci sırada olan uyduda arama yapmak için OK tuşuna basınız.

#### TKGS (Türksat Kanal Güncelleme Sistemi) kurulumu

Eğer istenirse, **Uydu** yayını arama seçeneği aktif edildiğinde **TKGS Kurulumu** başlatılabilir. Uydu arama başlamadan önce, **TKGS Kurulumu** başlatabilmeniz için bir menü görünecektir. **Kurulum Tipi** seçimini **Operatör** olarak ve sonra **Uydu Operatörü** seçimini **TKGS** olarak yapınız. Sonra **TKGS Kurulumu** başlatmak için **OK** tuşuna basınız. Anten tipini aşağıda açıklandığı gibi ayarlayınız. Kurulum sırasında HD veya SD kanal seçimi yapabilirsiniz. Bu seçim Kurulum>T-KGS Kurulumu menüsü altında bulunan Tercih Edilen Liste seçeneğinden daha sonra yapılabilir. TV kapatılıp açıldıktan sonra veya aşağıda anlatılan şekilde manüel güncelleme yapıldıktan sonra seçim etkinleştirilir.

İstendiği takdirde TKGS Kurulumu İlk Kurulum sonrasında da manüel olarak uygulanabilir. Menü tuşuna basınız. Kurulum ögesini seçip OK tuşuna basınız. Alt menüde Uydu Ayarları seçimini yapınız ve OK tuşuna basınız. Ardından Anten Kurulumuögesini seçiniz. Anten tipi seçildikten ve diğer uydu ayarları yapıldıktan sonra, TKGS Kurulumu başlatmak için KIRMIZI tuşa basınız.

İlk Kurulum ardından TKGS Kurulumu manüel başlatmanın yapmanın ikinci yolu güncelleme yapmaktır. Bunu yapmak için Menü tuşuna basınız ve Kurulum>TKGS Kurulumu>Güncelleme Başlat seçimini yapınız. Ancak bu işlemin yapılabilmesi için, önce Uydu Ayarları yapılmalıdır.

#### TKGS güncelleme seçeneklerinin kullanılması

TKGS özelliği uydu kanalı listelerinizin güncel kalmasını üç farklı şekilde sağlar.

**Bekleme**: Bekleme moduna geçerken, TV TKGS tablosu versiyon numarasını kontrol ederek versiyonun güncel olup olmadığını denetler. Herhangi bir değişiklik tespit edilirse, TV güncelleme yapmaya başlar. Bir sonraki açılışta, değişikliklerle ilgili kullanıcıyı uyarmak amacıyla ekrana bir mesaj gelir.

Arka plan: TKGS kanal listelerinde tanımlanmamış bir kanal açıldığında, TV TKGS tablosu versiyon numarasını kontrol ederek son versiyon olup olmadığını denetler. Herhangi bir değişiklik tespit edilirse, TV güncelleme yapmaya başlar. Güncelleme tamamlandığında değişikliklerle ilgili kullanıcıyı uyarmak amacıyla ekrana bir mesaj gelir.

Manüel: İstendiği zaman manüel olarak da güncelleme yapılabilir. Menü tuşuna basınız. Kurulum ögesini seçip OK tuşuna basınız. Alt menüde TKGS Kurulumu seçimini yapınız ve OK tuşuna basınız. Daha sonra Güncellemeyi Başlat seçimini yapınız ve OK tuşuna basınız.

**Analog:** Eğer **Analog** yayın arama seçeneği açılırsa, ilk ayarlar tamamlandıktan sonra TV analog yayınları arayacaktır.

Ayrıca, bir yayın türünü favoriniz olarak ayarlayabilirsiniz. Arama işlemi sırasında, seçilen yayın türüne öncelik verilecek ve bu tür yayın yapan kanallar **Kalan Listesinin** üst sıralarında listelenecektir. Bittiğinde, devam etmek için **OK** tuşuna basınız.

Bu noktada **Mağaza Modu** seçeneğini etkinleştirebilirsiniz. Bu seçenek TV'nizin ayarlarını saklama ortamına uygun olarak ayarlayacak ve kullanılmakta olan TV modeline bağlı olarak TV tarafından desteklenen özellikler ekranın üzerinde bilgi mesajı olarak görüntülenecektir. Bu seçenek sadece mağazada kullanılmak için tasarlanmıştır. Evde kullanım için **Ev Modu** seçeneğini seçmeniz tavsiye edilir. Bu seçenek **Sistem>Ayarlar>Diğer Ayarlar** menüsünde bulunur ve daha sonra açılabilir/kapatılabilir.

Lütfen uzaktan kumanda üzerinde OK tuşuna basınız, **Ağ /İnternet Ayarları** menüsü görünecektir. Kablolu veya kablosuz bir bağlantı yapılandırmak için lütfen **Bağlanabilirlik** bölümüne bakınız. Ayarlar tamamlandıktan sonra, devam etmek için OK tuşuna basınız. Herhangi bir işlem yapmadan bir sonraki adıma geçmek için kumandanın **Hızlı ileri sarma** tuşuna basınız.

İlk ayarlar tamamlandıktan sonra, TV seçilen yayın türlerinde kullanılabilir yayınları aramaya başlayacaktır. Mevcut tüm kanallar kaydedildikten sonra, ekranda arama sonuçları görüntülenecektir. Devam etmek için **OK** tuşuna basınız. Sonra **Kanal Listesini Düzenle** menüsü görüntülenecektir. Kanal listesini tercihlerinize göre düzenleyebilir veya **Menu** tuşuna basarak TV izleyebilirsiniz.

Arama devam ederken, kanalları LCN'ye (\*) göre sıralamak isteyip istemediğinizi soran bir mesaj görüntülenir. **Evet** seçimini yapınız ve **OK** tuşu ile onaylayınız.

(\*) LCN, mevcut yayınları tanınabilir bir kanal numarası sırasına (varsa) göre düzenleyen Mantıklı Kanal Numarası sistemidir.

**NOT:** İlk kurulum başlatılırken TV'yi kapatmayınız. Ülke seçiminize bağlı olarak bazı seçenekler mevcut olmayabilir.

TKGS sisteminde, kanallar hizmet sağlayıcısı tarafından engellenebilir ve bu nedenle bu kanallarda Ses/Video iletimi yapılmaz.

#### SatcoDX özelliğinin kullanılması

Kurulum>Uydu Ayarları menüsünü kullanarak SatcoDX işlemlerini gerçekleştirebilirsiniz. SatcoDX menüsünde, SatcoDX ile ilgili iki seçenek bulunmaktadır.

SatcoDX verilerini indirebilir ya da yükleyebilirsiniz. Bu fonksiyonları yapabilmek için TV'nize bir USB cihaz bağlamanız gereklidir.

Geçerli servisleri ve ilgili uydular ile şifre çözücüleri TV'ye, bir USB cihazına yükleyebilirsiniz.

Ayrıca USB cihazda bulunan SatcoDx dosyalarından birini TV'nize yükleyebilirsiniz.

Bu dosyalardan birini seçtiğinizde, bu dosyadaki tüm servisler ve ilgili uydularla şifre çözücüler, TV'ye kaydedilir. Eğer kurulu karasal, kablolu ve/veya analog servisler varsa, bunlar saklanacak ve sadece uydu servisleri kaldırılacaktır. Bundan sonra, anten ayarlarını kontrol edin ve gerekli değişiklikleri gerçekleştiriniz. Eğer anten ayarları düzgün bir şekilde yapılmazsa "**Sinyal Yok**" şeklinde bir mesaj görüntülenebilir.

## USB Girişi yoluyla Medya Oynatma

TV'nizin USB girişlerini kullanarak 2.5" ve 3.5" (harici güç kaynağına sahip hdd) harici sabit diskler ya da USB bellekleri TV'nize bağlayabilirsiniz.

ÖNEMLİ ! TV'nize bağlamadan önce depolama aygıtınızda bulunan dosyaları yedekleyiniz. Üretici herhangi bir dosya hasarından veya veri kaybından sorumlu tutulamaz. Belirli USB cihazı türlerinin bu TV ile uyumlu olmaması olası bir durumdur (ör. MP3 Çalarlar). TV FAT32 ve NTFS disk formatlarını destekler.

Oynatıcı halen dosyaları okuyor olabileceği için, her söküp takma öncesinde bir süre bekleyiniz. Aksi takdirde, USB oynatıcıda ve USB cihazın kendisinde fiziksel hasara yol açabilirsiniz. Bir dosyayı oynatırken belleği çekip çıkarmayınız.

TV'nizin USB girişlerinde USB çoklayıcılar kullanabilirsiniz. Bu gibi bir durumda harici güç alan USB çoklayıcılar önerilmektedir.

Eğer bir USB hard disk bağlayacaksanız, TV'nin USB giriş(ler)ini doğrudan kullanmanız önerilir.

**NOT:** Bağlanmış olan USB cihazındaki görüntü dosyalarını görüntülerken **Medya Tarayıcı** menüsü sadece bağlantısı yapılmış cihazda bulunan 1000 görüntü dosyasını görüntüleyebilir.

### Medya Tarayıcı Menüsü

İçinde fotoğraf, müzik ve film dosyaları kayıtlı olan bir USB diskini TV'nize takarak bu dosyaları çalabilirsiniz. TV'nin yanındaki USB girişlerinden birine bir USB disk takın. **Medya Tarayıcısı** modundayken **Menu** tuşuna basıldığında, **Resim**, **Ses** ve **Ayarlar** menü seçeneklerine erişilecektir. **Menu** tuşuna tekrar basıldığında bu ekrandan çıkılır. **Ayarlar** menüsü kullanarak **Medya Tarayıcısı** tercihlerini ayarlayabilirsiniz.

| Yeniden Çal/Karıştı                                                  | r Modunda Çalışma                                                                    |
|----------------------------------------------------------------------|--------------------------------------------------------------------------------------|
| Oynat tuşu ile<br>oynatmayı başlatın ve<br>etkinleştirin 🖬           | Listede bulunan<br>tüm dosyalar orijinal<br>sıralaması ile sürekli<br>oynatılacaktır |
| OK tuşu ile oynatmayı<br>başlatın ve etkinleştirin<br>대              | Aynı dosya yeniden<br>oynatılır (tekrarlama)                                         |
| Oynat tuşu ile<br>oynatmayı başlatın ve<br>etkinleştirin 式           | Listede bulunan tüm<br>dosyalar rastgele bir<br>sıralama oynatılacaktır              |
| <b>Oynat</b> tuşu ile<br>oynatmayı başlatın ve<br>etkinleştirin 🖼, 🖬 | Listede bulunan tüm<br>dosyalar rastgele<br>sıralamayla sürekli<br>oynatılacaktır.   |

#### Özel Açılış Logosu

TV'nin her açılışında ekranda görüntülenmesi için favori bir görüntünüzü ya da fotoğrafınızı ekleyerek TV'nizi kişiselleştirebilirsiniz. Bunu yapmak için, favori görüntü dosyalarınızı bir USB bellek içine kopyalayın ve bunları Medya Tarayıcı menüsünde açınız. İstediğiniz görüntüyü seçtiğinizde, bunu vurgulayın ve tam ekranda görüntülemek için OK tuşuna basın OK tuşuna basınız. Görüntüyü özel logo olarak seçmek için OK tuşuna yeniden basınız. Bir onay mesajı görüntülenecektir. Evet seçimini yapın ve tekrar OK tuşuna basınız. Eğer görüntü uygunsa(\*) TV'nizin bir sonraki açılışında ekranda görüntülenecektir. NOT: Eğer İlk Kurulum işlemini tekrarlarsanız, TV'niz yeniden varsayılan loqoyu kullanmaya başlayacaktır.

(\*) Görüntülerin en-boy oranının 4:3 ila16:9 arasında olması ve .jpeg, .jpg ya da .jpe dosya biçiminde olması gereklidir. Görüntü, çözünürlüğü bilgi sembolünde görüntülenmeyen açılış logosu olarak ayarlanamaz.

## FollowMe TV (eğer varsa)

Mobil cihazınız ile akıllı TV'nizde bir yayını **FollowMe TV** özelliğini kullanarak başlatabilirsiniz. Mobil cihazınıza uygun Smart Center uygulamasının kurulumunu yapın. Uygulamayı başlatın

Bu özellik hakkında detaylı bilgiler için, kullandığınız uygulamanın açıklamalarına bakınız.

**NOT:** Bu uygulama tüm mobil cihazlar ile uyumlu değildir. Her iki cihazın da aynı ağa bağlanmış olması gereklidir.

#### CEC ve CEC RC Doğrudan Geçiş

Bu fonksiyon, HDMİ portları aracılığıyla bağlanmış olan CEC-özelliği etkin cihazların TV'nin uzaktan kumandası kullanılarak kontrol edilebilmesine olanak sağlar.

Öncelikle Sistem>Ayarlar>Diğer Ayarlar menüsünden CEC seçeneğinin Etkinleştirilmiş olması gereklidir. Kaynak tuşuna basınız ve Kaynak Listesi menüsünden bağlanmış olan CEC cihazın HDMI girişimi seçiniz. Yeni bir CEC kaynak cihazı bağlandığında, bu cihaz kaynak listesinde bağlandığı HDMI portunun adı yerine kendi adıyla listelenecektir (DVD Oynatıcı, Kaydedici 1, vb.).

Bağlanmış olan HDMI kaynağı seçildikten sonra TV uzaktan kumandası başlıca fonksiyonları çalıştırabilecektir.

Bu işlemi sonlandırmak ve TV'yi yeniden uzaktan kumanda ile kontrol etmek için, uzaktan kumandada bulunan **Quick Menu** tuşuna basın, CEC RC Geçiş seçimini vurgulayın ve Sol veya Sağ tuşlarına basarak Kapalı olarak ayarlayınız. Bu özellik **Sistem>Ayarlar>Diğer Ayarlar** menüsünden de etkinleştirilebilir veya devre dışı bırakılabilir. TV, ARC (Ses Dönüş Kanalı) özelliğini de desteklemektedir. Bu özellik, TV ile ses sistemleri (A/V alıcı veya hoparlör sistemi) arasındaki kablo bağlantılarının yerine kullanılan bir ses bağlantısıdır.

ARC aktif olduğunda, TV diğer ses çıkışlarını otomatik olarak sessiz moda almaz. Bu yüzden, eğer sadece bağlanmış olan ses cihazından gelen sesi duymak istiyorsanız, TV sesini manüel olarak kısmanız gerekir (diğer optik ve koaksiyel dijital ses çıkışlarında olduğu gibi). Bağlanmış cihazın ses seviyesini değiştirmesi isterseniz, cihazı kaynak listesinden seçmeniz gereklidir. Bu durumda, ses kontrol tuşları bağlanmış olan ses cihazına yönlendirilir.

**NOT:** ARC sadece HDMI3 girişi aracılığıyla desteklenir.

### Sistem Ses Kontrolü

TV ile Amplifikatör/Alıcı kullanılmasına imkan verir. Ses düzeyi TV'nin uzaktan kumandası kullanılarak kontrol edilebilir. Bu özelliği etkinleştirmek için, **Sistem>Ayarlar>Diğer Ayarlar** menüsü altında **Hoparlörler** seçimini **Amplifikatör** olarak ayarlayınız. TV hoparlörlerinin sesi kısılır ve izlenen kaynağın sesi bağlı ses sisteminden verilir.

**NOT:** Ses cihazının Sistem Ses Kontrolü özelliğini desteklemesi ve CEC seçiminin Etkinleştirilmiş olması gereklidir.

#### E-Kılavuz (eğer varsa)

TV'nizin özellikleri hakkında açıklamaları E\*Kılavuzda bulabilirsiniz.

E-Kılavuzu kullanmak için ekranda ana menü görüntülenirken **Bilgi** tuşuna basınız veya **Quick Menu** tuşuna bastıktan sonra **Bilgi Kitapçığı** ögesini seçiniz ve **OK** tuşuna basınız.

Gezinme tuşlarını kullanarak istediğiniz kategoriyi seçiniz. Her kategoride farklı başlıklar bulunmaktadır. Bir başlık seçiniz ve açıklamaları okumak için **OK** tuşuna basınız. E-Kılavuz ekranından çıkmak için **Çıkış** veya **Menu** tuşuna basınız.

**NOT:** E-Kılavuz içeriği modele bağlı olarak değişebilir.

## TV Menüsü İçeriği

| Sistem - Resim Menüsü İçeriği |                                                                                                    |                                                                                                    |
|-------------------------------|----------------------------------------------------------------------------------------------------|----------------------------------------------------------------------------------------------------|
| Mod                           |                                                                                                    | Tercihlerinize ya da gerekliliklere uyması için resim modunu değiştirebilirsiniz. Resim modu<br>aşağıdaki seçeneklerden herhangi birisine ayarlanabilir: <b>Sinema</b> , <b>Oyun</b> , <b>Spor</b> (opsiyonel), <b>Dinamik</b><br>ve <b>Doğal</b> .                                                                                                    |
|                               |                                                                                                    | Pixellence Tanıtım Modu: Mod seçeneği seçili hale getirildiğinde, Pixellence tanıtımı menü ekranının<br>altında görüntülenecektir. Pixellence işlevi TV'nin video ayarlarını optimize eder ve daha iyi bir görüntü<br>kalitesi alınmasını sağlar. Pixellence kalitesini yaşamak için Pixellence Tanıtım Modunu başlatmak üzere<br>OK tuşuna basınız. İptal etmek için OK tuşuna basınız (Oyun modu hariç). |
| Ko                            | ontrast                                                                                                    | Ekranın aydınlık ve karanlık değerlerini ayarlar.                                                                                                    |
| Pa                            | rlaklık                                                                                                    | Ekranın parlaklık değerlerini ayarlar.                                                                                                    |
| Ke                            | skinlik                                                                                                    | Ekranda görüntülenen cisimlerin keskinlik değerini ayarlar.                                                                                                    |
| Re                            | nk                                                                                                    | Renk değerini girer, renkleri ayarlar.                                                                                                    |
| Enerji Tasarrufu              |                                                                                                    | Enerji Tasarrufu ayarını Özel, Minimum, Ortalama, Maksimum, Otomatik, Görüntü Kapalı<br>veya Kapalı olarak ayarlamak içindir.<br>NOT: Seçilen Moda bağlı olarak kullanılabilir seçenekler farklı olabilir.                                                                                                    |
|                               | Arka Aydınlatma                                                                                                    | Bu ayar, arka aydınlatma seviyesini kontrol eder. Eğer <b>Enerji Tasarrufu</b> seçiminde Özel dışında bir<br>ayar yapılmışsa, arka aydınlatma fonksiyonu pasif olacaktır.                                                                                                    |
| Ge                            | elişmiş Ayarlar                                                                                                    |                                                                                                    |
|                               | Dinamik Kontrast                                                                                                    | Dinamik kontrast oranını istediğiniz değere değiştirebilirsiniz.                                                                                                    |
|                               | Gürültü Azaltma                                                                                                    | Eğer yayın sinyali zayıfsa ve görüntü karlı ise, düzeltmek için <b>Gürültü Azaltma</b> ayarını kullanınız.                                                                                                    |
|                               | Renk Sıcaklığı                                                                                                    | İstenen renk sıcaklığı değerini ayarlar. <b>Serin, Normal, Sıcak</b> ve <b>Özel</b> seçenekleri kullanılabilir.                                                                                                    |
|                               | Beyaz Nokta                                                                                                    | Eğer <b>Renk Sıcaklığı</b> seçeneği <b>Özel</b> olarak ayarlanmışsa, bu ayar kullanılabilir. Sol veya Sağ tuşlara basarak görüntünün 'sıcaklığını' veya 'serinliğini' artırabilirsiniz.                                                                                                    |
|                               | Görüntü<br>Yakınlaştırma                                                                                                    | İstenilen görüntü ölçüsü biçimini ayarlar.                                                                                                    |
| Film Modu                     |                                                                                                    | Filmler normal televizyon programlarından farklı sayıda saniye başına düşen kare miktarına sahiptir.<br>Bu özelliği, hızlı hareketleri net bir şekilde görmek istediğiniz filmleri izlerken açınız.                                                                                                    |
|                               | Ten Rengi Tonu                                                                                                    | Ten rengi tonu -5 ile 5 arasında değiştirilebilir.                                                                                                    |
|                               | Renk Geçişi                                                                                                    | İstenen renk tonunu ayarlar.                                                                                                    |
|                               | HDMI Tam alan                                                                                                    | Bu özellik HDMI kaynağından görüntü izlerken görünebilir. Görüntüdeki siyahlığı iyileştirmek için<br>bu özelliği kullanabilirsiniz.                                                                                                    |
| PC                            | C Konumu                                                                                                    | Sadece giriş kaynağı VGA/PC olarak ayarlanmış olduğunda görünür.                                                                                                    |
|                               | Otomatik<br>Konumlandırma                                                                                                    | Ekranı otomatik olarak en uygun hale getirir. En uygun hale getirmek için OK tuşuna basınız.                                                                                                    |
|                               | Y Konum                                                                                                    | Bu özellik, görüntüyü ekranın sağ veya sol tarafına yatay olarak kaydırır.                                                                                                    |
|                               | D Konum                                                                                                    | Bu özellik, görüntüyü ekranın üstüne veya altına doğru dikey olarak kaydırır.                                                                                                    |
|                               | Sürücü Saat                                                                                                    | Nokta Saati ayarlamaları, hesap çizelgesi gibi yoğun nokta içeren sunumlar veya küçük karakterlerin kullanıldığı paragraflar ya da metinlerde dikey şerit olarak görünen paraziti düzeltir.                                                                                                    |
|                               | Faz                                                                                                    | Giriş kaynağına bağlı olarak (bilgisayar, vb.) ekranda net olmayan veya parazitli görüntüler<br>görünebilir. Deneyerek daha net bir görüntü almak üzere fazı kullanabilirsiniz.                                                                                                    |
| Sıf                           | irlama                                                                                                    | Görüntü ayarlarını fabrika ayarlarına sıfırlar ( <b>Oyun</b> modu dışında).                                                                                                    |
| V(<br>Ay                      | VGA (PC) modunda, <b>Görüntü</b> menüsündeki bazı ögeler kullanılamaz. Bunun yerine, VGA mod ayarları, PC moddayken <b>Görüntü</b> Ayarlarına eklenecektir. |                                                                                                    |

| Sistem - Ses Menüsü İçeriği       |                                                                                                    |
|-----------------------------------|----------------------------------------------------------------------------------------------------|
| Ses                               | Sesi seviyesini ayarlar.                                                                                                    |
| Ekolayzır                         | Ekolayzır modunu seçer. Özel ayarlar sadece <b>Kullanıcı</b> modunda yapılabilir.                                                                                                    |
| Balans                            | Sesin sol veya sağ hoparlörden gelmesini ayarlar.                                                                                                    |
| Kulaklık                          | Kulaklık sesini ayarlar.<br>İşitme hasarı yaşamamak için, kulaklığı kullanmadan önce, kulaklığın ses seviyesinin<br>düşük bir ayara ayarlandığından emin olunuz.                                                                                                    |
| Ses Modu                          | Bir ses modu seçebilirsiniz (eğer izlenen kanal destekliyorsa).                                                                                                    |
| Ses Bağlantısı                    | Ses Bağlantısı menüsü ekranını açmak için <b>OK</b> tuşuna basınız. Bu ekranı<br>kullanarak ses cihazlarını bulabilir ve TV'nize kablosuz bir şekilde bağlayabilirsiniz.                                                                                                    |
| AVL (Otomatik Ses<br>Sınırlama)   | Programlar arasında sabit bir ses çıkışı elde edilebilmesine olanak sağlar.                                                                                                    |
| Kulaklık/Ses Çıkışı               | Kulaklık jakını kullanarak televizyona harici bir amplifikatör bağlarsanız, bu seçeneği<br>Ses Çıkışı olarak seçebilirsiniz. Eğer televizyona kulaklık bağlarsanız, bu seçeneği<br>Kulaklık olarak seçiniz.<br>Kulaklık kullanmadan önce, bu menü ögesinin Kulaklık olarak ayarlandığından<br>emin olunuz. Bu ayar Ses Çıkışı olarak ayarlanırsa, kulaklık soketindeki çıkış<br>maksimum seviyeye ayarlanır, bu da işitme hasarına neden olabilir. |
| Sayısal Çıkış                     | Dijital çıkış ses türünü ayarlar.                                                                                                    |
| DTS TruSurround HD<br>(opsiyonel) | DTS TruSurround HD ayarını etkinleştirir veya devre dışı bırakır.                                                                                                    |
| Bas Kazanç                        | Bas kazanç seviyesini kontrol eder. Ayarlamak için Sol veya Sağ tuşlarını kullanınız.                                                                                                    |

| Sistem - Ayarlar Menüsü İçeriği |                           |                                                                                                    |
|---------------------------------|---------------------------|----------------------------------------------------------------------------------------------------|
| Koşullu Erişim                  |                           | Mevcut olması halinde koşullu erişim modüllerini kontrol eder.                                                                                                    |
| Dil                             |                           | Yayıncıya ya da ülkeye bağlı olarak farklı bir dil ayarlayabilirsiniz.                                                                                                    |
| Yetişkin                        |                           | Çocuk kilidi ayarlarını değiştirmek için doğru parolayı giriniz. Bu menüden, <b>Menü Kilidi</b> , <b>Yetişkin</b><br><b>Kilidi</b> , <b>Çocuk Kilidi</b> veya <b>Rehber</b> özelliklerini kolaylıkla ayarlayabilirsiniz. İlgili seçenekleri kullanarak<br>yeni bir <b>PIN</b> ayarlayabilir veya <b>Varsayılan CICAM PIN</b> kodunu değiştirebilirsiniz.<br><b>NOT:</b> İlk Kurulum sırasında yaptığınız seçiminize bağlı olarak <b>bazı</b> seçenekler mevcut olmayabilir.<br>Varsayılan PIN 0000 veya 1234 olarak ayarlanabilir. Eğer <b>İlk Kurulum</b> sırasında PIN tanımlaması                                     |
|                                 |                           | yaptıysanız (ülke seçiminize bağlı olarak talep edilmesi halinde), tanımladığınız PIN numarasını giriniz.                                                                                                    |
| Zai                             | manlayıcılar              | TV'nizi belirli bir süre sonunda kapatmak için uyku zamanlayıcısını ayarlar. Seçilen programlar için zamanlayıcıları ayarlar.                                                                                                    |
| Tar                             | ih/Saat                   | Tarih ve zamanı ayarlar.                                                                                                    |
| Kaynaklar                       |                           | Seçilen kaynak seçeneklerini etkinleştirir veya devre dışı bırakır. HDMI kaynaklar için <b>Normal</b> ,<br><b>Gelişmiş</b> ve <b>Devre Dışı</b> seçenekleri bulunmaktadır. <b>Normal</b> ve <b>Gelişmiş</b> seçenekleri, seçilen<br>HDMI kaynağının renk ayarlarını etkiler. HDMI kaynağından 4K görüntü izleyebilmek için, bağlı<br>cihaz HDMI 2.0 uyumlu olduğu takdirde ilgili kaynak ayarı <b>Gelişmiş</b> olarak seçilmelidir. Bağlı<br>cihaz HDMI 1.4 uyumlu ise <b>Normal</b> olarak ayarlayınız. Uygun biçimde ayarlayın veya ilgili HDMI<br>kaynağını <b>Devre Dışı</b> olarak ayarlayın, devre dışı bırakınız. |
| Ağ                              | /İnternet Ayarları        | Ağ/İnternet ayarlarını görüntüler.                                                                                                    |
| Eri                             | şebilirlik                | TV'nin erişilebilirlik seçeneklerini görüntüler.                                                                                                    |
|                                 | İşitme Zorluğu            | Yayıncıdan gönderilen özel bir yayını etkinleştirir.                                                                                                    |
|                                 | Sesli Açıklama            | Görme engelli izleyiciler için bir anlatım oynatılacaktır. Kullanılabilir tüm <b>Sesli Açıklama</b> menü<br>seçeneklerini görmek için <b>OK</b> tuşuna basınız. Bu özellik sadece yayıncının desteklemesi durumunda<br>kullanılabilir.                                                                                                    |
| Tüm Seçenekler                  |                           | TV setinin diğer ayar seçeneklerini görüntüler.                                                                                                    |
|                                 | Menü Zaman Aşımı          | Menü ekranlarının zaman aşımı süresini değiştirir.                                                                                                    |
|                                 | HBBTV                     | Bu özelliği etkinleştirmek veya devre dışı bırakmak için ayarını <b>Açık</b> veya <b>Kapalı</b> yapabilirsiniz.                                                                                                    |
|                                 | Yazılım Yükseltme         | TV'nizin en son yazılıma sahip olmasını sağlar. Menü seçeneklerini görmek için <b>OK</b> tuşuna basınız.                                                                                                    |
|                                 | Uygulama Sürümü           | Geçerli yazılım sürümünü gösterir.                                                                                                    |
|                                 | Altyazı Modu              | Bu seçenek, eğer her ikisi de mevcutsa ekranda hangi altyazı modunun ( <b>DVB</b> altyazısı / <b>Teletekst</b> altyazısı) görüntüleneceğini seçer. Varsayılan değer <b>DVB</b> altyazısıdır. Bu özellik sadece ülke seçimi Norveç olarak yapıldığında kullanılabilir.                                                                                                    |
|                                 | Otomatik TV<br>Kapama     | Çalıştırılmadığı zamanlarda TV'nin otomatik olarak bekleme moduna geçmesi için istenilen süreyi<br>ayarlar.                                                                                                    |
|                                 | Biss Anahtarı             | Biss, bazı yayınlarda kullanılan bir uydu sinyali şifreleme sistemidir. Eğer bir yayın için Biss anahtarını<br>girmeniz gerekirse, bu ayarı kullanabilirsiniz. Anahtarı girmek için istediğiniz yayın üzerindeyken                                                                                                    |
|                                 |                           | Biss Anahtarını seçiniz ve OK tuşuna basınız.                                                                                                    |
|                                 | Mağaza Modu               | Bu modu mağazada teşhir amacıyla seçiniz. <b>Mağaza Modu</b> etkin olduğunda, TV menüsünde<br>bulunan bazı ögeler kullanılamayabilir.                                                                                                    |
|                                 | Ses ve Video<br>Paylaşımı | Ses ve Video Paylaşımı özelliği, akıllı telefonlarınızda veya Tablet PC'nizde saklanan dosyaları<br>paylaşmanızı sağlar. Eğer DLNA uyumlu bir akıllı telefonunuz veya Tablet PC'niz varsa ve bu<br>cihazlara uygun yazılım kurulumu yapılmışsa, TV'nizde fotoğraflar görüntüleyebilir/paylaşabilirsiniz.<br>Daha fazla bilgi için paylaşım yazılımınızın talimatlarına bakınız. Ses ve Video Paylaşımı modu<br>internet portal özelliği ile birlikte çalışmaz.                                                                                                    |
|                                 | Açılma Modu               | Bu ayar güçlendirme modu tercihlerini yapılandırır. <b>Son Durum</b> ve <b>Bekleme</b> seçenekleri kullanılabilir.                                                                                                    |

| Sanal Uzaktan<br>Kumanda     | Sanal uzaktan kumanda özelliğini etkinleştirir veya devre dışı bırakır.                                                                                                    |
|------------------------------|----------------------------------------------------------------------------------------------------|
| CEC                          | Bu ayarlar ile CEC fonksiyonunu tamamen etkinleştirebilir veya devre dışı<br>bırakabilirsiniz. Bu özelliği etkinleştirmek veya devre dışı bırakmak için Sol veya Sağ<br>tuşa basınız.                                                |
| CEC Otomatik                 | Bu fonksiyon, bağlanmış olan HDMI-CEC uyumlu cihazın TV'yi açmasını ve giriş                                                                                                    |
| Açma                         | kaynağını otomatik olarak değiştirmesini sağlamaktadır. Bu özelliği etkinleştirmek<br>veya devre dışı bırakmak için <b>Sol</b> veya <b>Sağ</b> tuşa basınız.                                                                         |
| Hoparlörler                  | TV'nin sesini bağlantısı yapılmış uyumlu bir ses cihazından almak için <b>Amplifikatör</b><br>olarak ayarlayınız. Ses cihazının sesini kontrol etmek için TV'nin kumandasını<br>kullanabilirsiniz.                                   |
| Akıllı Uzaktan<br>Kumanda    | Akıllı Uzaktan Kumanda menüsü ekranını açmak için <b>OK</b> tuşuna basınız. Bu<br>ekranı kullanarak uzaktan kumanda cihazlarını bulabilir ve TV'nize kablosuz olarak<br>bağlayabilirsiniz.                                           |
| Hızlı Bekleme<br>(opsiyonel) | Bu özellik aktifken TV, Smart Center uygulamasındaki sanal uzaktan kumanda ile<br>kapatılmışsa aynı şekilde yeniden açılabilir. Bu özelliği etkinleştirmek veya devre dışı<br>bırakmak için <b>Sol</b> veya <b>Sağ</b> tuşa basınız. |

| Kurulum Menüsü İçeriği                        |                                                                                                    |  |
|-----------------------------------------------|----------------------------------------------------------------------------------------------------|--|
| TKGS<br>Kurulumu                              | TKGS Kurulumu menü seçeneklerini görüntüler. İlk Kurulum sırasında yapılan Uydu Operatörü seçimine bağlı olarak bu seçenek kullanılamayabilir. Eğer kullanılamıyorsa, İlk Kurulumu tekrar yapınız ve Uydu Operatörü seçimini TKGS olarak yapınız.                                                                                                    |  |
| Otomatik kanal<br>arama (Yeniden<br>ayarlama) | Otomatik kanal arama seçeneklerini görüntüler. <b>Dijital Anten:</b> Havadan yayınlanan DVB<br>kanallarını arar ve hafızaya alır. <b>Dijital Kablo</b> : Kablodan yayınlanan DVB kanallarını arar ve<br>hafızaya alır. <b>Analog</b> : Analog kanalları arar ve hafızaya alır. <b>Uydu</b> : Uydu kanallarını arar ve<br>hafızaya alır.                                                                   |  |
| Manüel kanal<br>arama                         | Bu özellik doğrudan yayın girişi için kullanılabilir.                                                                                                    |  |
| Ağ kanallarını<br>arama                       | Yayın sistemindeki bağlantılı kanalları arar. <b>Dijital Anten:</b> Karasal ağ kanallarını arar. <b>Dijital</b><br><b>Kablo:</b> Kablo ağı kanallarını arar.                                                                                                    |  |
| Analog ince<br>ayar                           | Bu ayarı, analog kanalların ince ayarını yapmak için kullanabilirsiniz. Bu özellik, kaydedilen<br>analog kanal yoksa mevcut değildir.                                                                                                    |  |
| Uydu ayarları                                 | Uydu ayarlarını gösterir. <b>Uydu listesi</b> : Kullanılabilir uyduları görüntüler. Bu listeye uydu <b>Ekleme</b> ,<br><b>Silme</b> veya uydu <b>Düzenleme</b> yapabilirsiniz. <b>Anten kurulumu</b> : Uydu anteni ayarlarını değiştirebilir<br>ve/veya yeni bir uydu araması başlatabilirsiniz. <b>SatcoDX</b> : İlgili seçenekleri kullanarak SatcoDX<br>verilerini yükleyebilir veya indirebilirsiniz. |  |
| Kurulum<br>Ayarları                           | Kurulum ayarları menüsünü görüntüler. <b>Bekleme Modunda Arama (Opsiyonel):</b> TV'niz bekleme modunda iken yeni veya eksik kanallar için arama yapacaktır. Yeni bulunan yayınlar gösterilecektir.                                                                                                    |  |
| Servis Listesini<br>Temizle                   | Kaydedilmiş kanalları silmek için bu ayarı kullanınız. Bu ayar, <b>Ülke</b> seçeneği Danimarka, İsveç,<br>Norveç ya da Finlandiya olarak ayarlandığında görüntülenebilir.                                                                                                    |  |
| Aktif Ağ Seçimi                               | Bu ayar, kanal listesinde sadece seçilen ağın yayınlarını seçebilmenize olanak sağlar. Bu özellik<br>sadece ülke seçimi Norveç olarak yapıldığında kullanılabilir.                                                                                                    |  |
| İlk kurulum                                   | Kayıtlı tüm kanalları ve ayarları siler, TV'yi fabrika ayarlarına sıfırlar. Eğer daha önde Digiturk<br>kurulumu yapmışsanız, <b>İlk Kurulumu</b> başlatmak için bir PIN kodu girmeniz istenecektir.                                                                                                    |  |
|                                               | NOT: Varsayılan PIN 0000 veya 1234 olarak ayarlanabilir. Eğer İlk Kurulum sırasında PIN tanımlaması yaptıysanız (ülke seçiminize bağlı olarak talep edilmesi halinde), tanımladığınız PIN numarasını giriniz.                                                                                                    |  |

## **TV**'nin Genel Kullanımı

## Kanal Listesinin Kullanılması

TV Kanal Listesinde yer alan tüm kaydedilmiş istasyonları sıralar. Kanal Listesi seçeneklerini kullanarak bu kanal listesini düzenleyebilirsiniz, favorileri ayarlayabilirsiniz veya listelenecek etkin istasyonlar ayarlayabilirsiniz. Kanal Listesini açmak için OK/TV tuşuna basınız. Mavi tuşa basarak listelenmiş kanalları filtreleyebilir veya mevcut listede ileri düzey değişiklikler yapmak için Yeşil tuşa basarak Kanal Listesini Düzenle menüsünü açabilirsiniz.

#### NOTLAR:

TKGS Kurulumu menüsünde yapılan Çalışma Modu seçimine bağlı olarak Kanal Listesini Düzenle menüsünde bulunan Taşı, Sil ve İsmi Düzenle komutları kullanılamayabilir. Kurulum menüsündeki tüm kısıtlamaları kaldırmak için bu seçeneği TKGS Kapalı olarak ayarlayınız. Eğer bu seçim Özelleştirilebilir olarak yapılmışsa Taşı ile İsmi Düzenle komutları kullanılabilecektir.

Eğer Digiturk veya D-Smart kurulumu yaparsanız, Kanal Listesi Düzenle menüsünde Taşı, Sil ve İsmi Düzenle komutları kullanılamayacaktır.

#### Favori Listesinin Yönetilmesi

Favori kanallarınız için dört farklı liste oluşturabilirsiniz. Kanal Listesini Düzenle menüsünü açmak için ana menüden Kanal Listesine giriniz veya Kanal Listesi görüntülenirken Yeşil tuşa basınız. Listeden istediğiniz kanalı seçiniz. Sarı tuşuna basarak çok sayıda seçim yapabilirsiniz. Sonra Kanal Düzenleme Seçenekleri menüsünü açmak için OK tuşuna basınız ve Favori Ekle/Çıkar seçimini yapınız. OK tuşuna yeniden basınız. İstediğiniz liste seçeneğini **Açık** olarak ayarlayınız. Seçilen kanallar listeye eklenecektir. Favori listesinden bir veya birden fazla kanalı silmek için aynı adımları takip ediniz ve istenilen liste seçeneğini **Kapalı** olarak ayarlayınız.

Tercihlerinize bağlı olarak Kanal Listesinde bulunan kanalları filtrelemek için Kanal Listesini Düzenle menüsünde Filtre fonksiyonunu kullanabilirsiniz. Bu Filtre seçeneğinin kullanılmasıyla, favori kanallarınızdan bir tanesinin Kanal Listesi her açıldığında görüntülenmesini sağlayabilirsiniz. Kanal Listesi menüsünde filtreleme fonksiyonu, bir kanalı bulmak veya ayarlamak amacıyla sadece o sırada görüntülenen Kanal Listesinde filtreleme yapabilir. Bu değişiklikler, Kanal Listesi yeniden açıldığında geçerli olmayacaktır.

Ayrıca, **Kanal listesi filtresi** menüsünü kullanarak kanalları kategorilerine göre filtreleyebilirsiniz. **Favoriler** seçimini yapınız ve sol/ sağ yön tuşlarını kullanarak dilediğiniz kanal kategorisini seçiniz. Seçilen kategorilere göre kanallar filtrelenecektir.

#### Yetişkin Ayarlarını Yapılandırma

Yetişkin Ayarları menü seçenekleri, kullanıcıların bazı programları ve kanalları izlemesini ve menüleri kullanmasını engellemek için kullanılabilir. Bu ayarlar Sistem>Ayarlar>Yetişkin menüsü içinde bulunmaktadır.

Yetişkin kilit menü seçeneklerini göstermek için PIN numarası girilmelidir. Doğru PIN kodu girildikten sonra, **Yetişkin Ayarları** menüsü görüntülenir.

**Menü Kilidi:** Tüm menülere veya TV kurulum menülerine erişimi etkinleştirir veya devre dışı bırakır.

**Yetişkin Kilidi:** Bu seçenek ayarlandığında, TV yayından yetişkin bilgisi alınır ve yetişkin seviyesinin devre dışı bırakılması halinde görüntü ve ses alınmaz.

**NOT:** Eğer **İlk Kurulum** sırasında ülke seçimi Fransa, İtalya veya Avusturya olarak yapılmışsa, **Yetişkin Kilidi** değeri otomatik olarak 18 yaşa ayarlanacaktır.

**Çocuk Kilidi:** Çocuk kilidi **Açık** olarak ayarlandığında, televizyonunuz yalnızca uzaktan kumanda aleti ile kumanda edilebilir. Bu durumda, TV üzerindeki kumanda tuşları çalışmaz.

**İnternet Kilidi:** Bu seçenek **AÇIK** olarak ayarlıysa, portalda açık tarayıcıdaki uygulama devre dışı kalır. Uygulamayı yeniden bırakmak için **KAPALI** konumuna getiriniz.

**PIN Ayarlama:** Yeni bir PIN numarası tanımlar.

Varsayılan CICAM PIN: Eğer TV'nin Cl yuvasına bir Cl modül takılmamışsa, bu seçenek grileştirilmiş şekilde görüntülenecektir. Cl CAM varsayılan PIN kodunu bu seçeneği kullanarak değiştirebilirsiniz.

**NOT:** Varsayılan PIN **0000** veya **1234** olarak ayarlanabilir. Eğer **İlk Kurulum** sırasında PIN tanımlaması yaptıysanız (ülke seçiminize bağlı olarak talep edilmesi halinde), tanımladığınız PIN numarasını giriniz.

**İlk Kurulum** sırasında yaptığınız seçiminize bağlı olarak bazı seçenekler mevcut olmayabilir.

#### Elektronik Program Rehberi (EPG)

Bazı kanallar yayın programları hakkında bilgiler gönderir. **Program Rehberi** menüsünü görüntülemek için **Epg** tuşuna basınız.

3 farklı program düzeni bulunmaktadır, Zaman Çizelgesi, Liste Çizelgesi ve Şimdi/ Sonra Çizelgesi. Aralarında geçiş yapmak için, ekranın alt kısmında verilen açıklamaları takip ediniz.

#### Zaman Çizelgesi

Yakınlaştırma (Sarı tuş): Etkinlikleri daha geniş bir zaman aralığında görmek için Sarı tuşa basınız.

Filtre (Mavi tuş): Filtreleme seçeneklerini gösterir.

Program Türü Seçimi (Altyazılar tuşu): Program Türü Seçimi menüsünü açar. Bu özelliği kullanarak seçilen konuyla ilgili olarak program rehberi veri tabanında arama yapabilirsiniz. Program rehberinde mevcut olan bilgi aranacak ve kriterlerinize uyan sonuçlar vurgulanacaktır.

**Seçenekler (OK tuşu):** Program seçeneklerini görüntüler.

**Program Detayları (Bilgi tuşu)**: Seçilen programlar hakkında detaylı bilgiler görüntüler.

Sonraki/Önceki Gün (Program +/- tuşları): Önceki veya sonraki günün programlarını görüntüler.

Arama (Tekst tuşu): Rehber Arama menüsünü görüntüler.

**Şimdi (Değiştir tuşu):** Vurgulanan kanaldaki geçerli etkinliği görüntüler.

#### Liste Çizelgesi(\*)

(\*) Bu düzen seçeneğinde, sadece vurgulanan kanalın programları listelenecektir.

Önceki Zaman Dilimi (Kırmızı tuş): Önceki zaman diliminin programlarını görüntüler.

Sonraki/Önceki Gün (Program +/- tuşları): Önceki veya sonraki günün programlarını görüntüler.

**Program Detayları (Bilgi tuşu)**: Seçilen programlar hakkında detaylı bilgiler görüntüler.

**Filtre (Tekst tuşu):** Filtreleme seçeneklerini gösterir.

Sonraki Zaman Dilimi (Yeşil tuş): Sonraki zaman diliminin programlarını görüntüler.

**Seçenekler (OK tuşu):** Program seçeneklerini görüntüler.

#### Şimdi/Sonra Çizelgesi

**Seçenekler (OK tuşu):** Program seçeneklerini görüntüler.

**Program Detayları (Bilgi tuşu):** Seçilen programlar hakkında detaylı bilgiler görüntüler.

Filtre (Mavi tuş): Filtreleme seçeneklerini gösterir.

#### Program Seçenekleri

Bir programı seçmek için dolaşım tuşlarını kullanınız ve **Program Seçenekleri** menüsünü görüntülemek için **OK** tuşuna basınız. Aşağıdaki seçenekleri mevcuttur.

**Kanal Seçimi:** Bu seçeneği kullanarak, seçilen kanalı açabilirsiniz.

Program zamanlayıcı ayarı / Program zamanlayıcıyı silme: EPG menüsünde programı seçtikten sonra, OK tuşuna basınız. Program Zamanlayıcısı seçimini yapınız ve OK tuşuna basınız. Gelecek programlar için bir zamanlayıcı ayarlayabilirsiniz. Önceden ayarlanmış hatırlatmayı iptal etmek için, programı işaretleyip OK tuşuna basınız. Sonra Program Zamanlayıcı silme seçimini yapınız. Zamanlayıcı iptal olacaktır.

**NOTLAR:** Mevcut kanal üzerinde aktif bir kayıt varsa, her hangi başka bir kanalı veya kaynağı açamazsınız.

Aynı zaman aralığındaki iki veya daha fazla farklı zamanlayıcı ayarlamak mümkün değildir.

## Gelişmiş EPG ve Genişletilmiş Program Bilgisi Afişi

TV'niz bir ağa bağlıysa, uzaktan kumandadaki Epg tuşuna basılarak Gelişmiş EPG ekranı görüntülenir. EPG uygulamasının bu gelişmiş modunda, programlar hakkındaki tüm bilgiler İnternet veri tabanından toplanır.

Her biri için tanımlanmış kısa yollar üzerinden renkli tuşları kullanarak uygulamada gezinebilirsiniz. Ekrandaki talimatları takip ediniz.

#### Genişletilmiş Bilgi Şeridi

Genişletilmiş bilgi şeridine erişmek için bir ağ bağlantısına da ihtiyaç vardır. Genişletilmiş bilgi çubuğunu açmak için, uzaktan kumandadaki Bilgi tuşuna iki kez basınız. Sağ veya sol tuşları kullanarak izlenmekte olan kanalda yayınlanmış olan veya yayınlanacak programı görebilirsiniz. Program türü, kanal adı vb bilgiler bilgi afişinde görülebilir.

## Teletekst Servisleri

Girmek için **Text** tuşuna basınız. Karma modunu etkinleştirmek için yeniden basınız, bu şekilde teletekst sayfası ve TV yayınını aynı anda görüntüleyebilirsiniz. Çıkmak için bir kez daha basınız. Eğer mevcutsa, bir teletekst sayfasındaki bölümler renk kodlu olur ve renkli tuşlara basılarak seçilebilir. Teletekst ekranında görüntülenen talimatları takip ediniz.

#### Dijital Teletekst

Dijital teletekst bilgisini görmek için **Text** tuşuna basınız. Renkli tuşları, imleç tuşlarını ve **OK** tuşunu kullanınız. Kullanım yöntemi, dijital teletekstin içeriğine bağlı olarak farklılık gösterebilir. Dijital teletekst ekranında görüntülenen talimatları takip ediniz. **Text** tuşuna basıldığında TV televizyon yayınına geri döner.

## Yazılım Yükseltme

TV'niz yayın sinyali veya internet üzerinden otomatik olarak yazılım bulabilir ve güncelleme yapabilir.

#### Kullanıcı arayüzüyle yazılım yükseltme araması

Ana menüde Sistem>Ayarlar ve Diğer Ayarlar seçimini yapınız. Yazılım güncelleme seçimini yapınız ve OK tuşuna basınız. Güncelleme Seçenekleri menüsünde Güncellemeleri ara seçimini yapınız ve yeni bir yazılım güncellemesini kontrol etmek için OK tuşuna basınız.

Eğer yeni bir yükseltme bulunursa, yükseltme indirilmeye başlayacaktır. İndirme tamamlandıktan sonra TV'nizin yeniden başlatılıp başlatılmayacağına ilişkin soruyu **OK** tuşuna basarak onaylayınız.

#### 03:00 arama ve yükseltme modu

Eğer **Yükseltme Seçenekleri** menüsünden **Otomatik tarama** seçeneği **Etkinleştirilmişse** ve TV bir anten sinyaline veya İnternet'e bağlanmışsa, TV'niz saat 03:00'te yeni yükseltmeler için arama yapacaktır. Yeni bir yazılım bulunursa ve başarılı bir şekilde indirilirse, TV'nin bir sonraki açılışında kurulur. **NOT**: Yeniden başlatma işlemi sırasında led yanıp sönüyorsa, güç kablosunu fişten çekmeyiniz. Eğer yükseltme sonrasında TV'niz açılmazsa, fişini çekin, iki dakika bekleyin ve sonra fişi yeniden takınız.

## Bağlanabilirlik

## Kablolu Bağlantı

#### Bir Kablolu Ağa Bağlanmak

- Aktif geniş bant bağlantısına sahip bir modem/yönlendirici bulunması gereklidir.
- Nero Media Home yazılımının bilgisayarınızda yüklü olduğundan emin olunuz (Ses ve Video Paylaşımı için). ""**Nero Media Home Kurulumu**" bölümüne bakınız.
- PC'nizi modeminize/yönlendiricinize bağlayınız. Bu kablolu ya da kablosuz bağlantı olabilir.
- Bir ethernet kablosu aracılığıyla TV'nizi modeminize/yönlendiricinize bağlayınız. TV'nizin arka tarafında bir LAN bağlantı ucu bulunmaktadır.

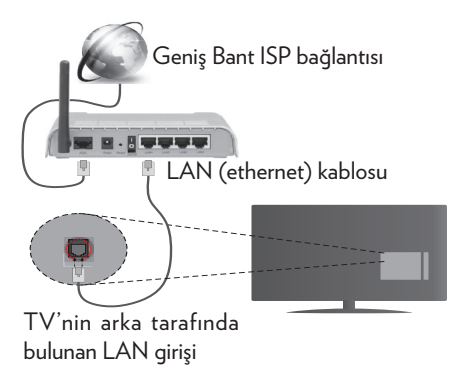

- Paylaşılan dosyalara erişim için **Medya Tarayıcısını** seçmelisiniz. **Menu** tuşuna basınız ve **Medya Tarayıcı** seçimini yapınız. Devam etmek için **OK** tuşuna basınız. Lütfen istenilen dosya türünü seçiniz ve **OK** tuşuna basınız. Paylaşılan ağ dosyasına erişmek ve bu dosyaları oynatmak için her zaman **Medya Tarayıcı** ekranını kullanmanız gerekmektedir.
- PC/HDD/Medya Oynatıcısı ya da uyumlu diğer cihazlar, daha yüksek oynatım kalitesi için kablolu bağlantı ile kullanılmalıdır.

#### Kablolu ağ ayarlarını yapılandırmak için, lütfen Sistem>Ayarlar menüsünde bulunan Ağ/İnternet Ayarları Bölümüne bakınız.

• Ağ yapılandırmasına bağlı olarak TV'nizi LAN ağınıza bağlayabilirsiniz. Bu durumda TV'nizi doğrudan şebeke duvar prizine bağlamak için bir Ethernet kablosu kullanınız.

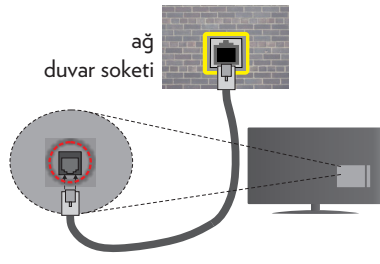

TV'nin arka tarafında bulunan LAN girişi

#### Kablolu Cihaz Ayarlarının Yapılandırılması

#### Ağ Tipi

**Ağ tipi**, TV setinin aktif bağlantısına uygun olarak **Kablolu Cihaz**, **Kablosuz Cihaz** veya **Devre Dışı** olarak seçilebilir. Ethernet aracılığıyla bağlanıyorsanız **Kablolu Cihaz** olarak seçim yapınız.

#### İnternet Hız Testi

İnternet Hız Testi seçimini yapınız ve OK tuşun basınız. TV internet bağlantısının bant genişliğini kontrol edecek ve işlem tamamlandığı zaman sonuçları görüntüleyecektir.

#### Gelişmiş Ayarlar

Gelişmiş Ayarlar seçimini yapınız ve OK tuşuna basınız. Sonraki ekranda TV'nin IP ve DNS ayarlarını değiştirebilirsiniz. İstediğiniz ayarı seçiniz ve Otomatik ayarı Manüel olarak değiştirmek için Sol veya Sağ tuşa basınız. Şimdi Manüel IP ve / veya Manüel DNS değerleri girebilirsiniz. Aşağı doğru açılan menüden ilgili ögeyi seçiniz ve uzaktan kumandanın rakam tuşlarını kullanarak yeni değerleri giriniz. İşlem tamamlandığında ayarları kaydetmek için **OK** tuşun basınız.

## Kablosuz Bağlantı

#### Bir Kablosuz Ağa Bağlanmak

TV, gizli SSID sahip ağlara bağlanamaz. Modeminizin SSID'sini görünür yapmak için SSID ayarlarını modemin yazılımı aracılığıyla değiştirmelisiniz.

#### Kablosuz bir LAN ağına bağlantı için aşağıdaki adımları gerçekleştirmelisiniz:

- Nero Media Home yazılımının bilgisayarınızda yüklü olduğundan emin olunuz (Ses ve Video Paylaşımı için).
- Kablosuz ağ ayarlarını yapılandırmak için, lütfen Sistem>Ayarlar Menüsünde bulunan Ağ/İnternet Ayarları Bölümüne bakınız.

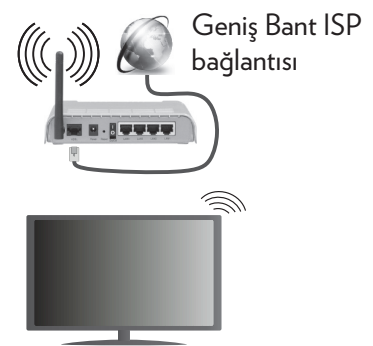

Bant genişliğini artırmak için aynı anda 2.4 ve 5 GHz bantlarına sahip bir Kablosuz-N router (IEEE 802.11a/b/g/n) tasarlanmıştır Daha düzgün ve hızlı HD video akışı dosya transferleri ve kablosuz oyunlar için optimize edilmiştir.

• Bilgisayar gibi diğer cihazlar arasında daha hızlı dosya paylaşımı için LAN bağlantısını kullanınız.

- Frekans ve kanal, bölgeye göre değişebilir.
- Aktarım hızları, aktarım yapan ürünlerin sayısına ve bu ürünler arasındaki mesafelere, bu ürünlerin yapılandırmalarına, radyo dalgası koşullarına, hat trafiğine ve kullandığınız ürünlere göre farklılık gösterebilir. Aktarımlar ayrıca radyo dalgası koşullarına, DECT telefonlara ya da diğer WiFi 11b cihazlarına bağlı olarak kesilebilir. Aktarım hızlarının standart değerleri, kablosuz standartlar için teorik maksimum değerlerdir. Bunlar veri aktarımının gerçek hızları değildir.
- Aktarımın en etkili olduğu konum, kullanım ortamına göre değişir.
- TV'nin Kablosuz özelliği 802.11 a,b,g & n tipi modemleri destekler. Video izlerken sorun yaşamamak için IEEE 802.11n iletişim protokolünü kullanmanız önerilir.
- Etrafta SSID'si aynı olan başka modemler varsa modeminizin SSID'sini değiştirmelisiniz. Aksi durumda bağlantı sorunlarıyla karşılaşabilirsiniz. Eğer kablosuz bağlantıda sorunlar yaşarsanız bunun yerine kablolu bağlantıyı kullanınız.

#### Kablosuz Cihaz Ayarlarının Yapılandırılması

**Ağ/İnternet Ayarları** menüsünü açınız ve bağlanma işlemine başlamak için **Ağ Tipi** seçimini **Kablosuz Cihaz** olarak yapınız.

TV kablosuz ağları otomatik olarak arayacaktır. Kullanılabilir ağların bir listesi görüntülenecektir. Lütfen listeden istediğiniz ağı seçiniz.

**NOT:** Eğer modem N modunu destekliyorsa, N modu için ayar yapmalısınız.

Eğer seçilen ağ bir şifre ile korunuyorsa lütfen sanal klavyeyi kullanarak doğru şifreyi giriniz. Bu klavyeyi gezinme tuşları aracılığıyla kullanabilir ve uzaktan kumandadaki **OK** tuşuna basabilirsiniz.

IP adresi ekranda görüntülenene kadar bekleyiniz.

Bu, bağlantının kurulduğu anlamına gelir. Bir kablosuz ağ bağlantısını kesmek için **Ağ Tipi** seçimini yapınız ve Sol veya Sağ tuşa basarak **Devre Dışı** olarak ayarlayınız.

İnternet bağlantı hızını kontrol etmek için İnternet Hız Testi seçimini yapınız ve OK tuşuna basınız. Gelişmiş yarlar menüsünü açmak için Gelişmiş Ayarlar seçimini yapınız ve OK tuşun basınız. Bir değer girmek için yön tuşlarını veya rakam tuşları kullanınız. İşlem tamamlandığında ayarları kaydetmek için OK tuşun basınız.

#### Diğer Bilgiler

Bağlantı durumu **Bağlı** veya **Bağlı Değil** olarak görüntülenirken,geçerli IP adresi görüntülenecektir (bağlantı kurulduysa).

#### Mobil cihazınıza WiFi aracılığıyla bağlantı kurmak

- Eğer mobil cihazınız WiFi özelliğine sahipse, cihazınızda bulunan içeriğe erişmek için, bir yönlendirici aracılığıyla TV'nize bağlantı kurabilirsiniz. Bunun için, mobil cihazınızda uygun bir paylaşım yazılımı yüklü olmalıdır.
- Yukarıda bulunan **Kablosuz Bağlantı** bölümünde belirtilen adımları izleyerek yönlendiricinizi bağlayabilirsiniz.
- Bundan sonra mobil cihazınızı yönlendiriciye bağlayın ve mobil cihazınızdaki paylaşım yazılımını çalıştırınız. Sonra, TV'niz ile paylaşmak istediğiniz dosyaları seçiniz.
- Eğer bağlantı düzgün bir şekilde kurulursa, TV'nizin **Medya Tarayıcısı** aracılığıyla mobil cihazınızın paylaşılan dosyalarına erişebilirsiniz.
- Medya Tarayıcısı menüsüne giriniz, oynatım cihaz seçimi OSD menüsü görüntülenir.

Mobil cihazınızı seçin ve devam etmek için **OK** tuşuna basınız.

• Eğer mümkünse, mobil cihazınızın uygulama sağlayıcısının sunucusundan sanal bir uzaktan kumanda uygulaması indirebilirsiniz.

**NOT:** Bu özellik bazı mobil cihazlarca desteklenmeyebilir.

## Kablosuz Ekran

Kablosuz Ekran, Wi-Fi Alliance tarafından sunulan, video ve ses akışı için bir standarttır. Bu özellik TV'nizi bir görüntüleme cihazı olarak kullanabilmenize olanak sağlar.

#### Mobil cihazlar ile kullanarak

Grafik, video ve ses dahil olmak üzere mobil cihazınız ve TV'niz arasındaki ekran paylaşımlarına imkan veren farklı standartlar mevcuttur.

Eğer TV'niz dahili WiFi özelliğine sahip değilse, önce kablosuz USD dongle cihazını TV'nize takınız.

Sonra uzaktan kumanda üzerindeki **Kaynak** tuşuna basın ve **Kablosuz Ekran** kaynağına geçiş yapınız.

TV'nizin bağlantıya hazır olduğunu gösteren bir ekran görünecektir.

Mobil cihazınızda bulunan paylaşım yazılımını açınız. BU uygulamalar her marka için farklı isimlere sahiptir, detaylı bilgiler için lütfen mobil cihazınızın kullanım kılavuzuna başvurun.

Cihazları taratın. TV'nizi seçtikten ve bağlandıktan sonra, cihazınızın ekranı TV'nizde görüntülenecektir.

**NOT:** Bu özellik sadece mobil cihaz bu özelliği desteklediği takdirde kullanılabilir. Tarama ve bağlanma işlemleri kullandığınız programa bağlı olarak farklılık gösterebilir. Android tabanlı mobil cihazlarda yazılım versiyonu olarak V4.2.2. veya üzeri bulunmalıdır.

## Başka Kablosuz Cihazların Bağlanması

TV'niz başka bir kısa menzilli kablosuz bağlantı teknolojisini de desteklemektedir. TV setinizle bu tür kablosuz cihazları kullanmadan önce eşleştirme yapılması gerekir. Cihazınızın TV ile eşleştirmek için aşağıdakiler yapmalısınız:

- \*Cihazı eşleştirme moduna ayarlayınız
- \*TV'de cihaz aramayı çalıştırınız

**NOT:** Cihazın eşleştirme moduna nasıl alınacağını öğrenmek için kablosuz cihazın kullanım kılavuzunu inceleyiniz.

Ses ayqıtlarını veya uzaktan kumandaları kablosuz olarak TV'nize bağlayabilirsiniz. Kablosuz bağlantı özelliğinin düzgün çalışması için bağlı ses ayqıtlarını fişten çekiniz veya kapatınız. Ses cihazları için Sistem>Ses menüsündeki Ses Bağlantısı seçeneğini, uzaktan kumandalar için Sistem>Ayarlar>-Tüm Seçenekler menüsündeki Akıllı Uzaktan Kumanda seçeneğini kullanmalısınız. Menü seçeneğini seçiniz ve ilgili menüyü açmak için OK tuşuna basınız. Bu menüyü kullanarak, aynı kablosuz teknolojiyi kullanan cihazları keşfedebilir, bağlantısını yapabilir ve kullanmak üzere çalıştırabilirsiniz. Ekrandaki talimatları takip ediniz. Cihaz aramayı çalıştırınız. Mevcut kablosuz cihazları içeren bir liste görüntülenir. Listeden bağlanmak istediğiniz cihazı seçiniz ve bağlanmak için OK tuşuna basınız. "Cihaz bağlı" mesajı görüntülenirse, bağlantı başarılı bir şekilde kurulmuştur. Bağlantı koparsa tekrar deneyiniz.

**NOT:** Kablosuz cihazlar aynı radyo frekansı aralığı içinde çalışabilir ve birbirleriyle çakışabilirler. Kablosuz cihazınızın performansını iyileştirmek için, başka kablosuz cihazların en az 1 metre uzağına yerleştiriniz.

## Bağlantı Sorunlarını Giderme

#### Kablosuz Ağ Kullanılamıyor

- Ağınızdaki güvenlik duvarlarının TV'nin kablosuz bağlantısına izin verdiğinden emin olunuz.
- •Ağ/İnternet Ayarları menü ekranını kullanarak kablosuz ağları yeniden aramayı deneyiniz.

Eğer kablosuz ağ düzgün bir şekilde çalışmazsa, evinizde kablolu ağ kullanmayı deneyiniz. İşlem hakkında daha fazla bilgi almak için **Kablolu Bağlantı** bölümünden yardım alabilirsiniz.

Eğer kablolu bağlantı kullanılarak TV çalıştırılamazsa, modemi (yönlendiriciyi) kontrol ediniz. Eğer router'da bir sorun yoksa, modeminizin internet bağlantısını kontrol ediniz.

#### Bağlantı Yavaş

İç mekan hizmet kapsamı, bağlantı hızı, sinyal kalitesi ve diğer ayarlar hakkında bilgi almak için kablosuz modeminizin kullanıcı kılavuzuna bakınız. Modeminiz için yüksek hızlı bir bağlantıya sahip olmalısınız.

#### Oynatım sırasında kesinti veya yavaş tepkiler

Bu durumda şunları deneyebilirsiniz:

Cihazı, mikrodalga fırınlardan, cep telefonlarından, bluetooth cihazlarından veya diğer Wi-Fi uyumlu cihazlardan en az üç metre uzak tutunuz. WLAN yönlendiricinin aktif kanalını değiştirmeyi deneyiniz.

#### İnternet Bağlantısı Kullanılamıyor / Ses ve Video Paylaşımı Çalışmıyor

Eğer PC'nizin ya da modeminizin MAC adresi (benzersiz bir tanımlama numarası) kalıcı olarak kaydedilmişse, TV'nizin internete bağlanmaması söz konusu olabilir. Bu gibi bir durumda MAC adresi için internete her bağlandığınızda kimlik doğrulaması yapılır. Bu izinsiz erişime karşı bir önlemdir. TV'nizin kendine ait bir MAC adresi olduğundan, internet servis sağlayıcınız TV'nizin MAC adresini doğrulayamaz. Bu neden, TV'niz internete bağlanamaz. İnternet servis sağlayıcınızla iletişim kurarak TV gibi farklı bir cihazı nasıl internete bağlayacağınız hakkında bilgi alınız.

Bağlantının bir güvenlik duvarı sebebiyle kullanılamaması da mümkündür. Eğer durumun bu olduğunu düşünüyorsanız internet servis sağlayıcınıza danışınız. Bir güvenlik duvarı, TV Ses ve Video Paylaşımı modunda kullanılırken ya da Ses ve Video Paylaşımı aracılığıyla tarama yapılırken bağlantı ve tespit sorunlarının nedeni olabilir.

#### Geçersiz Alan Adı

PC'nizde yetkili bir kullanıcı adı/şifre ile oturum açmış olduğunuzdan ve alan adınızın aktif olduğundan, PC'nizde kurulu olan DLNA sunucusu programınızdaki dosyalara erişmeden önce emin olunuz. Eğer alan adı geçersizse, bu durum Ses ve Video Paylaşımı modunda dosyaları tararken sorunlara neden olabilir.

#### Ses ve Video Paylaşımı Ağ Servisinin Kullanımı

Ses ve Video Paylaşımı dijital elektronik cihazlarının görüntüleme işlemini kolaylaştıran ve bunları bir ev ağında daha rahat kullanılabilir yapan bir standarttır.

Medya paylaşımı standardı ev ağınıza bağlı medya sunucusunda kayıtlı bulunan fotoğraf, müzik ve videoyu görüntülemenize ve oynatmanıza olanak verir.

#### 1. Nero Media Home Kurulumu

Eğer PC'nizde sunucu programın kurulumu yapılmamışsa veya gerekli medya oynatıcının kurulumu birlikte kullanılacak cihaza yapılmamışsa Ses Video Paylaşımı özelliği kullanılamaz. Lütfen verilen Nero Media Home programını PC'nize yükleyiniz. Kurulum hakkında daha fazla bilgi için, lütfen "**Nero Media Home Kurulumu**" bölümüne bakınız.

#### 2. Bir Kablolu ya da Kablosuz Ağa Bağlanmak

Ayrıntılı yapılandırma bilgileri için **Kablolu/ Kablosuz Bağlantı** bölümlerine bakınız.

#### 3. Medya Tarayıcısı ile Paylaşılan Dosyaların Oynatılması

Ana menüden **yön** tuşlarını kullanarak **Medya Tarayıcısını** seçiniz ve **OK** tuşuna basınız. Medya tarayıcısı görüntülenir.

## Ses ve Video Paylaşımı

Ses ve Video Paylaşımı desteği sadece Medya Tarayıcısı Klasör modunda geçerlidir. Klasör modunu etkinleştirmek için ana ortam tarayıcısı ekranında Ayarlar sekmesine gidiniz ve OK tuşuna basınız. Ayar seçeneklerinde Görünüm Biçimi seçimini yapınız ve Sol veya Sağ tuşu kullanarak Klasör olarak değiştiriniz. İstenen medya türünü seçiniz ve OK seçeneğine basınız.

Eğer paylaşım yapılandırmaları düzgün bir şekilde ayarlanmışsa, istenilen ortam tipi seçildikten sonra **Cihaz Seçim** mesajı görüntülenecektir. Kullanılabilir ağlar bulunursa bu ekranda listelenir. Yukarı veya Aşağı tuşlarını kullanarak bağlamak istediğiniz ortam sunucusunu veya ağı seçiniz ve **OK** tuşuna basınız. Cihaz listesini yenilemek istiyorsanız **Yeşil** tuşa basınız. Çıkış için Menu tuşuna basabilirsiniz. Medya türünü **Videolar** olarak seçiniz ve seçim menüsünden bir cihaz seçiniz. Sonra içinde video dosyalarının bulunduğu klasörü seçiniz, kullanılabilir videolar listelenecektir.

Bu ekrandan diğer ortam türlerini izlemek için Medya Tarayıcısı ekranına geri gitmelisiniz ve istenilen şekilde ortam türünü seçtikten sonra ağ seçimini yeniden yapmalısınız. Veya ağ değiştirmeden hızla bir sonraki medya türüne geçmek için Mavi tuşa basınız. Dosya oynatımı ile ilgili daha fazla bilgi için Medya Tarayıcısı menüsü bölümüne bakınız.

Videoyu Ses ve Video Paylaşımı özelliği aracılığıyla ağdan izliyorsanız alt yazı dosyaları çalışmaz.

Bir ağa sadece bir televizyon bağlayabilirsiniz. Eğer bir sorun olursa, lütfen televizyonunuzu kapatınız ve fişini prizden çıkarınız ve sonra yeniden takınız. Ses ve Video Paylaşımı özelliği ile hızlı mod ve atlama desteklenmez.

**NOT:** Yönetici ve güvenlik ayarlarından dolayı bazı PC'lerde Ses ve Video Paylaşımı özelliği kullanılamayabilir (iş bilgisayarları gibi).

Bu TV'de en iyi ev ağı akışı için Nero yazılımı yüklenmelidir.

## Nero MediaHome Kurulumu

#### Nero Media Home yazılımını yüklemek için lütfen aşağıdakileri yapınız:

**NOT:** Eğer PC'nizde sunucu programın kurulumu yapılmamışsa veya gerekli medya oynatıcının kurulumu birlikte kullanılacak cihaza yapılmamışsa Ses Video Paylaşımı özelliği kullanılamaz.

 Ağ tarayıcınızın adres çubuğuna aşağıdaki linkin tamamını giriniz.

#### http://www.nero.com/mediahome-tv

 Açılış sayfasındaki İndir tuşuna tıklayınız. Kurulum dosyası bilgisayarınıza indirilecektir.

- İndirme işlemi tamamlandıktan sonra, kurulumu başlatmak için kurulum dosyasına çift tıklayınız. Kurulum sihirbazı, kurulum sürecinde size yardımcı olacaktır.
- 4. İlk olarak dil seçim ekranı görüntülenir. Kurulum sihirbazı PC'nizde gerekli olan üçüncü taraf yazılımın kullanılabilirliğini kontrol eder. Eksik olan uygulamalar listelenir ve bunların kuruluma devam etmeden önce yüklenmeleri gereklidir.
- Yükle tuşuna tıklayınız. Aşağıdaki menü görüntülenecektir. Lütfen gösterilen seriyi değiştirmeyiniz.
- İleri tuşuna tıklayınız. Lisans Koşulları (EULA) ekranı gösterilir. Lütfen lisans anlaşmasını dikkatli bir şekilde okuyun ve anlaşmanın şartlarını kabul ediyorsanız uygun işaret kutusunu seçiniz. Bu anlaşma olmadan kurulum yapılamaz.
- 7. İleri tuşuna tıklayınız. Sonraki ekranda kurulum tercihlerinizi seçebilirsiniz.
- 8. Yükle tuşuna tıklayınız. Kurulum otomatik olarak başlayacak ve sonra erecektir. Bir ilerleme çubuğu kurulum işleminin ilerleyişi hakkında bilgi verir.
- **9. Sonlandır** tuşuna tıklayınız. Kurulum tamamlandı. Nero yazılımı internet sitesine yönlendirileceksiniz.
- **10.** Şimdi masaüstünüzde ilgili kısayolu görebilirsiniz.

**Tebrikler!** Nero MediaHome yazılımını PC'nize başarıyla yüklediniz.

Kısayol simgesine tıklayarak Nero MediaHome yazılımını çalıştırınız.

## İnternet Portalı

**İPUCU:** Yüksek kalite görüntü için geniş bant internet bağlantısı gereklidir. İnternet portalının düzgün çalışabilmesi için, **İlk Kurulumda** ülke seçimini doğru ayarlamanız gereklidir.

Portal özelliği TV'nize, İnternet üzerinde bir sunucuya ve İnternet bağlantınız üzerinden bir sunucu tarafından sağlanan içeriğe bağlanma özelliği ekler. Portal özelliği, belirlenmiş kısa yollarla müzik, video, klip veya web içeriğini görüntülemenizi sağlar. Bu içeriği kesintisiz görüntüleyebilmeniz, İnternet hizmet sağlayıcınızın sağladığı hıza bağlıdır.

İnternet portalı sayfasını açmak için uzaktan kumandadaki İnternet tuşuna basınız. Portal ekranında mevcut uygulamaların ve hizmetlerin ikonlarını görebilirsiniz. İstediğinizi seçmek için uzaktan kumanda üzerindeki yön tuşlarına basınız. Seçtikten sonra OK tuşuna basarak istenen içeriği görüntüleyebilirsiniz. Önceki ekrana dönmek için **Back/Return** tuşuna basınız.

Üstelik uzaktan kumandanızdaki renkli veya sayı tuşları için tanımlanmış kısa yolları kullanarak da bazı özelliklere erişebilirsiniz.

Internet portal modundan çıkmak için **Çıkış** tuşuna basınız.

#### PIP Pencere (portal hizmetine göre değişir)

Eğer herhangi bir aktif kaynaktan görüntü izlerken portal moduna geçerseniz, mevcut içerik PIP pencerede görüntülenecektir.

Eğer TV kanallarını izlerken portal moda geçerseniz, mevcut kanal PIP pencerede görüntülenecektir. **Program** +/- tuşlarını kullanarak kanal değiştirebilirsiniz.

#### NOTLAR:

Uygulamaya bağlı olası sorunların nedeni içerik servis sağlayıcı olabilir.

Portal hizmet içeriği ve arayüz, önceden bildirim yapılmaksızın herhangi bir zamanda değiştirilebilir.

Üçüncü taraf İnternet servisleri herhangi bir zaman değiştirilebilir, kapatılabilir veya kısıtlanabilir.

## AKILLI TAVSİYELER

Akıllı Tavsiyeler, izleme alışkanlıklarınıza uygun TV programları hakkında kullanıcıya tavsiyelere bulunan bir uygulamadır. Bu uygulama, tavsiyelerde bulunmak için izlenen programlar hakkında veriler toplar. Bu tür veri toplama işlemi, kullanıcının onayına bağlıdır.

Bu uygulama aşağıdaki seçeneklerden birine bağlı olarak TV programları hakkında tavsiyelerde bulunur:

- Popüler TV programları
- Kullanıcının izleme alışkanlıklarına uygun halihazırda yayınlanan programlar
- Prime-time süresince yayınlanacak programlar

Akıllı Tavsiye uygulaması portal üzerinde ve Gelişmiş EPG ekranında bulunabilir. Seçilen program için zamanlayıcı ayarlanabilir. Zamanlayıcı ayarları TV'nin **Sistem>Ayarlar** menüsündeki Zamanlayıcılar menüsünden değiştirilebilir.

## İnternet Tarayıcısı

İnternet tarayıcıyı kullanmak için önce portala giriniz. Sonra, portal üzerindeki **İnternet** uygulamasını başlatınız.

(\*) İnternet tarayıcının logosunun görünümü farklı olabilir

Tarayıcının açılış sayfasında, (eğer varsa) önceden tanımlanmış internet sayfalarına bağlantılar içeren küçük resimler ile **Hızlı** 

#### Arama seçenekleri ve Hızlı Arama Ayarla ve Hızlı Arama Ekle seçenekleri görüntülenecektir.

İnternet tarayıcısında gezinmek için uzaktan kumandadaki yön tuşlarını veya bağlantısı yapılmış fareyi kullanınız. Tarayıcının seçenekleri çubuğunu görmek için, imleci sayfanın üst kısmına hareket ettirin veya **Back/ Return** tuşuna basın. **Geçmiş**, **Sekmeler** ve **Yer İmleri** seçenekleri ile ileri/geri tuşlarını içeren tarayıcı çubuğu, yenile tuşu, adres/ arama çubuğu, **Hızlı Arama** ve **Opera** tuşları kullanılabilir.

Hızlı erişim amacıyla istenilen bir internet sitesini Hızlı Arama listesine eklemek için, imleci sayfanın üst kısmına hareket ettirin veya Back/Return tuşuna basın. Tarayıcı çubuğu görünecektir. Hızlı Arama - III tuşunu seçiniz ve OK tuşuna basınız. Sonra Hızlı Aramaya Ekle seçimini yapınız ve OK tuşuna basınız. Ad ve Adres boşluklarını doldurunuz ve OK tuşunun üzerine geliniz ve eklemek için OK tuşuna basınız. Hızlı Arama listesine eklemek istediğiniz bir sitede bulunuyorken, Opera- 0 tuşunu seçiniz ve OK tuşuna basınız. Sonra alt menüde Hızlı Aramaya Ekle seçimini yapınız ve OK tuşuna yeniden basınız. Ad ve Adres, ziyaret etmekte olduğunuz siteye göre, otomatik olarak doldurulacaktır. OK seçeneğini vurgulayınız ve eklemek için OK tuşuna basınız.

Tarayıcıyı yönetmek için **Opera** menü seçeneklerini de kullanabilirsiniz. **Opera** tuşunu vurgulayınız ve kullanılabilecek sayfaya özel seçenekler ile genel seçenekleri görmek için **OK** tuşuna basınız.

İnternet tarayıcısını kullanarak internet sitelerini aramak veya ziyaret etmek için çeşitli yollar bulunmaktadır.
Bir internet sitesinin adresini (URL) arama/ adres çubuğuna giriniz ve sanal klavyede **Gönder** tuşunu vurgulayınız ve siteyi ziyaret etmek için **OK** tuşuna basınız.

Arama/adres çubuğuna aranacak kelime/ leri giriniz ve sanal klavyede **Gönder** tuşunu vurgulayınız ve ilgili internet sitelerinin aranmasını başlatmak için **OK** tuşuna basınız.

Bir Hızlı Arama küçük resmini vurgulayınız ve ilgili internet sitesini ziyaret etmek için **OK** tuşuna basınız.

TV'niz USB farelerle uyumludur. Daha kolay ve daha hızlı gezinmek için farenizi veya kablosuz farenizin adaptörünü, TV'nizin USB girişine takınız.

Bazı internet sayfalarında flaş içerikleri bulunur. Bunlar tarayıcınız tarafından desteklenmez.

TV'niz, internet tarayıcınızdan herhangi bir dosya indirme işlemini desteklemez.

## **HBBTV** Sistemi

HbbTV (Hibrit Yayın Geniş Bant TV) yayınlarla sağlanan TV servislerini geniş bantla sağlanan servislerle kusursuz bir şekilde birleştiren ve aynı zamanda TV ve set üstü kutu kullanan tüketiciler için sadece internet servislerine erişim sağlayan yeni bir endüstri standardıdır. HbbTV aracılığıyla sağlanan servisler geleneksel yayınlı TV kanallarını, bilgilendirme servislerini, talebe bağlı video görüntülemeyi, EPG'yi, etkileşimli reklamı, kişiselleştirmeyi, oylamayı, oyunları, sosyal ağları ve diğer çoklu ortam uygulamalarını kapsar.

HbbTV uygulamaları yayıncı tarafından sinyallerini verildiği kanallarda kullanılabilir. Yayıncı bir uygulamayı "otomatik başlat" olarak işaretler ve bu uygulama platform tarafından otomatik olarak başlatılır. Otomatik başlat uygulamaları genellikle o kanalda bir HbbTV uygulaması olduğu konusunda kullanıcıyı bilgilendirmek için görüntülenen küçük, kırmızı bir düğme ikonu ile başlatılır. Uygulama sayfasını açmak için kırmızı tuşa basınız. Sayfa gösterildikten sonra kullanıcı kırmızı tuşa yeniden basarak ilk kırmızı tuş simgesine geri dönebilir. Kullanıcı kırmızı tuşa basarak kırmızı tuş simgesi modu ile uygulamanın tam UI modu arasında geçiş yapabilir. Kırmızı tuşun değiştirme özelliğinin uygulama tarafından verildiğini ve bu özelliğin bazı uygulamalarda farklı olabileceğini unutmayınız.

Kullanıcı HbbTV uygulaması etkinken (kırmızı tuş simgesi modunda veya tam UI modunda) başka bir kanala geçerse aşağıdaki senaryolar devreye girebilir.

- Uygulama çalışmaya devam edebilir.
- Uygulama sonlandırılabilir.
- Uygulama sonlandırılabilir ve başka bir kırmızı tuş uygulaması başlatılabilir.

HbbTV, uygulamaların hem geniş banttan hem de yayından geri alınmasına izin verir. Yayıncı her iki yolu veya sadece birisini etkinleştirebilir. Platformda işletimsel geniş bant bağlantısı yoksa platform yayında iletilen uygulamaları başlatmaya devam edebilir.

Otomatik başlatma kırmızı tuş uygulamaları genellikle başka uygulamalara bağlantılar sağlar. Bunun bir örneği aşağıda gösterilmiştir. Kullanıcı daha sonra sağlanan bağlantıları kullanarak başka uygulamalara geçebilir. Uygulamalar kendilerini sonlandırmak için bir yol sağlarlar, bunun için genellikle **Çıkış** tuşu kullanılır.

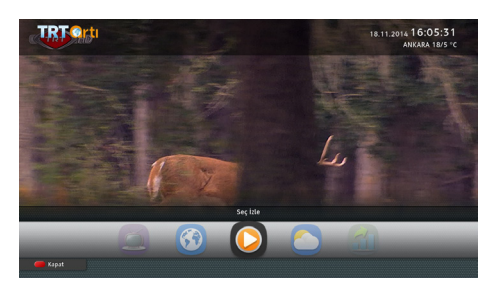

Şekil a: Başlatma çubuğu uygulaması

|                                                      |                                                                                                    | RIHABER                                                                                                    |                                                                                                    |
|------------------------------------------------------|----------------------------------------------------------------------------------------------------|----------------------------------------------------------------------------------------------------|----------------------------------------------------------------------------------------------------|
|                                                      | 15:35 Geyiğin Bilinmeyen Yaşamı                                                                                                    | 16:00 Haber                                                                                                    | and a state of the state of the |
| 16:45 Anma Köpleri                                   | 16:25 Vahşi Yaşam İçin Umut 🕥                                                                                                    | 16:10 Türkiye Ajansı                                                                                                    | 24                                                                                                    |
| 16:50 Zengin Kız Fakir Oğlan 🕥                       | 17:15 Tanitim                                                                                                    | 16:20 Spor                                                                                                    | and the second second se                                                                                                    |
| 19:00 Ana Haber Bülteni                              | 17:20 Telesine                                                                                                    | 16:30 Bin Kipiye Sordak 💿                                                                                                    |                                                                                                    |
| 19:35 Reklam                                         | 17:40 Tek Nefes 💿                                                                                                    | 16:45 Öteki Takvim 💿                                                                                                    |                                                                                                    |
| 19.45 Spor                                           | 18:10 Çevreci Öyküler "Green 🕥                                                                                                    | 16:55 Have Durumu                                                                                                    | Geyiğin Bilinmeyen Yaşamı "The :                                                                                                    |
| 19:50 Hava Durumu                                    | 18:35 Değ Bisikleti Günlükler 🕥                                                                                                    | 17:00 Haber                                                                                                    |                                                                                                    |
| 19.55 Seksenler 📀                                    | 18:50 Mavi Tutku 💿                                                                                                    | 17:15 Dünya Turu                                                                                                    | the second second second second second second second second second second second second second second second se                                                                                                    |
| 23:00 Hayat Ağacı 🛞                                  | 19:20 Usain Bolt                                                                                                    | 17:30 İşitme Engelliler Bülteni                                                                                                    | 16:25 Vahşi Yaşam için Umut<br>Vahşi Yaşam için Umut Merkezi                                                                                                    |
| 01:00 Yeşil Deniz                                    | 20:20 Tanıtım                                                                                                    | 17:40 Ekonomi                                                                                                    | çeşitli nedenlerle yaralanan veya                                                                                                    |
| 15:35 Geyişin Bilinmeyen Yaşam                       | i "The Socret Life of Deer"                                                                                                    | Bugin 18.11.2014                                                                                                    | oksüz kelen yabani hayvanlerin<br>bekimi ye tedevisini üstlerimis bir                                                                                                    |
| Beyaz<br>yan b<br>pesce<br>sizien<br>onian<br>yetzal | kuynuklu goyikler Savimli mi sev<br>aşında, anlarla neredeyse iç iço E<br>renizi açtığınızda colarla kaçışlaşıya<br>e eşlik ediyerlar. New York'un bir ba<br>an vazgeçilmez bir parçası olmuşlar.<br>In ilginç ve renklü Güryalarına götün<br>lukta bizlere, özel kameralarla donat | imli Ve insanların hemen<br>lazen kapınızı ya da<br>rışınuz; bazen de trofikte<br>nliyisünde, artik gündelik<br>Belgeselimizde sızlari,<br>scegiz, ütstelik bu<br>slmış bir geyik yardımcı | rendeutssyon merkeziolir, Hope                                                                                                    |

**Şekil b:** EPG uygulaması, yayınlanan video ekranın sağ üst köşesinde görüntülenir.

HbbTV uygulamaları kullanıcıyla etkileşim için uzaktan kumanda üstündeki tuşları kullanır. Bir HbbTV uygulaması başlatıldığında bazı tuşların kontrolü uygulamaya geçer. Örneğin rakamların teletekst sayfalarını gösterdiği bir teletekst uygulamasında sayısal kanal seçimi çalışmayabilir.

HbbTV, platform için AV akış özelliğine sahiptir. VOD (talebe bağlı video görüntüleme) ve TV bilgilendirme servisleri sağlayan çok sayıda uygulama vardır. Kullanıcı AV içeriğiyle etkileşim kurmak için uzaktan kumanda üstündeki oynat, duraklat, durdur ileri sar ve geri sar tuşlarını kullanabilir.

**NOT:** Bu özelliği **Sistem>Ayarlar** menüsündeki **Diğer Ayarlar** menüsünden etkinleştirebilir ya da devre dışı bırakabilirsiniz.

## Smart Center

Smart Center, iOS ve Android platformlarında çalışan mobil bir uygulamadır. Akıllı tabletiniz veya telefonunuz ile favori canlı şovlarınızı ve programlarınızı kolaylıkla smart TV'nizden izleyebilirsiniz. Ayrıca; portal uygulamalarınızı da çalıştırabilir; tabletinizi TV'nizin uzaktan kumandası olarak kullanabilir ve fotoğraflarınızı paylaşabilirsiniz.

**NOT:** Bu uygulamanın tüm fonksiyonlarının kullanılabilmesi TV'nizin özelliklerine bağlıdır.

### Başlangıç

Smart Center özelliklerini kullanmak için bağlantıların düzgün yapılmış olması gereklidir. TV'nizde wifi özelliği bulunmuyorsa, ağınıza kablosuz olarak bağlanmak için Wi-Fi dongle cihazını USB bağlantı noktalarından birine bağlayınız. İnternet bağlantılı özellikleri kullanabilmek için, modeminiz/routerınız İnternet'e bağlı olmalıdır.

ÖNEMLİ: TV ve mobil cihazınızın aynı ağa bağlı olduğundan emin olunuz.

Medya paylaşım özelliği için **Ses ve Video Paylaşım** seçeneği (varsa) etkin olmalıdır. Uzaktan kumandadaki **Menu** tuşuna basınız, **Sistem>Ayarlar>Diğer Ayarlar** menüsünü seçiniz ve **OK** tuşuna basınız. **Ses ve Video Paylaşım** öğesini vurgulayın ve **Etkin** olarak değiştiriniz. TV'niz mobil cihazınıza bağlanmaya şimdi hazırdır.

Mobil cihazınıza **Smart Center** uygulamasını kurunuz.

Smart Center uygulamasını başlatınız. Eğer tüm bağlantılar düzgün ayarlanmışsa, mobil cihazınızda TV'nizin ismini görebilirsiniz. TV'nizin ismi listede görünmüyorsa, bir süre bekleyiniz ve sonra **Yenile** simgesine dokununuz. Listeden TV'nizi seçiniz.

### Mobil Cihaz ekranı

Ana ekranda çeşitli özelliklere ulaşabileceğiniz sekmeler bulabilirsiniz.

Uygulama, ilk çalışmaya başladığında, anlık kanal listesini TV'den alır.

KANALLARIM: TV'den alınan kanal listesinin ilk dört kanalının programları gösterilir. Listelenen kanalları değiştirebilirsiniz. Kanal küçük resmine basılı tutunuz. Kanal listesi görüntülenecektir, buradan değiştirilmesini istediğiniz kanalları seçebilirsiniz.

**TV:** TV sekmesi aracılığıyla yayınları izleyebilirsiniz. Bu modda TV'nizden alınan kanal listesinde gezebilir ve detay sayfalarını görmek için küçük resimlere dokunabilirsiniz.

**EPG:** Bu sekme aracılığıyla seçilen kanal listelerinin yayın programlarını görüntüleyebilirsiniz. EPG tablosunda seçilen kanala gelerek kanallar arasında gezinti de yapabilirsiniz. Ağınızın ve ağ hizmetleri sağlayıcınızın hizmet kalitesine bağlı olarak EPG bilgilerinin güncellenmesinin / yenilenmesinin biraz zaman alabileceğini unutmayınız.

**NOT:** WEB tabanlı EPG bilgileri için İnternet bağlantısı gereklidir.

**PORTAL:** Bu sekme, kaydırılabilir bir görünüm ile Portal uygulamalarını görüntüler. **FollowMeTV** (varsa) etkin değilse, seçilen uygulama TV ekranınızda görüntülenir.

**NOT:** İnternet bağlantısı gereklidir. Bu sekme, portal sayfası kullanıyorsa etkindir.

**AYARLAR:** Zevkinize göre uygulamaları yapılandırınız. Şunları değiştirebilirsiniz;

Otomatik-kilitleme (Sadece IOS ile): Belirli bir süre sonunda cihazın ekranı otomatik olarak kapanır. Varsayılan değer kapalıdır; ekranın sürekli açık kalacağı anlamına gelir. **Otomatik olarak etkin FollowMeTV:** FollowMeTV fonksiyonu (varsa) bu ayar etkinken otomatik olarak başlatılır. Varsayılan değer devre dışıdır.

**TV'ye otomatik bağlantı:** Etkinleştirildiğinde mobil cihazınız daha önce bağlanılmış olan TV'lere otomatik olarak bağlanacak ve TV arama ekranına geçiş yapılacaktır.

**TV değiştir (Sadece IOS ile):** Bağlanılan TV'yi gösterir. Farklı bir TV seçmek için "TV arama" ekranına gitmek için bunu kullanabilirsiniz.

Özel kanal listesini düzenleme: Bu ayarı kullanarak özel kanal listesini düzenleyebilirsiniz.

Kanal listesi kaynağının seçimi: Uygulamada kullanılacak kanal listesinin kaynağını seçebilirsiniz. Seçenekler "TV Listesi" ve "Özel Liste"dir. Ayrıca, seçilen kanal listesini sabit olarak ayarlamak için "Seçimimi hatırla" seçeneğini etkinleştirebilirsiniz. Bu durumda, eğer seçilen kaynak kullanılabilir ise uygulamada bu kaynak kullanılacaktır.

**Sürüm No:** Geçerli uygulama sürümünü gösterir.

### Detay Sayfası

Ayrıntı sayfasını açmak için bir programa dokununuz. Detay sayfası ekranında, seçtiğiniz programların detaylı bilgilerini görebilirsiniz. Bu sayfada "Detaylar", "Oyuncular ve Ekip" ile "Videolar" sekmeleri bulunmaktadır.

**DETAYLAR:** Bu sekme seçilen program hakkında özet ve bilgi sağlar. Ayrıca, seçilen programın Facebook ve Twitter sayfalarına bağlantılar bulunur.

**OYUNCULAR ve EKİP:** Programa katkı yapan tüm kişileri gösterir.

**VİDEOLAR:** Seçilen programla ilgili Youtube videolarını gösterir.

NOT: Bazı fonksiyonlar için İnternet bağlantısı gerekebilir.

## FollowMe TV Özelliği (Varsa)

FollowMe TV özelliğinin düzenini değiştirmek için mobil cihazınızın sol alt köşesinde bulunan FOLLOW ME TV simgesine dokununuz.

TV'den alınan içeriği mobil cihazınızda oynatmak için oynat simgesine dokununuz. Sadece mobil cihazınızın yönlendiricinizin çalışma aralığında olması durumunda kullanılabilir.

### Ayna Modu

FollowMe TV özelliğinin bu modu varsayılan olarak etkindir ve seçili başka TV kaynaklarından ve Ortam Tarayıcısından içerik alınmasına imkan verir.

### NOTLAR:

Sadece dijital(DVB-T/C/S) SD ve HD kanalların desteklendiğine dikkat ediniz.

Çoklu dil ses desteği ve alt yazı açık/kapalı özellikleri çalışmaz.

Bağlantınızın kalitesine bağlı olarak görüntü performansı farklılık gösterebilir.

### Medya Paylaşım Sayfası

**Medya Paylaşımı** sekmesine ulaşmak için ekranın sağ alt köşesinde bulunan **Yukarı ok** tuşuna dokununuz.

Eğer Medya Paylaşım simgesine basılırsa, TV'nizle paylaşmak için seçim yapmanız amacıyla medya dosyalarının tiplerinin bulunduğu bir ekran görüntülenir.

**NOT:** Tüm görüntü dosyası biçimleri desteklenmemektedir. Otomatik Video Paylaşımı özelliği desteklenmiyorsa bu fonksiyon çalışmaz.

### Portal Başlatıcı

**Portal Başlatıcı ()** sekmesine ulaşmak için ekranın sağ alt köşesinde bulunan **Yukarı-ok** tuşuna dokununuz. Portal sayfasına **Portal Başlatıcı** simgesine dokunarak ulaşabilirsiniz.

**NOT:** İnternet bağlantısı gereklidir. Portal sayfası kullanılmıyorsa bu fonksiyon çalışmaz.

### Akıllı Uzaktan Kumanda Özelliği

TV'nize bağlandıktan sonra mobil cihazınızı TV'nizin uzaktan kumandasıymış gibi kullanabilirsiniz. Akıllı uzaktan kumandanın tüm özelliklerini kullanmak için ekranın sağ alt köşesinde bulunan **Yukarı-ok** tuşuna dokununuz.

### Ses Tanıma

Mikrofon () simgesi üzerine dokunarak uygulamalarınızı "Portal!"(Portal), "Volume Up/Down!!"(Sesi Aç/Kıs!), "Programme Up/ Down!"(Program Yukarı/Aşağı!) gibi sesli komutlarla yönetebilirsiniz.

**NOT:** Bu özellik sadece android işletim sistemine sahip cihazlar içindir

### Klavye Sayfası

Klavye sayfası iki şekilde açılabilir; uygulama ekranındaki **Klavye** (**D**) simgesi üzerine dokunarak veya TV'den alınan bir komut ile otomatik olarak.

### Hızlı Bekletme

Eğer TV Smart Center uygulamasında bulunan sanal uzaktan kumanda ile kapatılmışsa, aynı şekilde yeniden açılabilir. Bu özellik TV'nin **Sistem>Ayarlar>Diğer** menüsünde bulunan **Hızlı Bekletme** ayarı ile etkinleştirilebilir veya devre dışı bırakılabilir.

### Gereklilikler

- 1. Smart TV
- 2. Ağ bağlantısı
- Android veya iOS platformuna sahip Mobil Cihaz (Android İşletim Sistemi 4,0 veya üzeri; IOS 6 veya üzeri)
- Smart Center uygulaması (Android ve iOS platformları için uygulama mağazalarında bulunabilir)
- 5. Router modem
- 6. FAT32 formatında USB depolama aygıtı (varsa PVR özelliği için gerekli)

### NOTLAR:

Android cihazlar için, Normal(mdpi), Büyük(hdpi) ve Ekstra Büyük(xhdpi) ekran ölçüler desteklenmektedir. 3" veya daha küçük ekranlı cihazlar desteklenmemektedir.

iOS cihazlar için, tüm ekran ölçüler desteklenmektedir.

Cihazınızda kurulumu yapılmış olan uygulama sürümüne bağlı olarak Smart Center kullanıcı arayüzü farklı görünebilir.

## Bilgi

Televizyonunuza bir cihaz takmadan önce, tüm cihazları ve Televizyonunuzu güç tuşlarını kullanarak kapatınız. Eğer güç tuşu bulunmuyorsa, cihazların fişlerini çekiniz.

## PC Girişi Tipik Ekran Modları AV ve HDMI sinyal uyumu

Aşağıdaki tablo bazı tipik video ekran konumlarının bir örneğidir. TV'niz tüm çözünürlükleri desteklemiyor olabilir.

| İçindekiler | Çözünürlük | Frekans |
|-------------|------------|---------|
| 1           | 640x350    | 85Hz    |
| 2           | 640x480    | 60Hz    |
| 3           | 640x480    | 72Hz    |
| 4           | 640x480    | 75Hz    |
| 5           | 800x600    | 56Hz    |
| 6           | 800x600    | 60Hz    |
| 7           | 800x600    | 72Hz    |
| 8           | 800x600    | 75Hz    |
| 9           | 1024x768   | 60Hz    |
| 10          | 1024x768   | 70Hz    |
| 11          | 1024x768   | 75Hz    |
| 12          | 1024x768   | 85Hz    |
| 13          | 1152x864   | 75Hz    |
| 14          | 1280x768   | 60Hz    |
| 15          | 1280x768   | 75Hz    |
| 16          | 1280x960   | 60Hz    |
| 17          | 1280x960   | 75Hz    |
| 18          | 1280x1024  | 60Hz    |
| 19          | 1280x1024  | 75Hz    |
| 20          | 1360x768   | 60Hz    |
| 21          | 1366x768   | 60Hz    |
| 22          | 1400x1050  | 59Hz    |
| 23          | 1400x1050  | 60Hz    |
| 24          | 1400x1050  | 75Hz    |
| 25          | 1440x900   | 60Hz    |
| 26          | 1440x900   | 75Hz    |
| 27          | 1600x1200  | 60Hz    |
| 28          | 1680x1050  | 59Hz    |
| 29          | 1680x1050  | 60Hz    |
| 30          | 1920x1080  | 60Hz    |

| Kaynak  | Desteklenen                                           | Mevcut                             |   |
|---------|-------------------------------------------------------|------------------------------------|---|
|         | PAL                                                   |                                    |   |
| uunici  | SECAM                                                 | 0                                  |   |
|         | NTSC4.43                                              | 0                                  |   |
| (JKART) | NTSC3.58                                              |                                    |   |
|         | RGB 50/60                                             |                                    | 0 |
|         | PAL                                                   |                                    | 0 |
|         | SECAM                                                 |                                    | 0 |
| Arka Av | NTSC4.43                                              |                                    | 0 |
|         | NTSC3.58                                              |                                    | 0 |
|         | 480i, 480p                                            | 60Hz                               | 0 |
|         | 576i, 576p                                            | 50Hz                               | 0 |
| TPDPr   | 720p                                                  | 50Hz,60Hz                          | 0 |
|         | 1080i 50Hz,60H                                        |                                    | 0 |
|         | 480i                                                  | 60Hz                               | 0 |
|         | 480p                                                  | 60Hz                               | 0 |
|         | 576i, 576p                                            | 50Hz                               | 0 |
|         | 720p                                                  | 50Hz,60Hz                          | 0 |
|         | 1080i                                                 | 50Hz,60Hz                          | 0 |
| HDMI    | 1080p                                                 | 24Hz, 25Hz,<br>30Hz, 50Hz,<br>60Hz | 0 |
|         | 3840x2160p                                            | 24Hz, 25Hz,<br>30Hz, 50Hz,<br>60Hz | 0 |
|         | 4096x2160p 60Hz<br>60Hz, 25Hz,<br>30Hz, 50Hz,<br>60Hz |                                    | 0 |

### (X: Mevcut değil, O: Mevcut)

Bazı durumlarda TV sinyali düzgün görüntülenemeyebilir. Sorun, kaynak ekipmandaki standartlarla uyumsuzluk olabilir (DVD, Uydualıcısı, vb.). Eğer böyle bir sorun yaşarsanız, satıcınızla ve de kaynak cihazın üretici firmasıyla irtibata geçiniz.

## USB Modunda Desteklenen Video Dosyası Biçimleri

| Video<br>Şifrelemesi | Çözünürlük                             | Bit<br>değeri | Таşıyıcı                                                                                                    |
|----------------------|----------------------------------------|---------------|----------------------------------------------------------------------------------------------------|
| MPEG1/2              |                                        |               | MPEG program akışı (.DAT, .VOB, .MPG, .MPEG),<br>MPEG taşıma akışı (.ts, .trp, .tp), MP4 (.mp4, .mov),<br>3GPP (.3gpp, .3gp), AVI (.avi), MKV (.mkv), ASF (.asf) |
| MPEG4                | 1080Px2@30fps,                         | 40Mbps        | MPEG program akışı (.MPG, .MPEG), MP4 (.mp4,<br>.mov), 3GPP (.3gpp, .3gp), AVI (.avi), MKV (.mkv), ASF<br>(.asf)                                                 |
| XviD                 | 10001 @001p3                           |               | MP4 (.mp4, .mov), AVI (.avi), MKV (.mkv), ASF (.asf)                                                                                                    |
| Sorenson H.263       |                                        |               | FLV (.flv), AVI (.avi), SWF(.swf)                                                                                                    |
| H.263                |                                        |               | MP4 (.mp4, .mov), 3GPP (.3gpp, .3gp), AVI (.avi), MKV<br>(.mkv)                                                                                                  |
| H.264                | 3840x2160@30fps,<br>1080P@60fps 135Mbp |               | FLV (.flv), MP4 (.mp4, .mov), 3GPP (.3gpp, .3gp),<br>MPEG taşıma akışı (.ts, .trp, .tp), ASF (.asf), AVI (.avi),<br>MKV (.mkv)                                   |
| Hareketli JPEG       | 720P@30fps                             | 10Mbps        | AVI (.avi), 3GPP (.3gpp, .3gp), MP4 (.mp4, .mov), MKV<br>(.mkv), ASF (.asf)                                                                                      |
| VP8                  | 1080P@30fps                            | 20Mbps        | MKV (.mkv), WebM (.webm)                                                                                                    |
| HEVC                 | 4K2K@60fps                             | 160Mbps       | MP4 (.mp4, .mov), MKV (.mkv), MPEG taşıma akışı (.ts,<br>.trp, .tp)                                                                                              |
| VP9                  | 4K2K@30fps                             | 100Mbps       | MKV (.mkv), WebM (.webm)                                                                                                    |

## USB Modunda Desteklenen Resim Dosyası Biçimleri

| Resim | Fotoğraf           | Çözünürlük (genişlik x<br>yükseklik) | Not                                                  |
|-------|--------------------|--------------------------------------|------------------------------------------------------|
|       | Taban-çizgisi      | 15360x8640                           |                                                      |
| JPEG  | Kademeli<br>tarama | 1024x768                             |                                                      |
| DUC   | binişmesiz         | 9600x6400                            | Maksimum çözünürlük limiti DRAM boyutuna<br>bağlıdır |
| PNG   | binişmeli          | 1200x800                             |                                                      |
| BMP   |                    | 9600x6400                            |                                                      |

## USB Modunda Desteklenen Ses Dosyası Biçimleri

| Ses<br>Şifrelemesi | Örnek oranı                              | Bit<br>değeri       | Таşıyıcı                                                                                                    |
|--------------------|------------------------------------------|---------------------|----------------------------------------------------------------------------------------------------|
| MPEG1/2<br>Katman1 | 16KHz ~ 48KHz                            | 32Kbps ~<br>448Kbps | MP3 (.mp3), AVI (.avi), ASF Matroska (.mkv, .mka), MPEG<br>taşıma akışı (.ts, .trp, .tp), MPEG program akışı (.DAT, .VOB,<br>.MPG, .MPEG), WAV (.wav)                                                                                  |
| MPEG1/2<br>Katman2 | 16KHz ~ 48KHz                            | 8Kbps ~<br>384Kbps  | MP3 (.mp3), AVI (.avi), ASF Matroska (.mkv, .mka), MPEG<br>taşıma akışı (.ts, .trp, .tp), MPEG program akışı (.DAT, .VOB,<br>.MPG, .MPEG), WAV (.wav)                                                                                  |
| MPEG1/2<br>Katman3 | 16KHz ~ 48KHz                            | 8Kbps ~<br>320Kbps  | MP3 (.mp3), AVI (.avi), ASF (.asf), Matroska (.mkv,<br>.mka), 3GPP (.3gpp, .3gp), MP4 (.mp4, .mov, m4a),<br>MPEG taşıma akışı (.ts, .trp, .tp), MPEG program akışı<br>(.DAT, .VOB, .MPG, .MPEG), FLV (.flv), WAV (.wav),<br>SWF (.swf) |
| AC3                | 32KHz, 44,1KHz,<br>48KHz                 | 32Kbps ~<br>640Kbps | AC3 (.ac3). AVI (.avi), Matroska (.mkv, .mka), 3GPP (.3gpp,<br>.3gp), MP4 (.mp4, .mov, m4a), MPEG taşıma akışı (.ts, .trp,<br>.tp), MPEG program akışı (.DAT, .VOB, .MPG, .MPEG)                                                       |
| EAC3               | 32KHz, 44,1KHz,<br>48KHz                 | 32Kbps ~<br>6 Mbps  | EAC3 (.ec3), 3GPP (.3gpp, .3gp), MP4 (.mp4, .mov, m4a),<br>MPEG taşıma akışı (.ts, .trp, .tp), MPEG program akışı<br>(.DAT, .VOB, .MPG, .MPEG)                                                                                         |
| AAC, HEAAC         | 8KHz ~ 48KHz                             |                     | AAC (.aac), AVI (.avi), Matroska (.mkv, .mka), DivX (.divx),<br>3GPP (.3gpp, .3gp), MP4 (.mp4, .mov, m4a), MPEG taşıma<br>akışı (.ts, .trp, .tp), MPEG program akışı (.DAT, .VOB, .MPG,<br>.MPEG), FLV (.flv), RM ( .ra)               |
| WMA                | 8KHz ~ 48KHz                             | 128bps ~<br>320Kbps |                                                                                                    |
| WMA 10 Pro<br>Mo   | 48KHz                                    | < 192kbps           | ASF (.wma, .asf), AVI (.avi), Matroska (.mkv, .mka)                                                                                                    |
| WMA 10 Pro<br>M1   | 48KHz                                    | < 384kbps           |                                                                                                    |
| WMA 10 Pro<br>M2   | 96KHz                                    | < 768kbps           |                                                                                                    |
| G711 A/mu-law      | 8KHz                                     | 64Kbps ~<br>128Kbps | WAV (.wav), AVI (.avi), Matroska (.mkv, .mka), 3GPP<br>(.3gpp, .3gp), MP4 (.mp4, .mov, m4a)                                                                                                    |
| LBR (cook)         | 8KHz, 11.025KHz,<br>22.05KHz,<br>44.1KHz | 6Kbps ~<br>128Kbps  | RM (.ra)                                                                                                    |
| FLAC               | 8KHz~96KHz                               | < 1.6Mbps           | Matroska (.mkv, .mka)                                                                                                    |

## Desteklenen DVI Çözünürlükleri

Cihazı DVI dönüştürme kablosu (DVI - HDMI kablosu - tedarik edilmemiştir) ile TV'nizin konektörüne bağladığınızda, aşağıdaki çözülüm bilgilerine başvurabilirsiniz.

|           | 56Hz | 60Hz | 66Hz | 70Hz | 72Hz | 75Hz |
|-----------|------|------|------|------|------|------|
| 640x480   |      | M    |      |      |      | V    |
| 800x600   | Ŋ    | Ø    |      |      |      | V    |
| 1024x768  |      | Ø    |      | Ø    |      | V    |
| 1280x768  |      | Ø    |      |      |      | V    |
| 1280x960  |      | Ø    |      |      |      |      |
| 1360x768  |      | Ø    |      |      |      |      |
| 1366x768  |      | Ø    |      |      |      |      |
| 1280x1024 |      | Ø    |      | V    |      | V    |
| 1400x1050 |      | Ø    |      |      |      |      |
| 1600x900  |      | V    |      |      |      |      |

## Temizlik ve Bakım

- Temizlik ve bakıma başlamadan önce her zaman cihazın fişini çekiniz.
- "Temizlik ve Bakım sırasında Dikkat Edilmesi Gereken Güvenlik Bilgileri" bölümünde belirtilen açıklamalara dikkat ediniz.
- Üründe alkol, solvent içeren kimyasallar, tiner gibi yüzey temizleme maddeleri, böcek ilaçları, hava temizleyiciler, yağlayıcılar veya temizlik deterjanları kullanmayınız. Bu kimyasallar ürünün yüzeylerinin solmasına veya çatlamasına ya da etiketlerin veya açıklamaların silinmesine neden olabilir.
- Yüzeyler ve lenslerde kolaylıkla çatlaklar oluşabileceği için, süper ince fiber veya pamuklu bez gibi yumuşak bir bez kullanarak ürünü temizleyiniz. Ürün yabancı maddeler ile kolaylıkla çizilebileceği için, bezi kullanmadan önce tozları temizleyiniz.

## Sorun Giderme

Cihazınızda normal olmayan bir durum tespit ettiğinizde, aşağıdaki açıklamalar doğrultusunda sorunu çözmeye çalışabilirsiniz.

Cihazınız hala normal çalışmasına devam etmiyorsa Vestel İletişim Merkezi ile irtibata geçiniz.

| SORUN                                                 | SEBEBİ                                                                           | ÇÖZÜM                                                                                                  |
|-------------------------------------------------------|----------------------------------------------------------------------------------|----------------------------------------------------------------------------------------------------|
|                                                       | Güç kablosunun fişi pri-<br>ze takılmamış olabilir.                              | Fişin prize takıldığından emin olunuz.                                                                 |
| Cınaz açıımıyor.                                      | Uzaktan kumandanın<br>pilleri bitmiş olabilir.                                   | Uzaktan kumandanın pillerini yenileriyle değiş-<br>tiriniz. TV'deki açma/kapama tuşuna basınız.        |
|                                                       | Doğru TV sistemi se-<br>çilmemiş olabilir.                                       | Doğru TV sisteminin seçildiğinden emin olunuz.                                                         |
| Görüntü ka-<br>litesi kötü.                           | Sinyal seviyesi düşük olabilir.                                                  | Düşük sinyal seviyesi görüntüde bozulmaya neden<br>olabilir. Lütfen anten bağlantısını kontrol ediniz. |
|                                                       | Eğer manüel arama yapı-<br>yorsanız, kanalın frekans<br>ayarı doğru olmayabilir. | Frekans ayarlarını doğru girdiğinizden emin olunuz.                                                    |
|                                                       | Anten aynı anda iki harici<br>cihaza bağlanmış olabilir.                         | Cihazlardan birini ayırınız.                                                                           |
| Görüntüde gölgeler,<br>yansımalar var.                | İnce ayarlar yapılmamış olabilir.                                                | Otomatik ve manüel ayarlama/üst satırdan devam<br>etsin lütfen.                                        |
| Görüntü kont-<br>rastı, parlaklığı ve<br>rengi düsük. | Görüntü ayarları yanlış olabilir.                                                | Kontrast, parlaklık ve renk ayarı yapınız.                                                             |

Yetkili servis listesine ve iletişim bilgilerine web sitesinden ulaşabilirsiniz.

| SORUN                                    | SEBEBİ                                                                      | ÇÖZÜM                                                                                      |  |
|------------------------------------------|-----------------------------------------------------------------------------|--------------------------------------------------------------------------------------------|--|
|                                          | TV'nizin herhangi bir yayın<br>almadığı anlamına gelir.                     | TV'nizin yayın aldığından emin olunuz.                                                     |  |
|                                          | Anten bağlantısı yanlış ola-<br>bilir.                                      | Anten bağlantısının doğru şekilde yapıldığından<br>emin olunuz.                            |  |
| Gärüntü vok                              | Anten kablosu zarar görmüş<br>olabilir.                                     | Anten kablosunun zarar görmediğinden emin<br>olunuz.                                       |  |
| Goruntu yok.                             | Anten bağlantısı için yanlış<br>konektörler kullanılmış olabilir.           | Yetkili bir kişinin anten bağlantısının düzgün<br>yapıldığını kontrol etmesini sağlayınız. |  |
|                                          | Uzaktan kumandada yanlış<br>tuşlara basılmış olabilir.                      | Yeniden deneyiniz ve doğru tuşlara bastığınız-<br>dan emin olunuz.                         |  |
|                                          | Doğru giriş kaynağı seçilme-<br>miş olabilir.                               | Doğru giriş kaynağını seçtiğinizden emin olunuz.                                           |  |
| Görüntü var,<br>ses yok.                 | TV sessize alınmış olabilir.                                                | Sessiz seçimini iptal etmek için, tuşa basınız<br>veya sesi açınız.                        |  |
| Bilgisayar modun-<br>da görüntü kötü.    | Ekran çözünürlüğü veya<br>bilgisayarın ayarları TV ile<br>uyumsuz olabilir. | Bilgisayarınızın çözünürlüğünü değiştiriniz.                                               |  |
| Sadece bir hopar-<br>lörden ses geliyor. | Denge ayarı bir yöne ayar-<br>lanmış olabilir.                              | Ses menüsü bölümünde kontrol ediniz.                                                       |  |
|                                          | Piller bitmiş olabilir.                                                     | Pilleri değiştiriniz.                                                                      |  |
| Uzaktan kumanda<br>çalışmıyor.           | Piller yanlış takılmış olabilir.                                            | Pillerin nasıl takıldığını kontrol ediniz ve doğru<br>olduğundan emin olunuz.              |  |
|                                          | Uzaktan kumanda ile TV<br>arasında bir engel olabilir.                      | Engeli kaldırınız.                                                                         |  |

| SORUN                                                                                 | SEBEBİ                                                                                           | ÇÖZÜM                                                                                                    |
|---------------------------------------------------------------------------------------|--------------------------------------------------------------------------------------------------|----------------------------------------------------------------------------------------------------|
|                                                                                       | Piller bitmiş olabilir.                                                                          | Pilleri değiştiriniz.                                                                                                    |
| Uzaktan kumanda                                                                       | Piller yanlış takılmış olabilir.                                                                 | Pillerin nasıl takıldığını kontrol ediniz ve doğru<br>olduğundan emin olunuz.                                                        |
| şanş) en                                                                              | Uzaktan kumanda ile TV<br>arasında bir engel olabilir.                                           | Engeli kaldırınız.                                                                                                    |
|                                                                                       | Bağlı bir cihaz olmayabilir.                                                                     | TV'nize bir cihaz bağlanmış olduğundan emin<br>olunuz.                                                                               |
| Giriş seçenekleri<br>seçilemiyor.                                                     | Eğer bir cihaz bağlamayı<br>denediyseniz, AV kablola-<br>rını ve bağlantıları kontrol<br>ediniz. | AV kablolarının ve bağlantılarının doğru olduğun-<br>dan emin olunuz.                                                                |
| Ses Video paylaşım<br>programı<br>bulunamıyor                                         | Ses - video paylaşım prog-<br>ramı açık değil veya başla-<br>tılmamış.                           | Ses - video paylaşım programının açık ve çalışıyor<br>olduğundan emin olunuz.                                                        |
|                                                                                       | Ağ bağlantısı ayarları yapıl-<br>mamış olabilir.                                                 | Ağ ayarlarını kontrol ediniz.                                                                                                    |
| Kablolu veya<br>kablosuz bağlantı<br>sırasında videolar<br>düzgün gösteril-<br>miyor. | Bağlantı Yavaş olabilir.                                                                         | İnternet servis sağlayıcınız ile iletişime geçiniz.<br>İnternet paketiniz yetersiz veya internet altyapısında<br>bir sorun olabilir. |
| Ekranda bağlantı<br>sorunları hakkında<br>hata mesajları gö-<br>rüntüleniyor.         | TV kablosuz ağa bağlanma-<br>mış olabilir.                                                       | TV'nin kablosuz internet bağlantısını kontrol ediniz.                                                                                |
|                                                                                       | Modem internete bağlan-<br>mamış veya bağlantı sorun-<br>ları yaşanıyor olabilir.                | İnternetin düzgün bir şekilde çalıştığından emin olunuz.<br>Farklı bir cihaz ile kontrol edebilirsiniz.                              |

## Cihazın ve Pilin Çevreye Uygun Bir Şekilde Atılması

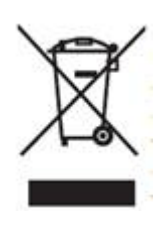

Ürün veya paketi üzerindeki bu sembol, ürünün ev atığı gibi muamele görmemesi gerektiğini gösterir. Bunun yerine elektrikli ve elektronik donanımın geri dönüşümünü yapan geçerli toplama

noktasına teslim edilmelidir. Bu ürünün doğru şekilde imha edilmesini sağlayarak, ürünün yanlış atık muamelesi kaynaklı çevre ve insan sağlığı ile ilgili potansiyel olumsuz sonuçlarını önlemeye yardımcı olursunuz. Malzemelerin geri dönüşümü, doğal kaynakları korumaya yardımcı olacaktır. Bu ürünün geri dönüşümü ile ilgili daha ayrıntılı bilgi için lütfen yerel belediye, ev atıkları imha servisi veya ürünü satın aldığınız mağaza ile temasa geçin.

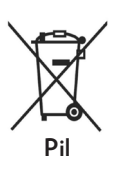

Pili bertaraf etmek istiyorsanız lütfen uygun geri dönüşüm için toplama sistemlerini veya tesislerini kullanın. Bu sayede

çevre ve insan sağlığında meydana gelebilecek potansiyel zararların engellenmesine katkıda bulunmuş olursunuz.

DİKKAT: Pilin kurşun içermesi durumunda ,piller için "tekerlekli konteyner şekil" altında "Pb" işareti yer alır.

### Ambalaj bilgisi

Ürünün ambalajı, geri dönüştürülebilir malzemelerden üretilmiştir. Ambalaj atığını evsel veya diğer atıklarla birlikte atmayın, yerel yönetimin belirttiği ambalaj toplama noktalarına atın.

## Enerji Tasarrufu İçin Öneriler

## Çevresel Bilgi

Bu televizyon çevrenin korunmasına yardımcı olmak için daha az enerji tüketecek şekilde tasarlanmıştır. Enerji tüketimini azaltmak için aşağıdaki adımları gerçekleştirebilirsiniz:

Eğer Enerji Tasarrufu ayarını Minimum, Ortalama, Maksimum veya Otomatik olarak ayarlarsanız, TV ayarlanan değere uygun biçimde enerji tüketimini düşürecektir. Eğer Arka Aydınlatma değerini Özel bir sabit değere ayarlamak isterseniz, Uzaktan kumandanın Sol veya Sağ tuşlarını kullanarak Arka Aydınlatma (Enerji Tasarrufu ayarı altında bulunur) değerini manüel ayarlayabilirsiniz. Bu ayarı kapatmak için Kapalı olarak ayarlayınız.

NOT: Sistem>Görüntü menüsünde seçimi yapılan Mod değerine bağlı olarak Enerji Tasarrufu seçenekleri farklı olabilir.

- Enerji Tasarrufu ayarları Sistem>Görüntü menüsünde bulunmaktadır. Bazı görüntü ayarlarının kullanılamaz veya değiştirilemez olabileceğini göz önünde bulundurun.
- Eğer Otomatik seçeneği sırasında Sağ tuşa veya Özel seçeneği sırasında Sol tuşa basılırsa, ekranda "Ekran 15 saniye içerisinde kapanacaktır." mesajı görüntülenecektir. İlerle seçimini yapınız ve ekranı derhal kapatmak için OK tuşuna basınız. Eğer herhangi bir tuşa basmazsanız, 15 saniye sonra ekran kapanacaktır. Ekranı yeniden açmak için uzaktan kumanda veya TV üzerindeki herhangi bir tuşa basınız.

**NOT:** Eğer Mod ayarı Oyun olarak yapılmışsa, Ekranı Kapatma seçeneği kullanılamaz.

- Cihazınızı izlemediğiniz zamanlarda bekleme konumuna alarak kapatın. Eğer uzun süre cihazı kullanmayacaksanız TV'yi kapatınız ve cihazın fişini prizden çekin.
- Cihazın sesini, kontrastını ve parlaklığını düşük seviyede kullanın; aksi halde harcanan enerji artar. Düşük sesle cihazı kullanabilmek için ortamdaki çevreden gelen gürültüyü azaltabilir; televizyonunun yerini gün ışığı cihazın arkasından gelecek şekilde ayarlayabilirsiniz.

## Değerli Müşterimiz,

Bu üründe TFT LCD Display teknolojisi kullanılmıştır.

TFT-LCD ürünlerde görüntü piksel adı verilen renkli ışık noktaları ile oluşturulur.

Her bir piksel 3 ad. alt-pikselden [sabit renkli (kırmızı, yeşil, mavi) ışık noktası] oluşmaktadır.

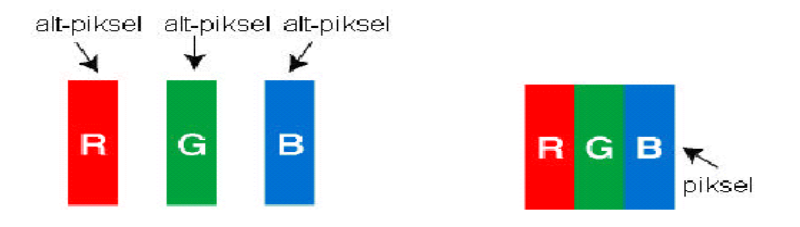

Üretim teknolojileri gereği söz konusu alt-pikseller sürekli yanık ya da sürekli olarak sönük kalmak şeklinde "alt-piksel hatasına" neden olabilirler.

Olası bir alt piksel hatası ile ilgili aşağıdaki açıklamayı dikkate almanızı rica ederiz.

Bu problem ile ürünün üretimi aşamasında karşılaşılacağı gibi, kullanım sürecinde de karşılaşılabilinir.

### Alt-piksel hataları 2 ana çeşittir.

Tip 1 : Sürekli yanan alt-piksel (kırmızı, yeşil veya mavi olabilir)

Tip 2 : Sürekli sönük alt-piksel (siyah bir şekilde görünür)

ISO 13406-2 standardına göre aşağıdaki özet tablo alt-piksel hataları için belirlenmiştir.

| Tipi | Açıklama                               | Adet   | Not                                 |
|------|----------------------------------------|--------|-------------------------------------|
| Tind | Rastgele(5mm yada daha fazla aralıklı) | 2 adet | Kriter Dahilidir, müdahale edilmez. |
|      | Bitişik 2 piksel                       | 1 adet | Kriter Dahilidir, müdahale edilmez. |
|      | Bitişik 3 yada daha fazla piksel       |        | Kriter Haricidir.                   |
|      | Rastgele(5mm yada daha fazla aralıklı) | 7 adet | Kriter Dahilidir, müdahale edilmez. |
| Tip2 | Bitişik 2 piksel                       | 2 adet | Kriter Dahilidir, müdahale edilmez. |
|      | Bitişik 3 yada daha fazla piksel       |        | Kriter Haricidir.                   |
|      | Tip1 ve Tip2 Toplam                    | 7 adet | Kriter Dahilidir, müdahale edilmez. |

## ÖNEMLİ UYARILAR!!!

### 1. Üretici tarafından saklı tutulan haklar:

Üretici, teknolojideki gelişmeler ile gerekli gördüğü zaman, üründe ve ürünün kullanım kılavuzunda belirtilen özellikleri herhangi bir bildirim yapmadan değiştirme hakkını saklı tutar.

### 2. Ekran Teknolojisi hakkında uyarılar:

TFT ve Plazma teknolojiler dolayısıyla, ekranda aktif olmayan ya da sürekli beyaz, kırmızı ya da mavi renklerde ışık veren pikseller olabilir. Bu durum ürünün performansını etkilemez ve bir arıza değildir. Bu konu ile ilgili detaylar kullanım kılavuzunun ilgili sayfalarında verilmiştir. Üretici kriterlerin anlaşılamaması durumunda herhangi bir sorumluluk kabul etmez.

### 3. Ekranda sürekli sabit bir görüntü:

TFT ve Plazma teknolojiler dolayısıyla, ekranda uzun süreyle sabit bir görüntü izlenmesi, aynı arkaplanın sürekli görüntülenmesi veya 16:9 en-boy oranına sahip bir televizyonda uzun süreyle 4:3 görüntü izlenmesi durumunda "yanma" etkisi oluşabilir. Bu etkinin oluşmaması için, aşağıdakilere uymanız tavsiye edilir.

- Sabit bir görüntüyü sürekli ekranda tutmayınız.
- 16:9 biçimini destekleyen televizyonunuzda 4:3 biçiminde video görüntüleri izlemeyiniz.
- Kontrast ve parlaklık seviyelerini minimum düzeyde kullanmayı deneyiniz.

### 4. Full HD ürünlerde;

Yüksek çözünürlük anlamında başka cihazlar tarafından desteklenmeyen TV yayınlarında, uydu alıcılarından alınan yayınlarda, DVD oynatıcılarda ya da kablolu televizyon yayınlarında beklenen performans elde edilemeyebilir, görüntüde mozaikleşme oluşabilir, görüntünün keskinliği ve çözünürlüğü düşük olabilir, ekranda bazı yansımalar oluşabilir. Bu bir arıza değildir. Full-HD teknolojinin bir gerekliliği olarak yüksek çözünürlükte (1920x1080) yüksek performansla çalışabilmeyi destekleyen TV'nizde yüksek çözünürlüklü yayınları izlemeniz tavsiye edilir. Yüksek çözünürlük anlamında başka cihazlar tarafından desteklenmeyen TV yayınlarında, uydu alıcılarından alınan yayınlarda, DVD oynatıcılarda ya da kablolu televizyon yayınlarında beklenen performans elde edilemeyebilir, görüntüde mozaikleşme oluşabilir, görüntünün keskinliği ve çözünürlüğü düşük olabilir, ekranda bazı yansımalar oluşabilir. Bu bir arıza değildir. Eğer cihazınız yüksek çözünürlüğü destekliyorsa, yüksek çözünürlük (HD) teknolojisinin bir gerekliliği olan yüksek ekran performansını elde edebilmek için yüksek çözünürlüklü yayın yapan kaynakları izleyiniz.

### 5. Cihazın çalışma gürültüsü hakkında:

Çekilen akıma bağlı olarak cihazınız çalışırken ya da bekleme durumundayken, teknolojisinin bir gerekliliği olarak cihazınızın elektronik devrelerinde bir çalışma sesi oluşabilir. Her ne kadar standartlara uygun olsa da, bazı durumlarda bu gürültü, insanların kulaklarının hassasiyetine bağlı olarak, izleme mesafesinden duyulabilir. Bu ses ürünün performansını etkilemez ve bir arıza değildir.

TV izlerken veya kapatıldığında çıtlama sesi duyulabilir.Bu ses sıcaklık ve neme bağlı olarak termal plastik gevşeyip kasılmasından meydana gelir. Oluşan çıtırtı sesi cihazınızın güvenirliğini ve performansını etkilemez.

### 6. Cihazınızın panelinin (ekran) harici bir mekanik darbeye maruz kalmamasını sağlayınız:

TFT-LCD televizyonların panelleri (akranları) sadece camdan oluşmamaktadır, camın arka kısmında çeşitli katmanlar bulunmaktadır. Eğer cihazınızın paneli (ekranı) ön kısımdan harici bir darbe alırsa, dış ortama en yakın olan katmanda herhangi bir çatlama / kırılma olmasa dahi ekranın içindeki katmanlar gözle görülmeyecek şekilde kırılabilir / çatlayabilir. Bu durum yetkili servisler tarafından teknik inceleme ile tespit edilebilir. Bu yüzden, cihazınızın panelinin (ekran) harici bir mekanik darbeye maruz kalmamasını sağlayınız. Aksi takdirde, hasar "harici bir darbe sonucu " oluştuğu için kullanım hatası olarak değerlendirilecek ve üreticinin herhangi bir yasal yükümlülüğü bulunmayacaktır.

### 7. Cihazın kullanımı hakkında:

Satın almış olduğunuz cihaz ev tipi kullanım içindir ve sadece evde belirtilen amaçlar için kullanılabilir, ticari amaçlı olarak ya da toplu kullanım için uygun değildir. Ev harici kullanım durumunda, üretici ve bayi Tüketicilerin Korunması Kanununda belirtilen garanti süresinde oluşabilecek arızalardan ve bu arızaların ücretsiz onarımından sorumlu olmayacaklardır.

## Müşteri'nin Seçimlik Hakları

Müşteri; malın 6502 sayılı Tüketicinin Korunması Hakkında Kanun hükümleri uyarınca ayıplı olduğunun anlaşılması durumunda, ayıp daha sonra ortaya çıkmış olsa bile, malın müşteriye teslim tarihinden itibaren iki yıllık zamanaşımı süresi içinde;

- 1. Satılanı geri vermeye hazır olduğunu bildirerek sözleşmeden dönme,
- 2. Satılanı alıkoyup ayıp oranında satış bedelinden indirim isteme, seçimlik haklarından birini Satıcıya karşı;
- **3.** Aşırı bir masraf gerektirmediği takdirde, bütün masrafları satıcıya ait olmak üzere satılanın ücretsiz onarılmasını isteme,
- **4.** İmkân varsa, satılanın ayıpsız bir misli ile değiştirilmesini isteme, seçimlik haklarından birini ise Satıcıya, üretici veya ithalatçıya karşı kullanılabilir.
- 5. Ücretsiz onarım veya malın ayıpsız misli ile değiştirilmesinin satıcı için orantısız güçlükleri beraberinde getirecek olması hâlinde tüketici, sözleşmeden dönme veya ayıp oranında bedelden indirim haklarından birini kullanabilir.

Müşteri; şikâyet ve itirazları konusundaki başvurularını Tüketici Mahkemelerine ve Tüketici Hakem Heyetlerine yapabilir.

## Dear Customer.

First of all, congratulations for choosing our environment and technology friend product. Taking it as a goal to offer you products beyond your expectations, we present the television which is elaborately manufactured in modern facilities and subjected to strict quality controls for your use.

This user manual will guide you through use of your device; you will realize that your device includes cutting edge technological solutions and is very easy to use.

Your device will serve you for long years as long as you display the necessary care and maintenance. We hope you enjoy using your device. Your device will serve you for long years as long as you display the necessary care and maintenance. We hope you enjoy using your device. This product was manufactured in environmentally friendly **VESTEL** ELEKTRONIK A.S. facilities with no harm to the nature.

## **Important Safety-Related Information**

Please read the instructions in this manual carefully to know your device quickly and make use of all of its functions and keep for future reference. This user manual includes important information regarding first use, installation, safety, intended uses, cleaning and maintenance and troubleshooting of your device.

Follow the instructions in the user manual.

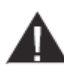

**WARNING:** Risk of serious injury or death.

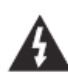

**A RISK OF ELECTRIC SHOCK:** Dangerous voltage.

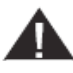

**CAUTION:** Risk of injury or damage to properties.

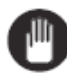

IMPORTANT: Running the system properly.

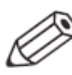

WARNING: Additional remarks are highlighted.

## Contents

| Safety Information to Be Observed During Transport and Shipping | 64 |
|-----------------------------------------------------------------|----|
| Batteries                                                       | 64 |
| WARNING                                                         | 64 |
| Liability Limitation                                            | 64 |
| Features                                                        | 64 |
| Accessories Included                                            | 65 |
| Standby Notifications                                           | 65 |
| TV Control Buttons & Operation                                  | 65 |
| Operation with the Remote Control                               | 65 |
| Input Selection                                                 | 66 |
| Changing Channels and Volume                                    | 66 |
| Inserting the Batteries into the Remote                         | 66 |
| Connect Power                                                   | 66 |
| Antenna Connection                                              | 66 |
| Notification                                                    | 66 |
| Remote Control                                                  | 68 |
| Switching On/Off                                                | 71 |
| To Switch the TV On                                             | 71 |
| To Switch the TV Off                                            | 71 |
| First Time Installation                                         | 71 |
| About Selecting Broadcast Type                                  | 71 |
| TKGS (Türksat Kanal Güncelleme Sistemi) installation            | 72 |
| Using SatcoDX Feature                                           | 73 |
| Media Playback via USB Input                                    | 73 |
| Media Browser Menu                                              | 74 |
| Custom Boot Up Logo                                             | 74 |
| FollowMe TV (if available)                                      |    |
| CEC and CEC RC Passthrough                                      | 75 |
| System Audio Control                                            | 75 |
| E-Manual (if available)                                         | 75 |
| TV Menu Contents                                                | 76 |
| Using the Channel List                                          | 80 |
| Managing the Favourite Lists                                    | 80 |

| Configuring Parental Settings                                       | 80 |
|---------------------------------------------------------------------|----|
| Electronic Programme Guide (EPG)                                    | 81 |
| Timeline Schedule                                                   | 81 |
| List Schedule(*)                                                    | 81 |
| Now/Next Schedule                                                   | 81 |
| Event Options                                                       | 81 |
| Advanced EPG and Extended Programme Info Banner                     | 82 |
| Extended Info Banner                                                | 82 |
| Teletext Services                                                   | 82 |
| Digital Teletext                                                    | 82 |
| Software Upgrade                                                    | 82 |
| Software upgrade search via user interface                          | 82 |
| 3 AM search and upgrade mode                                        | 83 |
| Wired Connectivity                                                  | 83 |
| To Connect to a Wired Network                                       | 83 |
| Configuring Wired Device Settings                                   | 83 |
| Network Type                                                        | 83 |
| Internet Speed Test                                                 | 83 |
| Advanced Settings                                                   | 84 |
| Wireless Connectivity                                               | 84 |
| To Connect to a Wireless Network                                    | 84 |
| Configuring Wireless Device Settings                                | 85 |
| Other Information                                                   | 85 |
| Connecting to your mobile device via WiFi                           | 85 |
| Wireless Display                                                    | 85 |
| Using with mobile devices                                           | 85 |
| Connecting Other Wireless Devices                                   | 86 |
| Connectivity Troubleshooting                                        | 86 |
| Wireless Network Not Available                                      | 86 |
| Connection is Slow                                                  | 86 |
| Distruption during playback or slow reactions                       | 87 |
| Internet Connection Not Available / Audio Video Sharing Not Working |    |
| Invalid Domain                                                      |    |
| Using Audio Video Sharing Network Service                           |    |
| 1. Nero Media Home Installation                                     |    |
|                                                                     |    |

| 2. Connect to a Wired or Wireless Network                              |     |
|------------------------------------------------------------------------|-----|
| 3. Play Shared Files via Media Browser                                 | 87  |
| Audio Video Sharing                                                    |     |
| Nero MediaHome Installation                                            |     |
| Internet Portal                                                        |     |
| SMART RECOMMENDATION                                                   |     |
| Internet Browser                                                       | 90  |
| HBBTV System                                                           | 91  |
| Smart Center                                                           |     |
| Getting Started                                                        |     |
| Mobile Device screen                                                   |     |
| Detail Page                                                            |     |
| Media Share Page                                                       | 94  |
| Portal Launcher                                                        | 94  |
| Smart Remote Feature                                                   | 94  |
| Voice Recognation                                                      | 94  |
| Keyboard Page                                                          | 94  |
| Quick Standby                                                          | 94  |
| Requirements                                                           | 94  |
| Troubleshooting                                                        | 96  |
| PC Input Typical Display Modes                                         | 99  |
| AV and HDMI Signal Compatibility                                       | 99  |
| Supported Video File Formats for USB Mode                              | 100 |
| Supported Picture File Formats for USB Mode                            | 100 |
| Supported Audio File Formats for USB Mode                              | 101 |
| Supported DVI Resolutions                                              | 102 |
| Disposing Of Your Appliance and Battery In An Environment-Friendly Way | 103 |
| Recommendations for Energy Saving                                      | 103 |
| Environmental Information                                              | 103 |
| Dear Customer;                                                         | 104 |
| IMPORTANT WARNINGS                                                     | 105 |
| 1. Rights reserved by the manufacturer:                                | 105 |
| 2. Warnings about Screen Technology:                                   | 105 |
| 3. A continuous fixed image on the screen:                             | 105 |

| 4. In Full HD products;                                                                    | 105                        |
|--------------------------------------------------------------------------------------------|----------------------------|
| 5. About Working Sound of the Appliance:                                                   |                            |
| 6. Make sure that the panel (screen) of your appliance is never subject mechanical impact: | ted to any external<br>106 |
| 7. About the use of the appliance:                                                         | 106                        |
| Optional Rights of Customer                                                                |                            |

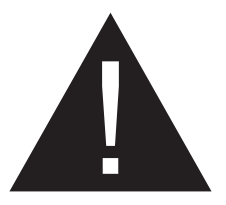

# CAUTION

### RISK OF ELECTRIC SHOCK DO NOT OPEN

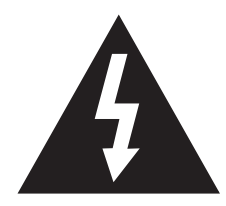

**CAUTION:** TO REDUCE THE RISK OF ELECTRIC SHOCK DO NOT REMOVE COVER (OR BACK). NO USER-SERVICEABLE PARTS INSIDE. REFER SERVICING TO QUALIFIED SERVICE PERSONNEL.

# Don't operate your TV in extreme ambient conditions as this may cause damage to your TV.

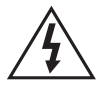

In extreme weather (storms, lightning) and long inactivity periods (going on holiday) disconnect the TV set from the mains. The mains plug is used to disconnect TV set from the mains and therefore it must remain readily operable.

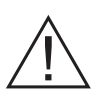

This sign is present wherever there is very important information on operation and maintenance of the appliance in the literature accompanying it.

**NOTE:** Follow the on screen instructions for operating the related features.

## Markings on the Product

The following symbols are used on the product as a marker for restrictions and precautions and safety instructions. Each explanation shall be considered where the product bears related marking only. NOTE such information for security reasons.

**Class II Equipment:** This appliance is designed in such a way that it does not require a safety connection to electrical earth

**Class II Equipment With Functional Earthing:** This appliance is designed in such

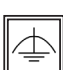

a way that it does not require a safety connection to electrical earth, the earth connection is used for functional

purposes.

Protective Earth Connection: The marked terminal is intended for connection of the protective earthing conductor associated with the supply wiring.

Hazardous Live Terminal: The marked terminal(s) is/are hazardous live under normal operating conditions.

Caution, See Operating Instructions: The 🟹 marked area(s) contain(s) user 📕 replaceable coin or button cell batteries.

Class 1 Laser Product: This product contains

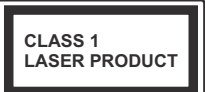

Class 1 laser source that is safe under reasonably foreseeable conditions of operation.

## WARNING

Do not ingest the battery, Chemical Burn Hazard

(The accessories supplied with or) This product may contain a coin/button cell battery. If the coin/button cell battery is swallowed, it can cause severe internal burns in just 2 hours and can lead to death.

Keep new and used batteries away from children.

If the battery compartment does not close securely, stop using the product and keep it away from children.

If you think batteries might have been swallowed or placed inside any part of the body, seek immediate medical attention.

## WARNING

Never place a television set in an unstable location. A television set may fall, causing serious personal injury or death. Many injuries, particularly to children, can be avoided by taking simple precautions such as;

Using cabinets or stands recommended by the manufacturer of the television set.

Only using furniture that can safely support the television set.

Ensuring the television set is not overhanging the edge of the supporting furniture.

Not placing the television set on all furniture (for example, cupboards or bookcases) without acnhoring both the furniture and the television set to a suitable support.

Educating children about the dangers of climbing on furniture to reach the television set or its controls.

If your existing television set is being retained and relocated, the same considerations as above should be applied.

# IMPORTANT - Please read these instructions fully before installing or operating

▲ WARNING: Never let people (including children) with reduced physical, sensory or mental capabilities or lack of experience and / or knowledge use electrical devices unsupervised.

For ventilation purposes, leave a free space of at least 10 cm all around the set.

- Do not block ventilation holes.
- **Do not** place the TV on sloping or unstable surfaces, the TV may tip over.
- Use this device in moderate climates.
- The power cord plug should be easily accessible. **Do not** place the TV, furniture, etc. on the power cord. A damaged power cord/plug can cause fire or give you an electric shock. Handle the power cord by the plug, **do not** unplug the TV by pulling the power cord. Never touch the power cord/plug with wet hands as this could cause a short circuit or electric shock. Never make a knot in the power cord or tie it with other cords. When damaged it must be replaced, this should only be done by qualified personnel.
- **Do not** use this TV in a humid or damp environment. Do not expose the TV to liquids. In case the cabinet contacts any liquids unplug the TV immediately and have it checked by qualified personnel before operating it any further.
- Do not expose the TV to direct sunlight, open flames or place it near intense heat sources such as electric heaters.
- Listening in excessive volumes from earphones and headphones may cause hearing loss.

- Ensure that no open flame sources, such as lit candles, are placed on top of the TV.
- To prevent injuries, this TV must be securely attached to a wall by carefully following the instructions (if the option is available).
- Occasionally, a few non-active pixels may appear on the screen as a fixed blue, green or red point. Please NOTE that this does not affect the performance of your product. Take care not to scratch the screen with fingernails or other hard objects.
- Before cleaning, unplug the TV from the wall socket. Only use a soft, dry cloth while cleaning.

| <b>A</b> Warning       | Serious injury or death risk     |
|------------------------|----------------------------------|
| Risk of electric shock | Dangerous voltage risk           |
| <b>A</b> Caution       | lnjury or property<br>damagerisk |
| Important              | Operating the system correctly   |
| Notice                 | Additional NOTES<br>marked       |

### Safety Information to Be Observed During Cleaning and Maintenance

- Always unplug the device before starting cleaning and maintenance.
- Make sure that device is off and disconnected from all electrical outlets.
- Wipe the cabin with a dry soft cloth.
- Do not use damp cloth, alcohol, ammonia, corrosive material included cleaning liquid or inflammables such as thinner.
- Do not allow liquid or foreign entry bodies to enter into speaker grills or other gaps.

## Safety Information to Be Observed During Transport and Shipping

• Your device must be kept in its original package to protect from damage to its accessories during transport and shipping.

Keep the product in normal position during transport.

Do not drop the device during transport and protect it against impacts.

Damages and faults that occur during transport after the delivery of the appliance to the customer are not included in the warranty cover.

## Batteries

- Do not expose batteries to direct sunlight, fire etc. factors or extreme temperatures.
- Replace the discharged battery with a battery in shape and type explained in the section "installing the batteries to remote".
- Do not use rechargeable batteries.
- Do not use remote if there is a leak from the battery.
- Do not touch the liquid leaking from battery. Wash with water in case of contact.

## WARNING

- Do not ingest the battery, Risk of Chemical Burn
- (Accompanying accessories or) This product can include a pull/button type battery. If button type battery is ingested, it may cause serious burns within your body and death only within 2 hours.
- Keep new and used batteries away from children.

- If battery housing doesn't close properly, do not use the product and keep away from children.
- If you think that batteries were ingested or exists within your body, please get medical care immediately.

## **Liability Limitation**

Manufacturing company does not assume any responsibility for damages and injuries that might be caused due to not observing the instructions in this user manual,

using the device outside its intended use, unauthorized repairs, unauthorized modifications on the device and using spare parts not approved by the manufacturer.

### Features

- TV supports Ultra HD (Ultra High Definition - also known as 4K) which provides resolution of 3840 x 2160 (4K:2K). It equals 4 times the resolution of Full HD TV by doubling the pixel count of the Full HD TV both horizontally and vertically. Ultra HD contents are supported from HDMI, USB inputs and over DVB-T2 and DVB-S2 broadcasts.
- Remote controlled colour TV
- Fully integrated digital terrestrial/cable/ satellite TV (DVB-T-T2/C/S-S2)
- HDMI inputs to connect other devices with HDMI sockets
- USB input
- OSD menu system
- Scart socket for external devices (such as DVD Players, PVR, video games, etc.)
- Stereo sound system
- Teletext
- Headphone connection

- Automatic programming system
- Manual tuning
- Automatic power down after up to eight hours.
- Sleep timer
- Child lock
- Automatic sound mute when no transmission.
- NTSC playback
- AVL (Automatic Volume Limiting)
- PLL (Frequency Search)
- PC input
- Game Mode (Optional)
- Picture off function
- Pixellence
- Ethernet (LAN) for Internet connectivity and service
- 802.11 a/b/g/n built in WIFI Support

# €€

- Audio Video Sharing
- HbbTV

## Accessories Included

- Remote Control
- Batteries: 2 x AAA
- Instruction Book
- Wall Mount Kit

## **Standby Notifications**

If the TV does not receive any input signal (e.g. from an aerial or HDMI source) for 5 minutes, it will go into standby. When you next switch-on, the following message will be displayed: **"TV switched to stand-by mode automatically because there was no signal for a long time."** Press **OK** to continue. If the TV is on and it isn't being operated for a while it will go into standby. When you next switch-on, the following message will be displayed. "TV switched to stand-by mode automatically because no operation was made for a long time." Press OK to continue.

## TV Control Buttons & Operation

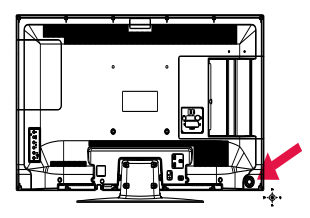

The Control Stick allows you to control the Volume / Programme / Source and Standby-On functions of the TV.

**To change volume:** Increase the volume by pushing the stick right. Decrease the volume by pushing the stick left.

**To change channel:** Scroll through the stored channels by pushing the stick up or down.

**To change source:** Press the middle of the stick, the source list will appear on the screen. Scroll through the available sources by pushing the stick up or down.

To turn the TV off: Press the centre of the stick down towards the TV and hold it down for a few seconds, the TV will turn into standby mode.

**NOTE:** Main menu OSD cannot be displayed via control button.

### **Operation with the Remote Control**

Press the **Menu** button on your remote control to display main menu screen. Use the directional buttons to select a menu tab and press **OK** to enter. Use the directional buttons again to select or set an item. Press **Return/ Back** or **Menu** button to quit a menu screen.

### Input Selection

Once you have connected external systems to your TV, you can switch to different input sources. Press the **Source** button on your remote control consecutively to select the different sources.

### **Changing Channels and Volume**

You can change the channel and adjust the volume by using the **Volume +/-** and **Programme +/-** buttons on the remote.

# Inserting the Batteries into the Remote

Remove the back cover to reveal the battery compartment. Insert two size **AAA** batteries. Make sure the (+) and (-) signs match (observe correct polarity). Do not mix old and new batteries. Replace only with same or equivalent type. Place the cover back on.

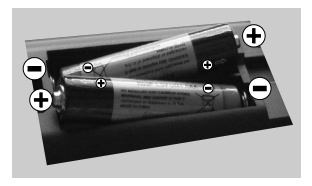

## **Connect Power**

**IMPORTANT**: The TV set is designed to operate on **220-240V AC**, **50 Hz** socket. After unpacking, allow the TV set to reach the ambient room temperature before you connect the set to the mains. Plug the power cable to the mains socket outlet.

## **Antenna Connection**

Connect the aerial or cable TV plug to the AERIAL INPUT (ANT-TV) socket or satellite plug to the SATELLITE INPUT (ANT SAT) socket located on the rear bottom side of the TV.

### Rear bottom side of the TV

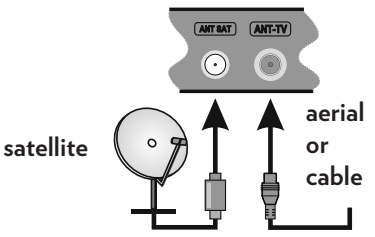

## Notification TRADEMARK ACKNOWLEDGMENT

The terms HDMI and High-Definition Multimedia Interface, and the HDMI Logo are trademarks or registered trademarks of HDMI Licensing LLC in the United States and other countries.

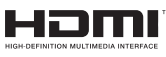

Manufactured under license from Dolby Laboratories. Dolby and the double-D symbol are trademarks of Dolby Laboratories.

## 

YouTube and the YouTube logo are trademarks of Google Inc.

For DTS patents, see http://patents.dts. com. Manufactured under license from DTS Licensing Limited. DTS, the Symbol, & DTS and the Symbol together are registered trademarks, and DTS TruSurround is a trademark of DTS, Inc.<sup>®</sup> DTS, Inc. All Rights Reserved.

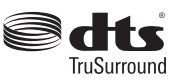

For DTS patents, see http://patents.dts. com. Manufactured under license from DTS Licensing Limited. DTS, DTS-HD, the Symbol, & DTS or DTS-HD and the Symbol together are registered trademarks of DTS, Inc.<sup>®</sup> DTS, Inc. All Rights Reserved.

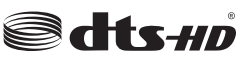

### Information for Users on Disposal of Old Equipment and Batteries

### [European Union only]

Equipment bearing these symbols should not be disposed as general household waste.

You should look for appropriate recycling facilities and systems for the disposal of these products.

**NOTICE:** The sign Pb below the symbol for batteries indicates that this battery contains lead.

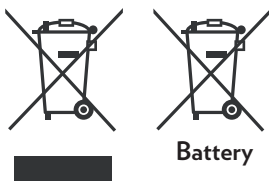

Products

"In conformity with the AEEE Regulation."

## **Specification**

| TV Broadcasting                                    | PAL BG/I/DK/LĽ<br>SECAM BG/DK                                                                             |
|----------------------------------------------------|----------------------------------------------------------------------------------------------------|
| Receiving Channels                                 | VHF (BAND I/III)<br>- UHF (BAND U) -<br>HYPERBAND                                                         |
| Digital Reception                                  | Fully integrated digital<br>terrestrial-cable-satellite<br>TV(DVB-T-C-S)<br>(DVB-T2, DVB-S2<br>compliant) |
| Number of Preset<br>Channels                       | 10.000                                                                                                    |
| Channel Indicator                                  | On Screen Display                                                                                         |
| RF Aerial Input                                    | 75 Ohm (unbalanced)                                                                                       |
| Operating Voltage                                  | 220-240V AC, 50Hz.                                                                                        |
| Audio                                              | DTS TruSurround HD                                                                                        |
| Audio Output Power<br>(WRMS.) (10%<br>THD)         | 2x10W                                                                                                    |
| Power Consumption<br>(W)                           | 140W                                                                                                    |
| TV Dimensions<br>DxLxH (with foot)<br>(mm)         | 276 x 1248 x 785                                                                                          |
| TV Dimensions<br>DxLxH (without<br>foot) (mm)      | 63(min)/96 (max) x 1248<br>x 730                                                                          |
| Display                                            | 55"                                                                                                    |
| Operation<br>temperature and<br>operation humidity | 0°C up to 40°C, 85%<br>humidity max                                                                       |

## **Remote Control**

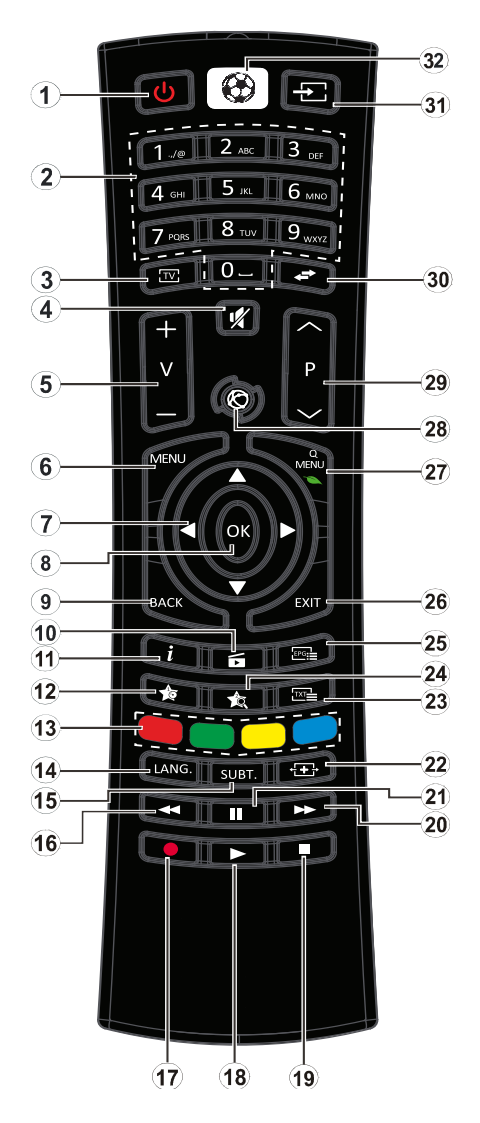

- 1. Standby: Switches On / Off the TV
- 2. Numeric buttons: Switches the channel, enters a number or a letter in the text box on the screen.
- TV: Displays channel list / Switches to TV Source
- 4. Mute: Completely turns off the volume of the TV
- 5. Volume +/-
- 6. Menu: Displays TV menu
- Directional buttons: Helps navigate menus, content etc. and displays the subpages in TXT mode when pressed Right or Left
- 8. OK: Confirms user selections, holds the page (in TXT mode), views channel list (DTV mode)
- 9. Back/Return: Returns to previous screen, opens index page (in TXT mode)
- **10.** Media browser: Opens the media browsing screen
- **11.** Info: Displays information about on-screen content, shows hidden information (reveal - in TXT mode)
- **12.** My button 1 (\*)
- **13.** Coloured Buttons: Follow the onscreen instructions for coloured button functions
- 14. Language: Switches among sound modes (analogue TV), displays and changes audio/subtitle language (digital TV, where available)
- Subtitles: Turns subtitles on and off (where available)
- **16.** Rapid reverse: Moves frames backwards in media such as movies
- 17. No Function

- 18. Play: Starts to play selected media
- 19. Stop: Stops the media being played
- **20.**Rapid advance: Moves frames forward in media such as movies
- 21. Pause: Pauses the media being played
- 22. Screen: Changes the aspect ratio of the screen
- **23.** Text: Displays teletext (where available), press again to superimpose the teletext over a normal broadcast picture (mix)
- **24**. My button 2 (\*)
- **25.** EPG (Electronic programme guide): Displays the electronic programme guide
- **26.** Exit: Closes and exits from displayed menus or returns to previous screen
- 27. Quick Menu: Displays a list of menus for quick access
- 28. Internet: Opens the portal page, where you can reach many web based applications
- 29. Programme +/-
- **30**.Swap: Quickly cycles between previous and current channels or sources
- **31.** Source: Shows all available broadcast and content sources
- **32.** Sports: Launches the Football application

### (\*) MY BUTTON 1 & MY BUTTON 2:

These buttons may have default functions depending on the model. However you can set a special function to these buttons by pressing on them for five seconds when on a desired source or channel. A confirmation message will be displayed on the screen. Now the selected MY BUTTON is associated with the selected function.

Note that if you perform **First Time Installation**, MY BUTTON 1&2 will return to their default function.

## Connections

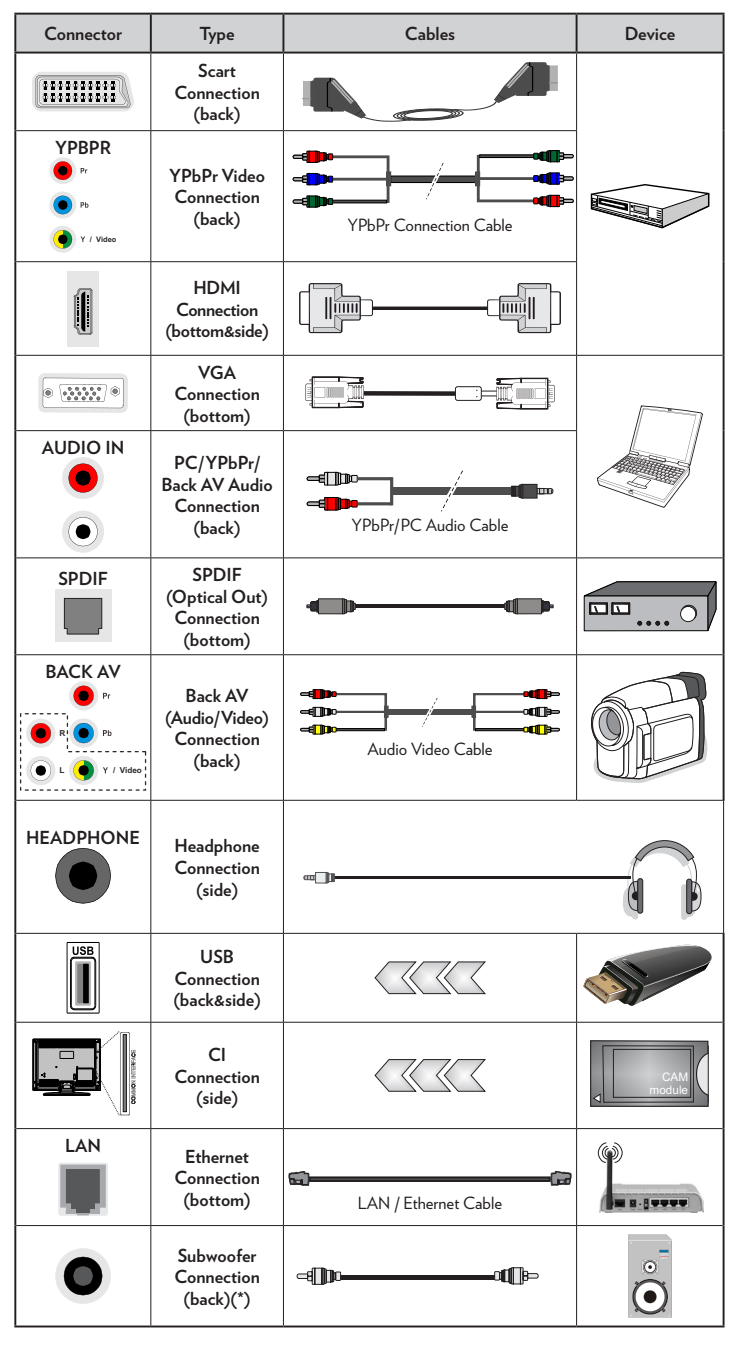

(\*) For external subwoofer connection

NOTE: When connecting a device via the YPbPr or Back AV input, you must use the connection cables to enable connection. See the illustrations on the left side. I To enable PC/YPbPr audio, vou will need to use the Back Audio inputs with a YPbPr/PC audio cable for audio connection. | If an external device is connected via the SCART socket, the TV will automatically switch to AV mode.| When receiving DTV channels (Mpeg4 H.264) or while in Media Browser mode, output will not be available via the scart socket. When using the wall mounting kit (available from third party in the market, if not supplied), we recommend that you plug all your cables into the back of the TV before mounting on the wall. I Insert or remove the CI module only when the TV is SWITCHED OFF. You should refer to the module instruction manual for details of the settings. | Obtain the Conditional Access Module (CAM) and the viewing card by subscribing to Digiturk or D-Smart. | The USB 2.0 inputs on the back side and on the left side of the TV support devices up to 500mA. Connecting devices that have current value above 500mA may damage your TV. If available, for the optional USB 3.0 input on the left side of the TV, which will be positioned above the other USB input. this limit value is 1A. | By connecting an HDMI cable to your TV, you have to use only a shielded (high grade) HDMI cable with ferrites to guarantee a sufficient immunity and emission against parasitic frequency radiation. And make sure to use a High-Speed HDMI cable that can transmit high definition signals. such as 4K contents. for trouble-free transmission...

> If you want to connect a device to the TV, make sure that both the TV and the

device are turned off before making any connection. After the connection is done, you can turn on the units and use them.

## Switching On/Off

### To Switch the TV On

Connect the power cord to the 220-240V AC, 50 Hz.

To switch on the TV from standby mode either:

Press the centre of the side function stick on the TV or push it up/down until the TV comes on from standby.

## To Switch the TV Off

Press the " $\bigcirc$ " button on the remote control or press the centre of the side function stick on the TV until the TV switches into standby mode.

## To power down the TV completely, unplug the power cord from the mains socket.

**NOTE:** When the TV is switched to standby mode, the standby LED can blink to indicate that features such as Standby Search, Over Air Download or Timer is active. The LED can also blink when you switch on the TV from standby mode.

## **First Time Installation**

When turned on for the first time, the language selection screen is displayed. Select the desired language and press **OK**.

On the next screen, set your preferences using the directional buttons.

**NOTE**: Depending on the Country selection you may be asked to set and confirm a PIN at this point. The selected PIN cannot be 0000. You have to enter it if you are asked to enter a PIN for any menu operation later.

## About Selecting Broadcast Type

**Digital Aerial:** If **Digital Aerial** broadcast search option is turned on, the TV will search for digital terrestrial broadcasts after other initial settings are completed.

Digital Cable: If Digital Cable broadcast search option is turned on, the TV will search for digital cable broadcasts after other initial settings are completed. According to your other preferences a confirmation message may be displayed before starting to search. Select YES and press OK to proceed. To cancel operation, select NO and press OK. You can select Network or set values such as Frequency, Network ID and Search Step. When finished, press OK button.

### **D-Smart Option**

If desired, you can search and store D-Smart cable channels. On the **Network channel scan** screen set the **Network** option as **DSmart Auto** or **DSmart Manual**. If manual option is selected, the other options can be set as desired. When finished, press **OK** button.

**NOTE**: Searching duration will change depending on the selected **Search Step**.

**Satellite:** If **Satellite** broadcast search option is turned on, the TV will search for digital satellite broadcasts after other initial settings are completed. Before satellite search is performed some settings should be made.

### Digiturk and D-Smart Options

If desired, you can search and store Digiturk or D-Smart channels. Before the satellite search starts, a menu will be displayed where you can select to install **Digiturk** or **D-Smart** channels. Set the **Install Type** as **Operator** and than set the **Satellite Operator** accordingly.

If you select **DSmart** operator, next menu item will be **Apartment Installation**. If you are using an individual D-Smart account, you should skip this step by setting as **No**. If an apartment installation system is available in your apartment, select **Yes** and press **OK** to proceed. Shifting is processed
in accordance with the IF frequency values. You can also select one of the Manual channel scan or Automatic channel scan procedures by using the **Preferred Scan** option.

If you select **Digiturk** operator, next menu item will be **Select Satellite**. Set the satellite and press **OK** to proceed.

If you select Standard as Install Type and press OK, Antenna Type menu will be displayed first. You can select Antenna Type as Direct, Single Satellite Cable or DiSEqC switch by using " $\blacktriangleleft$ " or " $\blacktriangleright$ " buttons.

- Direct: If you have a single receiver and a direct satellite dish, select this antenna type. Press OK to continue. Select an available satellite on the next screen and press OK to scan for services.
- Single Satellite Cable: If you have multiple receivers and a single satellite cable system, select this antenna type. Press OK to continue. Configure settings by following instructions on the next screen. Press OK to scan for services.
- DiSEqC switch: If you have multiple satellite dishes and a DiSEqC switch, select this antenna type. Press OK to continue. You can set four DiSEqC options (if available) on the next screen. Press OK button to scan the first satellite in the list.

#### TKGS (Türksat Kanal Güncelleme Sistemi) installation

If desired, you can start a **TKGS Installation** if the **Satellite** broadcast search option is turned on. Before the satellite search starts, a menu will be displayed where you can select to start a **TKGS Installation**. Set the **Install Type** as **Operator** and than set the **Satellite Operator** as **TKGS**. Then press the **OK** button to start **TKGS Installation**. Set your antenna type as described abow. You can select to install HD or SD channels during the installation. This selection can be done later too using the **Preferred List** option under the **Installation>TKGS Installation** menu. The selection will be activated, after switching the TV off and back on again or after a manual update as described below.

If wanted TKGS Installation can be applied manually after the First Time Installation. Press the Menu button. Highlight Installation and press OK. In the sub menu highlight Satellite Settings and press OK. Then select Antenna Installation. After the antenna type is selected and other satellite settings are made press the RED button to start a TKGS Installation.

The second way to apply **TKGS installation** manually after the **First Time Installation** is starting an update. To do this press the **Menu** button and select **Installation>TKGS Installation>Start Update**. But to be able to do so the **Satellite Settings** should be done first.

#### To use the update options of TKGS

TKGS feature keeps your satellite channel lists up-to-date in three different ways.

**Standby:** While going into standby mode, the TV controls the TKGS table version number whether it is the last version or not. If any changes are detected, TV starts to update. On the next switch-on a message will be displayed to inform the user about the changes.

**Background:** When a channel is opened which isn't defined in the TKGS channel lists, the TV controls the TKGS table version number whether it is the last version or not. If any changes are detected, TV starts to update. When the update is completed a message will be displayed to inform the user about the changes. Manual: An update can be started manually any time. Press the Menu button. Highlight Installation and press OK. In the sub menu highlight TKGS Installation and press OK. Than select Start Update and press OK.

**Analogue:** If **Analogue** broadcast search option is turned on, the TV will search for analogue broadcasts after other initial settings are completed.

Additionally you can set a broadcast type as your favourite one. Priority will be given to the selected broadcast type during the search process and the channels of it will be listed on the top of the **Channel List**. When finished, press **OK** to continue.

You can activate **Store Mode** option at this point. This option will configure your TV's settings for store environment and depending on the TV model being used, the supported features of it may be displayed on the top of the screen as an info banner. This option is intended only for store use. It is recommended to select **Home Mode** for home use. This option will be available in **System>Settings>More** menu and can be turned off/on later.

Press **OK** button on the remote control to continue and the **Network/Internet Settings** menu will be displayed, if you confirm the previously displayed message asking whether you want to do the network settings. Please refer to **Connectivity** section to configure a wired or a wireless connection. After the settings are completed press **OK** button to continue. To skip to the next step without doing anything select **No** and press the **OK** button when the message is displayed asking whether you want to do the network settings.

After the initial settings are completed TV will start to search for available broadcasts of the selected broadcast types.

After all the available stations are stored, scan results will be displayed. Press **OK** to continue. The **Edit Channel List** menu will be displayed next. You can edit the channel list according to your preferences or press the **Menu** button to quit and watch TV.

While the search continues a message may appear, asking whether you want to sort channels according to the LCN(\*). Select **Yes** and press **OK** to confirm.

(\*) LCN is the Logical Channel Number system that organizes available broadcasts in accordance with a recognizable channel number sequence (if available).

**NOTE**: Do not turn off the TV while initializing first time installation. Note that, some options may not be available depending on the country selection.

In the TKGS system, channels can be blocked by the service provider and Audio/Video transmission will not be available from these channels.

## Using SatcoDX Feature

You can perform SatcoDX operations using the **Installation>Satelite Settings** menu. In the **SatcoDX** menu, there are two options regarding to the SatcoDx.

You can download or upload SatcoDX data. In order to perform these functions a USB device must be connected to the TV.

You can upload current services and related satellites & transponders in TV, to a USB device.

Additionally you can download one of the SatcoDx files stored in USB device, to the TV. When you select one of these files, all services and related satellites and transponders in the selected file will be stored in the TV. If there are any installed terrestrial, cable and/ or analog services, they will be kept and only satellite services will be removed.

Afterwards, check your antenna settings and make changes if necessary. An error message stating "**No Signal**" may be displayed if the antenna settings are not configured properly.

## Media Playback via USB Input

You can connect 2.5" and 3.5" inch (hdd with external power supply) external hard disk drives or USB memory stick to your TV by using the USB inputs of the TV.

**IMPORTANT!** Back up the files on your storage devices before connecting them to the TV. Manufacturer will not be responsible for any file damage or data loss. Certain types of USB devices (e.g. MP3 Players) or USB hard disk drives/memory sticks may not be compatible with this TV. The TV supports FAT32 and NTFS disk formatting.

Wait a little while before each plugging and unplugging as the player may still be reading files. Failure to do so may cause physical damage to the USB player and the USB device itself. Do not pull out your drive while playing a file.

You can use USB hubs with your TV's USB inputs. External power supplied USB hubs are recommended in such a case.

It is recommended to use the TV's USB input(s) directly, if you are going to connect a USB hard disk.

**NOTE:** When viewing image files the **Media Browser** menu can only display 1000 image files stored on the connected USB device.

## Media Browser Menu

You can play photo, music and movie files stored on a USB disk by connecting it to your TV. Connect a USB disk to one of the USB inputs located on the side of the TV. Pressing the Menu button while in the Media Browser mode will access the Picture, Sound and Settings menu options. Pressing the Menu button again will exit from this screen. You can set your Media Browser preferences by using the Settings menu.

| Loop/Shuffle M                                                              | ode Operation                                                                        |
|-----------------------------------------------------------------------------|--------------------------------------------------------------------------------------|
| Start playback with the <b>Play</b> button and activate 📧                   | All files in the list will be<br>continuously played in<br>original order            |
| Start playback with the <b>OK</b> button and activate                       | The same file will be<br>played continuously<br>(repeat)                             |
| Start playback with the <b>Play</b> button and activate <b>E</b>            | All files in the list will be<br>played once in random<br>order                      |
| Start playback with the <b>Play</b> button and activate <b>E</b> , <b>E</b> | All files in the list will<br>be continuously played<br>in the same random<br>order. |

#### Custom Boot Up Logo

You can personalize your TV and see your favorite image or photo on the screen each time your TV boots up. To do this, copy your favorite image files into a USB disk and open them from the **Media Browser** menu. When you have chosen the desired image, highlight it and press **OK** to view it in full screen. Press **OK** again to choose the image as custom logo. A confirmation message will be displayed. Select **Yes** and press **OK** again. If the image is suitable(\*) you will see it on the screen during the TV's next boot up.

**NOTE:** If you perform a **First Time Installation** the TV will return to using the default logo, if any.

(\*) Images must have an aspect ratio between 4:3 to 16:9 and they must be in .jpeg, .jpg or .jpe file formats. The image cannot be set as boot logo, which's resolution doesn't appear on the info banner.

## FollowMe TV (if available)

With your mobile device you can stream the current broadcast from your smart TV using the **FollowMe TV** feature. Install the appropriate Smart Center application to your mobile device. Start the application.

For further information on using this feature refer to the instructions of the application you use.

**NOTE:** This application may not be compatible with all mobile devices. Both of the devices must be connected to the same network.

## CEC and CEC RC Passthrough

This function allows to control the CECenabled devices, that are connected through HDMI ports by using the remote control of the TV.

The **CEC** option in the **System>Settings>More** menu should be set as **Enabled** at first. Press the **Source** button and select the HDMI input of the connected CEC device from the **Sources List** menu. When new CEC source device is connected, it will be listed in source menu with its own name instead of the connected HDMI ports name(such as DVD Player, Recorder 1 etc.).

The TV remote is automatically able to perform the main functions after the connected HDMI source has been selected.

To terminate this operation and control the TV via the remote again, press **Quick Menu** button on the remote, highlight the **CEC RC Passthrough** and set as **Off** by pressing Left or Right button. This feature can also be enabled or disabled under the **System>Settings>More** menu.

The TV supports also ARC(Audio Return Channel) feature. This feature is an audio

link meant to replace other cables between the TV and the audio system (A/V receiver or speaker system).

When ARC is active, TV does not mute its other audio outputs automatically. So you need to decrease TV volume to zero manually, if you want to hear audio from connected audio device only (same as other optical or co-axial digital audio outputs). If you want to change connected device's volume level, you should select that device from the source list. In that case volume control keys are directed to connected audio device.

**NOTE:** ARC is supported only via the HDMI3 input.

## System Audio Control

Allows an Audio Amplifier/Receiver to be used with the TV. The volume can be controlled using the remote control of the TV. To activate this feature set the **Speakers** option in the **System>Settings>More** menu as **Amplifier**. The TV speakers will be muted and the sound of the watched source will be provided from the connected sound system.

**NOTE:** The audio device should support System Audio Control feature and CEC option should be set as Enabled.

## E-Manual (if available)

You can find instructions for your TV's features in the E-Manual.

To use E-Manual, press to the **Info** button while main menu is displayed on the screen or press **Quick Menu** button, select **Information Booklet** and press **OK**.

By using the directional buttons select a desired category. Every category includes different topics. Select a topic and press **OK** to read instructions.

To close the E-Manual screen press the **Exit** or **Menu** button.

**NOTE:** The contents of the E-Manual may vary according to the model.

## **TV Menu Contents**

| Sy                                                                                        | stem - Picture I      | Menu Contents                                                                                                    |  |  |
|-------------------------------------------------------------------------------------------|-----------------------|----------------------------------------------------------------------------------------------------|--|--|
| Mode                                                                                      |                       | You can change the picture mode to suit your preference or requirements. Picture mode can be<br>set to one of these options: <b>Cinema</b> , <b>Game</b> , <b>Sports</b> (optional), <b>Dynamic</b> and <b>Natural</b> .<br><b>Pixellence Demo Mode</b> : While Mode option is highlighted, Pixellence demo mode will be<br>displayed bottom of the menu screen. Pixellence function optimizes the TV's video settings<br>and helps to acquire a better image quality. Press <b>OK</b> to start Pixellence demo mode to<br>experience Pixellence quality. Press <b>OK</b> button to cancel (except Game Mode). |  |  |
| Co                                                                                        | ntrast                | Adjusts the light and dark values on the screen.                                                                                                    |  |  |
| Bri                                                                                       | ghtness               | Adjusts the brightness values on the screen.                                                                                                    |  |  |
| Sh                                                                                        | arpness               | Sets the sharpness value for the objects displayed on the screen.                                                                                                    |  |  |
| Co                                                                                        | lour                  | Sets the colour value, adjusting the colours.                                                                                                    |  |  |
| Energy Saving For setting the Energy Saving to Off or Off.   NOTE:Available options may d |                       | For setting the Energy Saving to Custom, Minimum, Medium, Maximum, Auto, Screen<br>Off or Off.<br>NOTE:Available options may differ depending on the selected Mode.                                                                                                    |  |  |
|                                                                                           | Backlight             | This setting controls the backlight level. The backlight function will be inactive if the <b>Energy Saving</b> is set to an option other then <b>Custom</b> .                                                                                                    |  |  |
| Ad                                                                                        | vanced Settings       |                                                                                                    |  |  |
|                                                                                           | Dynamic Contrast      | You can change the dynamic contrast ratio to desired value.                                                                                                    |  |  |
|                                                                                           | Noise Reduction       | If the signal is weak and the picture is noisy, use the <b>Noise Reduction</b> setting to reduce the amount of noise.                                                                                                    |  |  |
| Colour Temp                                                                               |                       | Sets the desired colour temperature value. <b>Cool</b> , <b>Normal</b> , <b>Warm</b> and <b>Custom</b> options are available.                                                                                                    |  |  |
| White Point                                                                               |                       | If the <b>Colour Temp</b> option is set as <b>Custom</b> , this setting will be available. Increase the 'warmth' or 'coolness' of the picture by pressing Left or Right buttons.                                                                                                    |  |  |
| Picture Zoom<br>Film Mode                                                                 |                       | Sets the desired image size format.                                                                                                    |  |  |
|                                                                                           |                       | Films are recorded at a different number of frames per second to normal television programmes.<br>Turn this feature on when you are watching films to see the fast motion scenes clearly.                                                                                                    |  |  |
|                                                                                           | Skin Tone             | Skin tone can be changed between -5 and 5.                                                                                                    |  |  |
|                                                                                           | Colour Shift          | Adjust the desired colour tone.                                                                                                    |  |  |
| HDMI Full Range                                                                           |                       | While watching from a HDMI source, this feature will be visible. You can use this feature to<br>enhance blackness in the picture.                                                                                                    |  |  |
| РС                                                                                        | Position              | Appears only when the input source is set to VGA/PC.                                                                                                    |  |  |
|                                                                                           | Autoposition          | Automatically optimizes the display. Press OK to optimize.                                                                                                    |  |  |
| H Position                                                                                |                       | This item shifts the image horizontally to the right hand side or left hand side of the screen.                                                                                                    |  |  |
| V Position<br>Dot Clock                                                                   |                       | This item shifts the image vertically towards the top or bottom of the screen.                                                                                                    |  |  |
|                                                                                           |                       | Dot Clock adjustments correct the interference that appear as vertical banding in dot intensive presentations like spreadsheets or paragraphs or text in smaller fonts.                                                                                                    |  |  |
|                                                                                           | Phase                 | Depending on the input source(computer etc.) you may see a hazy or noisy picture on the screen. You can use phase to get a clearer picture by trial and error.                                                                                                    |  |  |
| Reset Resets the picture settings to factory default settings (except Game mode).         |                       | Resets the picture settings to factory default settings (except <b>Game</b> mode).                                                                                                    |  |  |
| W                                                                                         | nile in VGA (PC) mode | some items in <b>Picture</b> menu will be unavailable. Instead, VGA mode settings will be added to the                                                                                                    |  |  |

While in VGA (PC) mode, some items in **Picture** menu will be unavailable. Instead, VGA mode settings will be added to the **Picture Settings** while in PC mode.

| System - Sound Menu Contents       |                                                                                                    |  |
|------------------------------------|----------------------------------------------------------------------------------------------------|--|
| Volume                             | Adjusts the volume level.                                                                                                    |  |
| Equalizer                          | Selects the equalizer mode. Custom settings can be made only when in <b>User</b> mode.                                                                                                    |  |
| Balance                            | Adjusts whether the sound comes from the left or right speaker.                                                                                                    |  |
| Headphone                          | Sets headphone volume.<br>Please ensure before using headphones that the headphone volume is set to a low<br>level, to prevent damage to your hearing.                                                                                                    |  |
| Sound Mode                         | You can select a sound mode (If the viewed channel supports).                                                                                                    |  |
| Audio Link                         | Press <b>OK</b> to open the Audio Link menu screen. Using this screen you can discover and connect the sound devices to your TV wirelessly.                                                                                                    |  |
| AVL (Automatic<br>Volume Limiting) | Sets the sound to obtain fixed output level between programmes.                                                                                                    |  |
| Headphone/Lineout                  | When you connect an external amplifier to your TV using the headphone jack, you can select this option as <b>Lineout</b> . If you have connected headphones to the TV, set this option as <b>Headphone</b> .<br>Please ensure before using headphones that this menu item is set to <b>Headphone</b> . |  |
|                                    | If it is set to <b>Lineout</b> , the output from the headphone socket will be set to maximum which could damage your hearing.                                                                                                    |  |
| Digital Out                        | Sets digital out audio type.                                                                                                    |  |
| DTS TruSurround HD                 | Enables or disables the DTS TruSurround HD.                                                                                                    |  |
| Bass Gain                          | Controls the bass gain level. Use Left or Right button to set.                                                                                                    |  |

| System - Settings Menu Contents |                          |                                                                                                    |  |  |
|---------------------------------|--------------------------|----------------------------------------------------------------------------------------------------|--|--|
| Conditional Access              |                          | Controls conditional access modules when available.                                                                                                    |  |  |
| Language                        |                          | You may set a different language depending on the broadcaster and the country.                                                                                                    |  |  |
| Parental                        |                          | Enter correct password to change parental settings. You can easily adjust Menu Lock, Maturity Lock, Child Lock or Guidance in this menu. You can also set a new PIN or change the Default CICAM PIN using the related options.<br>NOTE: Some menu options may not be available depending on the country selection in the First Time Installation. Default PIN can be set to 0000 or 1234. If you have defined the PIN(is requested depending on the country selection) during the First Time Installation use the PIN that you have defined                                |  |  |
| Tin                             | ners                     | Sets sleep timer to turn off the TV after a certain time. Sets timers for selected programmes.                                                                                                    |  |  |
| Da                              | te/Time                  | Sets date and time.                                                                                                    |  |  |
| Sources                         |                          | Enables or disables selected source options. There are <b>Regular</b> , <b>Enhanced</b> and <b>Disabled</b> options available for HDMI sources. <b>Regular</b> and <b>Enhanced</b> options are affecting the colour settings of the selected HDMI source. To be able to watch 4K images from an HDMI source related source setting should be set as <b>Enhanced</b> if the connected device is HDMI 2.0 compatible. Set as <b>Regular</b> if the connected device is HDMI 1.4 compatible. Set acoordingly or disable the related HDMI source by setting as <b>Disabled</b> |  |  |
| Ne<br>Set                       | twork/Internet<br>ttings | Displays network/internet settings.                                                                                                    |  |  |
| Ac                              | cessibility              | Displays accessibility options of the TV.                                                                                                    |  |  |
|                                 | Hard of Hearing          | Enables any special feature sent from the broadcaster.                                                                                                    |  |  |
|                                 | Audio Description        | A narration track will be played for the blind or visually impaired audience. Press <b>OK</b> to see<br>all available <b>Audio Description</b> menu options. This feature is available only if the broadcaster<br>supports it.                                                                                                    |  |  |
| Mo                              | ore                      | Displays other setting options of the TV.                                                                                                    |  |  |
|                                 | Menu Timeout             | Changes timeout duration for menu screens.                                                                                                    |  |  |
|                                 | HBBTV                    | You can enable or disable this feature by setting it as <b>On</b> or <b>Off</b> .                                                                                                    |  |  |
|                                 | Software Upgrade         | Ensures that your TV has the latest firmware. Press $OK$ to see the menu options.                                                                                                    |  |  |
|                                 | Application Version      | Displays current software version.                                                                                                    |  |  |
| Subtitle Mode                   |                          | This option is used to select which subtitle mode will be on the screen ( <b>DVB</b> subtitle / <b>Teletext</b> subtitle) if both is available. Default value is <b>DVB</b> subtitle. This feature is available only for the country option of Norway.                                                                                                    |  |  |
|                                 | Auto TV OFF              | Sets the desired time for the TV to automatically go into standby mode when not being operated.                                                                                                    |  |  |
| Biss Key<br>Store Mode          |                          | Biss is a satellite signal scrambling system that is used for some broadcasts. If you need to enter Biss key on a broadcast, you can use this setting. Highlight <b>Biss Key</b> and press <b>OK</b> to enter keys on the desired broadcast.                                                                                                    |  |  |
|                                 |                          | Select this mode for store display purposes. Whilst <b>Store Mode</b> is enabled, some items in the TV menu may not be available.                                                                                                    |  |  |
|                                 | Audio Video<br>Sharing   | Audio Video Sharing feature allows you to share files stored on your smartphone or tablet pc. I<br>you have a compatible smartphone or tablet pc and the appropriate software is installed, you car<br>share/play photos on your TV. See instructions of your sharing software for more information. Audio<br>Video Sharing mode will not be available with internet portal feature.                                                                                                    |  |  |
|                                 | Power Up Mode            | This setting configures the power up mode preference. Last State and Standby options are available.                                                                                                    |  |  |

|                                                                                                    | Virtual Remote | Enable or disable the virtual remote feature.                                                                                                    |  |
|----------------------------------------------------------------------------------------------------|----------------|----------------------------------------------------------------------------------------------------|--|
| CEC With this setting you can e<br>Left or Right button to ena                                                                                                    |                | With this setting you can enable and disable CEC functionality completely. Press Left or Right button to enable or disable the feature.                                                                                        |  |
| CEC Auto Power<br>On This function allows the connected HDMI-CEC compatible device to tu<br>TV and switch to its input source automatically. Press Left or Right button<br>or disable the feature.                                                                                                    |                | This function allows the connected HDMI-CEC compatible device to turn on the TV and switch to its input source automatically. Press <b>Left</b> or <b>Right</b> button to enable or disable the feature.                       |  |
| Speakers To hear the TV audio from the connected compatible audio device set as<br>You can use the remote control of the TV to control the volume of the au   Smart Remote Press OK to open the Smart Remote menu screen. Using this screen you can do connect the remote controller devices to your TV wirelessly. |                | To hear the TV audio from the connected compatible audio device set as <b>Amplifier</b> .<br>You can use the remote control of the TV to control the volume of the audio device.                                               |  |
|                                                                                                    |                | Press <b>OK</b> to open the Smart Remote menu screen. Using this screen you can discover and connect the remote controller devices to your TV wirelessly.                                                                      |  |
|                                                                                                    | Quickstandby   | If this feature is enabled the TV can be turned on again through the virtual remote in the Smart Center application if it is turned off through it. Press <b>Left</b> or <b>Right</b> button to enable or disable the feature. |  |

| Installation Menu Contents            |                                                                                                    |  |  |
|---------------------------------------|----------------------------------------------------------------------------------------------------|--|--|
| TKGS<br>Installation                  | Displays <b>TKGS Installation</b> menu options. This option may not be available according to the selected <b>Satellite Operator</b> in the <b>First Time Installation</b> . If not, re-do the <b>First Time Installation</b> and select the <b>Satellite Operator</b> as <b>TKGS</b> .                                                                                       |  |  |
| Automatic<br>channel scan<br>(Retune) | Displays automatic tuning options. <b>Digital Aerial</b> : Searches and stores aerial DVB stations. <b>Digital</b><br><b>Cable</b> : Searches and stores cable DVB stations. <b>Analogue</b> : Searches and stores analogue stations.<br><b>Satellite</b> : Searches and stores satellite stations.                                                                           |  |  |
| Manual channel<br>scan                | This feature can be used for direct broadcast entry.                                                                                                    |  |  |
| Network channel<br>scan               | Searches for the linked channels in the broadcast system. <b>Digital Aerial:</b> Searches for aerial network channels. <b>Digital Cable:</b> Searches for cable network channels.                                                                                                    |  |  |
| Analogue fine<br>tune                 | You can use this setting for fine tuning analogue channels. This feature is not available if no analogue channels are stored.                                                                                                    |  |  |
| Satellite Settings                    | Displays satellite settings. <b>Satellite list</b> : Displays available satellites. You can <b>Add</b> , <b>Delete</b> satellites or <b>Edit</b> satellite settings on the list. <b>Antenna installation</b> : You can change satellite anntenna settings and/ or start a satellite scan. <b>SatcoDX</b> : You can upload or download SatcoDX data using the related options. |  |  |
| Installation<br>Settings              | Displays installation settings menu. <b>Standby Search (Optional)</b> : Your TV will search for new or missing channels while in standby. Any new found broadcasts will be shown.                                                                                                    |  |  |
| Clear Service<br>List                 | Use this setting to clear channels stored. This setting is visible only when the <b>Country</b> option is set to Denmark, Sweden, Norway or Finland.                                                                                                    |  |  |
| Select Active<br>Network              | This setting allows you to select only the broadcasts within the selected network to be listed in the channel list. This feature is available only for the country option of Norway.                                                                                                    |  |  |
| First time                            | Deletes all stored channels and settings, resets TV to factory settings. You will be asked to enter a PIN number to start with the <b>First Time Installation</b> if you performed Digiturk installation previously.                                                                                                    |  |  |
| installation                          | <b>NOTE:</b> Default PIN can be set to 0000 or 1234. If you have defined the PIN(is requested depending on the country selection) during the First Time Installation use the PIN that you have defined.                                                                                                    |  |  |

## **General TV Operation**

## **Using the Channel List**

The TV sorts all stored stations in the **Channel List**. You can edit this channel list, set favourites or set active stations to be listed by using the **Channel List** options. Press the **OK/TV** button to open the **Channel List**. You can filter the listed channels by pressing the **Blue** button or open the **Edit Channel List** menu by pressing the **Green** button in order to make advanced changes in the current list.

#### NOTES:

The commands Move, Delete and Edit name in the Edit Channel List menu may not be available according to Opreting Mode setting in the TKGS Installation menu. To get rid of all restrictions on configuring the channel list set this option to TKGS Off. Move and Edit Name commands will be still available if this option is set to Customizable.

If you have performed Digiturk or D-Smart installation, Move, Delete and Edit name commands in the Edit Channel List menu will not be available.

#### **Managing the Favourite Lists**

You can create four different lists of your favourite channels. Enter the **Channel List** in the main menu or press the **Green** button while the **Channel List** is displayed on the screen in order to open the **Edit Channel List** menu. Select the desired channel on the list. You can make multiple choices by pressing the **Yellow** button. Then press the **OK** button to open the **Channel Edit Options** menu and select **Add/Remove Favourites** option. Press the **OK** button again. Set the desired list option to **On**. The selected channel/s will be added to the list. In order to remove a channel or channels from a favourite list follow the same steps and set the desired list option to **Off**.

You can use the Filter function in the Edit Channel List menu to filter the channels in the Channel list permanently according to your preferences. Using this Filter option, you can set one of your four favourite lists to be displayed everytime the Channel list is opened. The filtering function in the Channel list menu will only filter the currently displayed Channel list in order to find a channel and tune in to it. This changes will not remain the next time the Channel list is opened.

Furthermore, you can filter channels according to categories using the **Channel list filter** menu. Highlight **Favourites** option and select the desired channel category using the left/ right directional buttons. The channels will be filtered according to the selected category.

## **Configuring Parental Settings**

The **Parental Settings** menu options can be used to prohibit users from viewing of certain programmes, channels and using of menus. These settings are located in the **System>Settings>Parental** menu.

To display parental lock menu options, a PIN number should be entered. After coding the correct PIN number, **Parental Settings** menu will be displayed.

**Menu Lock:** This setting enables or disables access to all menus or installation menus of the TV.

**Maturity Lock:** If this option is set, TV gets the maturity information from the broadcast and if this maturity level is disabled, disables access to the broadcast.

**NOTE**: If the country option in the **First Time Installation** is set as France, Italy or Austria, Maturity Lock's value will be set to 18 as default.

**Child Lock:** If this option is set to **ON**, the TV can only be controlled by the remote control. In this case the control buttons on the TV will not work.

**Internet Lock:** If this option is set to **ON**, the open browser application in the portal will be disabled. Set to **OFF** to release the application again.

Set PIN: Defines a new PIN number.

**Default CICAM PIN:** This option will appear as greyed out if no CI module is inserted into the CI slot of the TV. You can change the default PIN of the CI CAM using this option.

**NOTE:** Default PIN can be set to **0000** or **1234**. If you have defined the PIN(is requested depending on the country selection) during the **First Time Installation** use the PIN that you have defined.

Some options may not be available depending on the country selection in the **First Time Installation**.

## Electronic Programme Guide (EPG)

Some channels send information about their broadcast schedules. Press the **Epg** button to view the **Programme Guide** menu.

There are 3 different types of schedule layouts available, **Timeline Schedule**, **List Schedule** and **Now/Next Schedule**. To switch between them follow the instructions on the bottom of the screen.

#### **Timeline Schedule**

Zoom (Yellow button): Press the Yellow button to see events in a wider time interval. Filter (Blue button): Views filtering options. Select Genre (Subtitles button): Displays Select Genre menu. Using this feature, you can search the programme guide database in accordance with the genre. Info available in the programme guide will be searched and results matching your criteria will be highlighted.

**Options (OK button):** Displays event options.

**Event Details (Info button):** Displays detailed information about selected events.

Next/Prev Day (Programme +/- buttons): Displays the events of previous or next day. Search (Text button): Displays Guide Search menu.

**Now (Swap button):** Displays current event of the highlighted channel.

List Schedule(\*)

(\*) In this layout option, only the events of the highlighted channel will be listed.

**Prev. Time Slice (Red button):** Displays the events of previous time slice.

Next/Prev Day (Programme +/- buttons): Displays the events of previous or next day. Event Details (Info button): Displays

detailed information about selected events.

Filter (Text button): Views filtering options. Next Time Slice (Green button): Displays the events of next time slice.

**Options (OK button):** Displays event options.

#### Now/Next Schedule

**Options (OK button):** Displays event options.

**Event Details (Info button):** Displays detailed information about selected events.

Filter (Blue button): Views filtering options. Event Options

Use the directional buttons to highlight an event and press **OK** button to display **Event** 

**Options** menu. The following options are available.

**Select Channel:** Using this option, you can switch to the selected channel.

Set Timer on Event / Delete Timer on Event: After you have selected an event in the EPG menu, press the OK button. Select Set Timer on Event option and press the OK button. You can set a timer for future events. To cancel an already set timer, highlight that event and press the OK button. Then select Delete Timer on Event option. The timer will be cancelled.

**NOTES:** You cannot switch to any other channel while there is an active timer on the current channel.

It is not possible to set timer for two or more individual events at the same time interval.

## Advanced EPG and Extended Programme Info Banner

If your TV is connected to a network the Advanced EPG screen will be displayed by pressing the **Epg** button on the remote. In this advanced mode of EPG application all the informations about the events are collected from the internet database.

You can navigate through the application using the coloured buttons via the defined short-cuts for each. Follow the on-screen instructions.

#### **Extended Info Banner**

A network connection is also needed to access extended info banner. Press the **Info** button on the remote twice to open the extended Info bar. Using left or right buttons you can see the previous or next events of the channel being watched. Informations such as event type, channel name etc. can be seen on the info banner.

## **Teletext Services**

Press the **Text** button to enter. Press again to activate mix mode, which allows you to see the teletext page and the TV broadcast at the same time. Press once more to exit. If available, sections in the teletext pages will become colour-coded and can be selected by pressing the coloured buttons. Follow the instructions displayed on the screen.

#### **Digital Teletext**

Press the **Text** button to view digital teletext information. Operate it with the coloured buttons, cursor buttons and the **OK** button. The operation method may differ depending on the contents of the digital teletext. Follow the instructions displayed on the digital teletext screen. When the **Text** button is pressed again, the TV returns to television broadcast.

## Software Upgrade

Your TV is capable of finding and updating the firmware automatically via the broadcast signal or via Internet.

# Software upgrade search via user interface

On the main menu select System>Settings and then More. Navigate to Software upgrade and press the OK button. In Upgrade options menu select Scan for upgrade and press OK button to check for a new software upgrade.

If a new upgrade is found, it starts to download the upgrade. After the download is completed confirm the question asking about rebooting the TV by pressing the **OK** to continue with the reboot operation.

#### 3 AM search and upgrade mode

Your TV will search for new upgrades at 3:00 o'clock if **Automatic scanning** option in the **Upgrade options** menu is set to **Enabled** and if the TV is connected to an aerial signal or to Internet. If a new software is found and downloaded successfully, it will be installed at the next power on.

**NOTE**: Do not unplug the power cord while led is blinking during the reboot process. If the TV fails to come on after the upgrade, unplug, wait for two minutes then plug it back in.

## Connectivity

## Wired Connectivity

#### To Connect to a Wired Network

- You must have a modem/router connected to an active broadband connection.
- Ensure that Nero Media Home software is installed to your PC (for Audio Video Sharing function). See "**Nero Media Home Installation**" section.
- Connect your PC to your modem/router. This can be a wired or wireless connection.
- Connect your TV to your modem/router via an ethernet cable. There is a LAN port at the rear (back) of your TV.

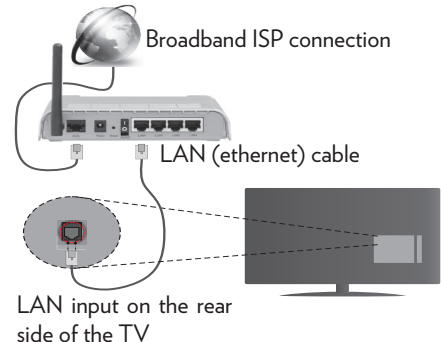

- To access and play shared files, you must select the Media Browser. Press the Menu button and select Media Browser. Press OK to continue. Select the desired file type and press OK. You must always use the Media Browser screen to access and play shared network files.
- PC/HDD/Media Player or any other devices that are compatible should be used with a wired connection for higher playback quality.

#### To configure wired settings please refer to the Network/Internet Settings section in the System>Settings Menu.

• You might be able to connect your TV to your LAN depending on your network's configuration. In such a case, use an ethernet cable to connect your TV directly to the network wall outlet.

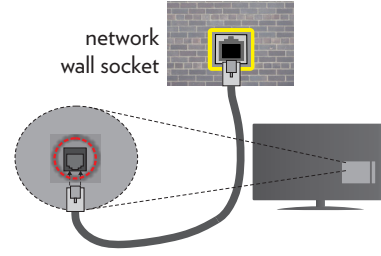

LAN input on the rear side of the TV

#### Configuring Wired Device Settings Network Type

The Network Type can be selected as Wired Device, Wireless Device or Disabled, in accordance with the active connection to the TV set. Select this as Wired Device if you are connecting via an ethernet.

#### **Internet Speed Test**

Highlight **Internet Speed Test** and press the **OK** button. TV will check the internet connection bandwidth and display the result when complete.

#### **Advanced Settings**

Highlight Advanced Settings and press the OK button. On the next screen you can change the IP and DNS settings of the TV. Highlight the desired one and press Left or Right button to change the setting from Automatic to Manual. Now you can enter the Manual IP and / or Manual DNS values. Select the related item in the drop down menu and enter the new values using the numeric buttons of the remote. Press the OK button to save settings when complete.

## Wireless Connectivity

#### To Connect to a Wireless Network

The TV cannot connect to the networks with a hidden SSID. To make your modem's SSID visible, you should change your SSID settings via the modem's software.

# To Connect to a wireless LAN, you should perform the following steps:

- Ensure that Nero Media Home software is installed to your PC (for Audio Video Sharing function).
- 2. To configure your wireless settings please refer to the Network/Internet Settings section in the System>Settings Menu.

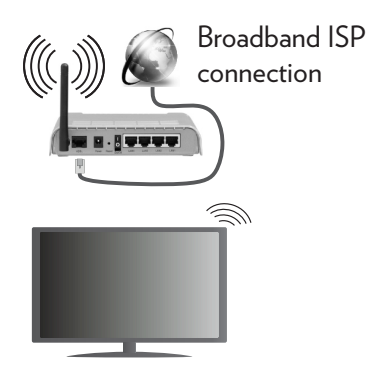

A Wireless-N router (IEEE 802.11a/b/g/n) with simultaneous 2.4 and 5 GHz bands is designed to increase bandwidth. These are optimized for smoother and faster HD video streaming, file transfers and wireless gaming.

- Use a LAN connection for quicker file sharing between other devices like computers.
- The frequency and channel differ depending on the area.
- The transmission speed differs depending on the distance and number of obstructions between the transmission products, the configuration of these products, the radio wave conditions, the line traffic and the products that you use. The transmission may also be cut off or may get disconnected depending on the radio wave conditions, DECT phones or any other WiFi 11b appliances. The standard values of the transmission speed are the theoretical maximum values for the wireless standards. They are not the actual speeds of data transmission.
- The location where the transmission is most effective differs depending on the usage environment.
- The Wireless feature of the TV supports 802.11 a,b,g & n type modems. It is highly recommended that you should use the IEEE 802.11n communication protocol in order to avoid any possible problems while watching videos.
- You must change your modem's SSID when there are any other modems around with the same SSID. You can encounter connection problems otherwise. Use a wired connection if you experience problems with a wireless connection.

## Configuring Wireless Device Settings

Open the Network/Internet Settings menu and select Network Type as Wireless Device to start connection process.

The TV will scan the wireless networks automatically. A list of available networks will be displayed. Please select your desired network from the list.

 $\label{eq:NOTE:} \ensuremath{\mathsf{NOTE:}}\xspace \ensuremath{\mathsf{If}}\xspace \ensuremath{\mathsf{Notes}}\xspace \ensuremath{\mathsf{Notes}}\xspace$ 

If the selected network is protected with a password, please enter the correct key by using the virtual keyboard. You can use this keyboard via the directional buttons and the **OK** button on the remote control.

Wait until the IP address is shown on the screen.

This means that the connection is now established. To disconnect from a wireless network, highlight **Network Type** and press Left or Right buttons to set as **Disabled**.

Highlight Internet Speed Test and press the OK button to check your internet connection speed. Highlight Advanced Settings and press the OK button to open the advanced setting menu. Use directional and numeric buttons to set. Press the OK button to save settings when complete.

#### **Other Information**

The status of the connection will be displayed as **Connected** or **Not Connected** and the current IP address, if a connection is established.

#### Connecting to your mobile device via WiFi

• If your mobile device has WiFi feature, you can connect it to your TV via a router, in order to access the content in your device. For this, your mobile device must have an appropriate sharing software.

- Connect to your router following the steps stated above in the **Wireless Connectivity** section.
- Afterwards, engage your mobile device with the router and then activate the sharing software on your mobile device. Then, select files that you want to share with your TV.
- If the connection is established correctly, you will be able to access the shared files from your mobile device via the **Media Browser** of your TV.
- Enter the **Media Browser** menu and the playback device selection OSD will be displayed. Select your mobile device and press the **OK** button to continue.
- If available, you can download a virtual remote controller application from the server of your mobile device application provider.

**NOTE:** This feature may not be supported on all mobile devices.

## Wireless Display

Wireless Display is a standard for streaming video and sound content by Wi-Fi Alliance. This feature provides the ability to use your TV as wireless display device.

#### Using with mobile devices

There are different standards which enable sharing of screens including graphical, video and audio content between your mobile device and TV.

Plug the wireless USB dongle to TV first, if the TV doesn't have internal WiFi feature.

Then press the **Source** button on the remote and switch to **Wireless Display** source.

A screen appears stating that the  $\mathsf{TV}$  is ready for connection.

Open the sharing application on your mobile device. These applications are named differently for each brand, please refer to the instruction manual of your mobile device for detailed information.

Scan for devices. After you select your TV and connect, the screen of your device will be displayed on your TV.

**NOTE:** This feature can be used only if the mobile device supports this feature. Scanning and connecting processes differ according to the programme you use. Android based mobile devices should have the software version V4.2.2 and above.

## Connecting Other Wireless Devices

Your TV supports another short range wireless connection technology too. A pairing is required before using these kind of wireless devices with the TV set. You should do the followings to pair your device with the TV:

- Set the device to pairing mode
- Start device discovery on the TV

**NOTE:** Refer to the user manual of the wireless device to learn how to set the device to pairing mode.

You can connect audio devices or remote controllers wirelessly to your TV. Unplug or switch off any other connected audio device in order for wireless connection feature to work correctly. For audio devices you should use the **Audio Link** option in the **System>Sound** menu, for remote controllers the **Smart Remote** option in the **System>Settings>More** menu. Select the menu option and press the **OK** button to open the related menu. Using this menu you can discover and connect the devices that use the same wireless technology and start to use them. Follow the on-screen instructions. Start the device discovery. A list of available wireless devices will be displayed. Select the device you want to connect from the list and press the **OK** button to connect. If **"Device connected**" message is displayed, the connection is successfully established. If the connection fails try it again.

**NOTE:** Wireless devices may operate within the same radio frequency range and may interfere with one another. To improve the performance of your wireless device place it at least 1 meter away from any other wireless devices.

## **Connectivity Troubleshooting** Wireless Network Not Available

- Ensure that any firewalls of your network allow the TV wireless connection.
- Try searching for wireless networks again, using the **Network/Internet Settings** menu screen.

If the wireless network does not function properly, try using the wired network in your home. Refer to the **Wired Connectivity** section for more information on the process.

If the TV does not function using the wired connection, check the modem (router). If the router does not have a problem, check the internet connection of your modem.

#### **Connection is Slow**

See the instruction book of your wireless modem to get information on the internal service area, connection speed, signal quality and other settings. You need to have a high speed connection for your modem.

# Distruption during playback or slow reactions

You could try the following in such a case: Keep at least three meters distance from microwave ovens, mobile telephones, bluetooth devices or any other Wi-Fi compatible devices. Try changing the active channel on the WLAN router.

#### Internet Connection Not Available / Audio Video Sharing Not Working

If the MAC address (a unique identifier number) of your PC or modem has been permanently registered, it is possible that your TV might not connect to the internet. In such a case, the MAC address is authenticated each time when you connect to the internet. This is a precaution against unauthorized access. Since your TV has its own MAC address, your internet service provider cannot validate the MAC address of your TV. For this reason, your TV cannot connect to the internet. Contact your internet service provider and request information on how to connect a different device, such as your TV, to the internet.

It is also possible that the connection may not be available due to a firewall problem. If you think this causes your problem, contact your internet service provider. A firewall might be the reason of a connectivity and discovery problem while using the TV in Audio Video Sharing mode or while browsing via Audio Video Sharing feature.

#### Invalid Domain

Ensure that you have already logged on to your PC with an authorized username/ password and also ensure that your domain is active, prior to sharing any files in your media server program on your PC. If the domain is invalid, this might cause problems while browsing files in Audio Video Sharing mode.

## Using Audio Video Sharing Network Service

Audio Video Sharing feature uses a standard that eases the viewing process of digital electronics and makes them more convenient to use on a home network.

This standard allows you to view and play photos, music and videos stored in the media server connected to your home network.

#### 1. Nero Media Home Installation

The Audio Video Sharing feature cannot be used if the server programme is not installed onto your PC or if the required media server software is not installed onto the companion device. Please prepare your PC with the Nero Media Home programme. For more information about the installation, please refer to the "**Nero Media Home Installation**" section.

2. Connect to a Wired or Wireless Network See the Wired/Wireless Connectivity chapters for detailed configuration information.

#### 3. Play Shared Files via Media Browser

Select **Media Browser** by using the **directional** buttons from the main menu and press **OK**. The media browser will then be displayed.

## Audio Video Sharing

Audio Video Sharing support is only available in the **Media Browser Folder** mode. To enable folder mode, go to the **Settings** tab in the main media browser screen and press **OK**. Highlight **View Style** and set to **Folder** using the **Left** or **Right** buttons. Select the desired media type and press **OK**.

If sharing configurations are set properly, **Device Selection** screen will be displayed after selecting the desired media type. If available networks are found, they will be listed on this screen. Select media server or network that you want to connect to using the Up or Down buttons and press **OK**. If you want to refresh the device list, press the **Green** button. You can press **Menu** to exit. If you select the media type as **Videos** and choose a device from the selection menu. Then select the folder with video files in it on the next screen and all the available video files will be listed.

To play other media types from this screen, you can go back to main **Media Browser** screen and select the media type as desired and then perform the network selection again. Or press the **Blue** button to switch to next media type quickly without changing the network. Refer to the **Media Browser** menu section for further information on file playback.

Subtitle files do not work if you watch videos from your network through Audio Video Sharing feature.

You can connect only one television to the same network. If a problem occurs with the network, please switch your television off at the wall socket and back on again. Trick mode and jump are not supported with the Audio Video Sharing feature.

**NOTE:** There may be some PC's which may not be able to utilize the Audio Video Sharing feature due to administrator and security settings (such as business PC's).

For best home network streaming with this TV, the Nero software should be installed.

## Nero MediaHome Installation

# To install Nero MediaHome, please proceed as follows:

**NOTE:** The Audio Video Sharing feature cannot be used if the server programme is not installed onto your PC or if the required

media server software is not installed onto the companion device.

 Enter the link below completely in the adress-bar of your web browser.

http://www.nero.com/mediahome-tv

- 2. Click the **Download** button on the opening page. The installation file will be downloaded onto your PC.
- After the download is completed, double click on the installation file to start the installation. The installation wizard will guide you through the installation process.
- 4. The prerequisites screen will be displayed first. The installation wizard checks the availability of required third-party software on your PC. If applications are missing they are listed and must be installed before continuing installation.
- 5. Click the **Install** button. The integrated serial will be displayed. Please do not change the displayed serial.
- 6. Click the Next button. The License Conditions (EULA) screen will be displayed. Please read the license agreement carefully and select the appropriate check box if you agree to the terms of the agreement. Installation is not possible without this agreement.
- 7. Click the **Next** button. On the next screen you can set your installation preferences.
- 8. Click the **Install** button. The installation begins and finishes automatically. A progress bar will indicate the state of the installation process.
- **9.** Click the **Finish** button. The installation is completed. You will be directed to the web site of the nero software.
- **10.** A shortcut is now placed on your desktop.

**Congratulations!** You successfully installed Nero MediaHome on your PC.

Run Nero MediaHome by double clicking on the shortcut icon.

## **Internet Portal**

**HINT:** A broadband internet connection is required for high quality viewing. You must set the country option accordingly in the **First Time Installation** for proper operation of the internet portal.

Portal feature adds your TV a feature that allows you to connect a server on the Internet and view the content provided by this server over your Internet connection. Portal feature allows you to view the music, video, clip or web content with defined short-cuts. Whether you can view this content without interruption depends on the connection speed provided by your internet service provider.

Press the **Internet** button on your remote control to open internet portal page. You will see icons of the available applications and services on the portal screen. Use the directional buttons on your remote to select the desired one. You may view the desired content by pressing **OK** after selecting. Press **Back/Return** button to return back to the previous screen.

Moreover, you can access some features using the short-cut feature defined for the coloured or numeric buttons of your remote.

Press the **Exit** button to quit the Internet portal mode.

#### PIP Window (depending on portal service)

Current source content will be displayed in the PIP window, if you switch to portal mode while on any active source.

If you switch to portal mode while watching  $\mathsf{TV}$  channels, current programme will be

displayed in the PIP window. You can change channels using **Programme +/-** buttons.

#### NOTES:

Possible application dependent problems may be caused by the content service provider.

Portal service content and the interface may be changed at any time without prior notice.

Third party internet services may change, be discontinued or restricted at any time.

## SMART RECOMMENDATION

Smart Recommendation is an application, which recommends to user TV programmes relevant to his watching habits. The application collects data about watched programmes to do this. This type of data collection is subject to the approval of the user.

The application recommends TV programmes according to one of the following options:

- Popular TV programmes
- Currently broadcasted programmes that are relevant to the user's watching habits
- Programmes that will be broadcasted on prime-time

Smart Recommendation application is available on portal and on the Advanced EPG screen. Timer can be set for the selected programme. Timer settings can be changed from Timers menu in the TV System>Settings menu.

## Internet Browser

To use the internet browser, enter the portal first. Then launch the **Internet** application on the portal.

(\*) The appearance of the internet browser logo may change

In the initial screen of the browser, the thumbnails of the predefined (if any) links to web sites available will be displayed as **Speed Dial** options along with the **Edit Speed Dial** and the **Add to Speed Dial** options.

To navigate the web browser, use the directional buttons on the remote or a connected mouse. To see the browser options bar, move the cursor to the top of the page or press the **Back/Return** button. **History**, **Tabs** and **Bookmarks** options and the browser bar which contains previous/next buttons, the refresh button, the adress/search bar, the **Speed Dial** and the **Opera** buttons are available.

To add a desired website to the Speed Dial list for quick access, move the cursor to the top of the page or press the Back/Return button. The browser bar will appear. Highlight the Speed Dial - III button and press the OK button. Then select Add to Speed Dial option and press the **OK** button. Fill in the blanks for Name and Address, highlight OK and press the **OK** button to add. Whilst you are on the site you wish to add to the Speed Dial list, highlight the Opera- 0 button and press the OK button. Then highlight Add to Speed Dial option in the submenu and press the OK button again. Name and Address will be filled automatically according to the site you are visiting. Highlight OK and press the **OK** button to add.

You can also use the **Opera** menu options to manage the browser. Highlight the **Opera**-

• button and press the OK button to see available page specific and general options.

There are various ways to search or visit websites using the web browser.

Enter the address of a website(URL) into the search/address bar and highlight the **Submit** button on the virtual keyboard and press the **OK** button to visit the site.

Enter keyword/s into the search/address bar and highlight the **Submit** button on the virtual keyboard and press the **OK** button to start a search for the related websites.

Highlight a Speed Dial thumbnail and press the **OK** button to visit the related website.

Your TV is compatible with USB mice. Plug your mouse or wireless mouse adaptor into the USB input of your TV for easier and quicker navigation.

Some web pages include flash content. These are not supported by the browser.

Your TV does not support any download processes from the internet via the browser.

## **HBBTV System**

HbbTV (Hybrid Broadcast Broadband TV) is a new industry standard that seamlessly combines TV services delivered via broadcast with services delivered via broadband and also enables access to Internet only services for consumers using connected TVs and set-top boxes. Services delivered through HbbTV include traditional broadcast TV channels, catchup services, video-on-demand, EPG, interactive advertising, personalisation, voting, games, social networking and other multimedia applications.

HbbTV applications are available on channels where they are signalled by the broadcaster. The broadcaster marks one application as "autostart" and this one is started by the platform automatically. The autostart applications are generally launched with a small red button icon to notify the user that there is an HbbTV application on that channel. Press the red button to open the application page. After the page is displayed you can go back to the initial red button icon state by pressing the red button again. You can toggle between the red button icon mode and full UI mode of the application via pressing red button. It should be noted that the red button switching capability is provided by the application and some application may behave differently.

If you switch to another channel while an HbbTV application is active (either in red button icon mode or full UI mode), the following scenarios can occur.

- The application can continue running.
- The application can be terminated.

• The application can be terminated and another autostart red button application can be launched.

HbbTV allows the applications to be retrieved both from broadband or broadcast. The broadcaster may enable both ways or one of them. If the platfrom does not have an operational broadband connection, the platform can still launch applications transmitted on broadcast.

The autostart red button applications generally provide links to other applications. An example of this is shown below. The user then can switch to other applications by using the links provided. The applications should provide a way to terminate themselves, usually **Exit** button is used for this.

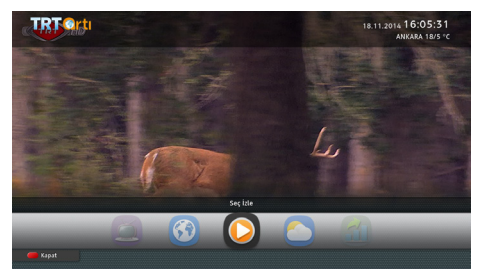

#### Figure a: Start bar application

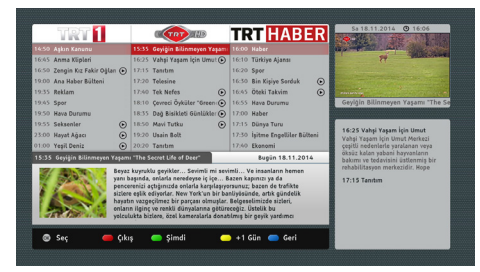

**Figure b:** EPG application, broadcast video is shown in the upper-right corner of the screen. HbbTV applications use keys on the remote control to interact with the user. When an HbbTV application is launched, the control of some keys are owned by the application. For example, numeric channel selection may not work on a teletext application where the numbers indicate teletext pages.

HbbTV requires AV streaming capability for the platform. There are numerous applications providing VOD (video on demand) and catch-up TV services. The user can use play, pause, stop, forward, and rewind keys on the remote control to interact with the AV content.

**NOTE:** You can enable or disable this feature from the **More** menu in **System>Settings** menu.

## Smart Center

Smart Center is a mobile application running on iOS and Android platforms. With your tablet or phone, you can easily stream your favourite live shows and programmes from your smart TV. Also; you can launch your portal applications, use your tablet as a remote control for your TV and share media files.

**NOTE:** Being able to use all functions of this application depends on the features of your TV.

#### **Getting Started**

To use Smart Center features, connections have to be done properly. To get connected to your network wirelessly, plug in the Wi-Fi dongle to one of the USB ports if your TV doesn't have internal wifi feature. To be able to use internet based features, your modem/ router must be connected to the internet.

**IMPORTANT:** Make sure the TV and mobile device are connected to the same network.

For media sharing feature Audio Video Sharing option should be enabled(if available). Press the Menu button on the remote, select **System>Settings>More** menu and press **OK**. Highlight **Audio Video Sharing** and change as **Enabled**. Your TV is ready to connect to your mobile device now. Install the **Smart Center** application onto your mobile device.

Start the smart center application. If all connections are configured properly, you will see your TV's name on your mobile device. If your TV's name doesn't appear on the list, wait a while and tap on the **Refresh** widget. Select your TV from the list.

#### Mobile Device screen

On the main screen you can find tabs to access various features.

The application retrieves actual channel list from TV first when it starts.

**MY CHANNELS:** The programmes of first four channels from the channel list retrieved from the TV are shown. You can change the listed channels. Press on the channel thumbnail and hold. A list of channels will be displayed and you can choose your desired channel to be replaced.

**TV:** You can watch content through the TV tab. In this mode you can navigate through the channel list retrieved from your TV and click on thumbnails to view the detail pages.

**RECORDINGS:** You can view your active recordings(if available) and reminders through this tab. To delete any item, simply press on the delete icon found on each row.

**EPG:** You can view the broadcast schedules of selected channel lists through this tab. You can also navigate through channels by pressing on the selected channel on the EPG grid. Please note that updating / refreshing the EPG information may take a while depending on your network and web service quality. **NOTE:** Internet connection is required for WEB based EPG informations.

**PORTAL:** This tab displays the Portal applications in scrollable view. Unless **FollowMeTV** (if available) is active, the selected application will be displayed on your TV screen.

**NOTE:** Internet connection is required. This tab is enabled if a portal page is in use.

**SETTINGS:** Configure the application to your liking. You can change;

Auto-lock (Only in IOS): The screen of the device automatically turns off after a certain amount of time. Default is off, which means the screen will always stay on.

**Auto-enable FollowMeTV:** FollowMeTV function (if available) will start automatically when this setting is enabled. Default is disabled.

Auto-connection to TV: When enabled, your mobile device will automatically connect to last connected TV and skips the TV search screen.

**Change TV (Only in IOS):** Shows the currently connected TV. You can press on this setting to go to the "TV search" screen and change to a different TV.

**Edit custom channel list:** You can edit your custom channel list using this setting.

**Choose channel list source**: You can choose the channel list source to be used in the application. The options are "TV List" and "Custom List". Additionally you can activate "Remember my choice" option to set the selected channel list source as a constant choice. In this case if the selected source is available it will be used in the application.

**Version No:** Displays the current version of the application.

#### Detail Page

To open detail page tap on a programme. On the detail page screen you can get detailed information of the programmes you select. There are "Details", "Cast&Crew" and "Videos" tabs to find on this page.

**DETAILS:** This tab provides summary and information about the selected programme. Also there are links to facebook and twitter pages of the programme selected.

**CAST&CREW:** Shows all the people contributed to the current programme.

**VIDEOS:** Provides videos on Youtube related to the selected programme.

**NOTE:** For some functions an internet connection may be required.

#### FollowMe TV Feature (if available)

Tap on the **FOLLOW METV** widget located at the bottom left of the screen of your mobile device to change the layout for **FollowMe TV** feature.

Tap the play icon to start streaming of the content from the TV to your mobile device. Available if your device is in your routers operation range.

#### Mirror Mode

This mode of FollowMe TV feature is enabled by deafult and allows streaming the content from any other selected TV sources and Media Browser.

#### NOTES:

Note that only digital(DVB-T/C/S) SD and HD channels are supported.

Multilanguage audio support and subtitle on/ off features are not functional.

The streaming performance may change depending on the quality of your connection.

#### Media Share Page

To access the **Media Share** widget tap on the **Up-arrow** on the bottom left side of the screen.

If the Media Share widget is pressed, a screen is displayed where you can select the media file type to share with your TV.

**NOTE:** Not all image file formats are supported. This function will not work if Audio Video Sharing feature is not supported.

#### Portal Launcher

To access the **Portal Launcher**() widget tap on the **Up-arrow** on the bottom left side of the screen.

You can access the portal page by tapping on the **Portal Launcher** widget.

**NOTE:** Internet connection is required. This function will not work if a portal page is not in use.

#### Smart Remote Feature

You can use your mobile device as a remote control for your TV once it has connected to the TV. To use smart remote's full features tap on the **Up-arrow** on the bottom left side of the screen.

#### Voice Recognation

You can tap on the **Microphone()** widget and manage your application, giving voice commands such as "Portal!", "Volume Up/ Down!", "Programme Up/Down!".

**NOTE:** This feature is only for android based devices available.

#### Keyboard Page

The keyboard page can be opened in two ways; by pressing the **Keyboard()** widget on the application screen or automatically by receiving a command from the TV.

#### Quick Standby

If the TV is turned off through the virtual remote control in the Smart Center application, it can be turned on again in the same way. This feature can be enabled or disabled by changing the **Quickstandby** option in the **Sysem>Settings>More** menu of the TV.

#### Requirements

- 1. Smart TV
- 2. Network connection
- Mobile Device based on Android or iOS platform (Android OS 4.0 or higher; IOS 6 or higher version)
- Smart Center app.(to be found on online application stores based on Android and iOS platforms)
- 5. Router modem
- 6. USB storage device in FAT32 format (required for PVR feature, if available)

#### NOTES:

For Android devices, Normal(mdpi), Large(hdpi) and Extra Large(xhdpi) screen sizes are supported. Devices with 3" or smaller screen sizes are not supported.

For iOS devices, all screen sizes are supported. User interface of the Smart Center application is subject to change according to version installed on your device.

# Cleaning and Maintenance

- Always unplug the device before starting cleaning and maintenance.
- Pay attention to the comments stated in "Safety Information to Be Observed During Cleaning and Maintenance".
- Do not apply alcohol, solvent containing chemicals, surface active agents such as thinner, pesticides, air freshener, lubricant or cleaning detergent to the product. These chemicals might cause product to fade away or crack or removal of labels or instructions.
- As surface or lenses can crack easily, use only a soft cloth such as super thin fibre or cotton cloth to clean the product. As product can be easily scratched by foreign bodies, beat out the dust before using the cloth.

## Troubleshooting

When you detect an abnormal condition on your device, you may try to resolve the issue as per the description given on the table.

If your device does not resume normal operation still, contact Vestel Communication Center. You can find authorized services list and contact information from the web site.

| PROBLEM CAUSE                                          |                                                                                                   | REMEDY                                                                                     |  |
|--------------------------------------------------------|---------------------------------------------------------------------------------------------------|--------------------------------------------------------------------------------------------|--|
| Device doesn't                                         | Power cable might be unplugged.                                                                   | Make sure it's plugged into the wall plug.                                                 |  |
| turn on.                                               | Batteries of remote control-<br>ler might be discharged.                                          | Replace the batteries of remote controller with new ones. Press the On/Off button on TV.   |  |
|                                                        | Correct TV system might not have been selected.                                                   | Make sure you have selected right TV system.                                               |  |
|                                                        | Signal level might be low.                                                                        | Low signal level might cause distortion of the image. Please check the antenna connection. |  |
| Bad image quality.                                     | If you're performing a manual<br>search, frequency settings of<br>the channel might be incorrect. | Make sure you entered frequency settings correctly.                                        |  |
|                                                        | Antenna is connected to two external devices simultaneously.                                      | Disconnect either device.                                                                  |  |
| There is shade,<br>reflection on<br>the display.       | Tuning might be<br>not performed.                                                                 | Automatic or manual tuning/<br>fine tuning must be made.                                   |  |
| Display contrast,<br>brightness and<br>colour are low. |                                                                                                   | Adjust contrast, brightness and colour.                                                    |  |

| PROBLEM                                                                                                 | CAUSE                                                                | REMEDY                                                                      |  |
|----------------------------------------------------------------------------------------------------|----------------------------------------------------------------------|-----------------------------------------------------------------------------|--|
|                                                                                                    | Means that your TV doesn't receive any broadcast.                    | Make sure that you have broadcast on your TV.                               |  |
|                                                                                                    | Antenna might have been connected incorrectly.                       | Make sure antenna is connected correctly.                                   |  |
|                                                                                                    | Antenna cable might be<br>damaged.                                   | Make sure antenna cable isn't damaged.                                      |  |
| No display.                                                                                             | Incorrect connectors might<br>be used for connecting the<br>antenna. | Have an authorized person check antenna connection is made correctly.       |  |
|                                                                                                    | Incorrect buttons might have been pressed on the remote control.     | Retry and make sure you press the correct buttons.                          |  |
|                                                                                                    | Correct input source might not have been selected.                   | Make sure you have selected the correct input.                              |  |
| Displaying,<br>no sound. TV might be muted.                                                             |                                                                      | To cancel the mute option, press the button or turn up the volume.          |  |
| Display is bad in computer mode.<br>Screen resolution and stings of computer and might be incompatible. |                                                                      | Change resolution information on your com-<br>puter.                        |  |
| Sound is received<br>from one speaker<br>only.                                                          | Balance set might be adjust-<br>ed to one direction extreme.         | Check from audio menu section.                                              |  |
|                                                                                                    | Battery may have been dis-<br>charged.                               | Replace the batteries.                                                      |  |
| Remote control<br>does not work.                                                                        | Batteries might have been inserted incorrectly.                      | Check the directions of batteries and make sure you install them correctly. |  |
|                                                                                                    | There might be a barrier between remote and TV.                      | Remove the barrier.                                                         |  |

| PROBLEM                                                                                               | CAUSE                                                                                          | REMEDY                                                                                                    |  |
|----------------------------------------------------------------------------------------------------|------------------------------------------------------------------------------------------------|----------------------------------------------------------------------------------------------------|--|
|                                                                                                    | Battery may have been<br>discharged.                                                           | Replace the batteries.                                                                                                    |  |
| Remote control<br>does not work.                                                                      | Batteries might have been inserted incorrectly.                                                | Check the directions of batteries and make sure you install them correctly.                                                              |  |
|                                                                                                    | There might be a barrier between remote and TV.                                                | Remove the barrier.                                                                                                    |  |
|                                                                                                    | No device might be con-<br>nected.                                                             | Make sure a device is connected to your TV.                                                                                              |  |
| Input options<br>can't be selected.                                                                   | AV cables and connec-<br>tions might be incorrect if<br>you have tried to connect<br>a device. | Make sure AV cables and connections are correct.                                                                                         |  |
| Audio Video shar-                                                                                     | Audio - video sharing pro-<br>gram is not open or started.                                     | Make sure the audio-video sharing program is open and working.                                                                           |  |
| cannot be found                                                                                       | Network connection set-<br>tings may not be set up.                                            | Check the network settings                                                                                                    |  |
| Videos do not<br>stream proper-<br>ly during either<br>wired or wireless<br>internet connec-<br>tion. | Connection is Slow.                                                                            | Contact your internet service provider.<br>Either your internet pack is insufficient or there is a<br>problem in internet infrastructure |  |
| Error messages                                                                                        | TV might not be connected to the wireless network.                                             | Check the TV connection to the wireless internet.                                                                                        |  |
| problems are seen<br>on the screen.                                                                   | Modem may not connect to internet, or have connection problems.                                | Make sure that internet works properly. You may check with a different device.                                                           |  |

## Information

Turn off all the devices and Television from power buttons before plugging a device to your Television. If there is no power button, unplug the devices.

## PC Input Typical Display Modes

The following table is an illustration of some of the typical video display modes. Your TV may not support all resolutions.

| Index Resolution |           | Frequency |  |
|------------------|-----------|-----------|--|
| 1                | 640x350   | 85Hz      |  |
| 2                | 640x480   | 60Hz      |  |
| 3                | 640x480   | 72Hz      |  |
| 4                | 640x480   | 75Hz      |  |
| 5                | 800x600   | 56Hz      |  |
| 6                | 800x600   | 60Hz      |  |
| 7                | 800x600   | 72Hz      |  |
| 8                | 800x600   | 75Hz      |  |
| 9                | 1024x768  | 60Hz      |  |
| 10               | 1024x768  | 70Hz      |  |
| 11               | 1024x768  | 75Hz      |  |
| 12               | 1024x768  | 85Hz      |  |
| 13               | 1152x864  | 75Hz      |  |
| 14               | 1280x768  | 60Hz      |  |
| 15               | 1280x768  | 75Hz      |  |
| 16               | 1280x960  | 60Hz      |  |
| 17               | 1280x960  | 75Hz      |  |
| 18               | 1280x1024 | 60Hz      |  |
| 19               | 1280x1024 | 75Hz      |  |
| 20               | 1360x768  | 60Hz      |  |
| 21               | 1366x768  | 60Hz      |  |
| 22               | 1400x1050 | 59Hz      |  |
| 23               | 1400x1050 | 60Hz      |  |
| 24               | 1400x1050 | 75Hz      |  |
| 25               | 1440x900  | 60Hz      |  |
| 26               | 1440x900  | 75Hz      |  |
| 27               | 1600x1200 | 60Hz      |  |
| 28               | 1680x1050 | 59Hz      |  |
| 29               | 1680x1050 | 60Hz      |  |
| 30               | 1920x1080 | 60Hz      |  |

## AV and HDMI Signal Compatibility

| Source  | Supported S | Available                          |   |
|---------|-------------|------------------------------------|---|
|         | PAL         |                                    | 0 |
|         | SECAM       |                                    | 0 |
|         | NTSC4.43    |                                    | 0 |
| (JCART) | NTSC3.58    |                                    |   |
|         | RGB 50/60   |                                    | 0 |
|         | PAL         |                                    | 0 |
|         | SECAM       |                                    | 0 |
| Васк АУ | NTSC4.43    |                                    | 0 |
|         | NTSC3.58    |                                    | 0 |
|         | 480i, 480p  | 60Hz                               | 0 |
|         | 576i, 576p  | 50Hz                               | 0 |
| TPDPr   | 720p        | 50Hz,60Hz                          | 0 |
|         | 1080i       | 50Hz,60Hz                          | 0 |
|         | 480i        | 60Hz                               | 0 |
|         | 480p        | 60Hz                               | 0 |
|         | 576i, 576p  | 50Hz                               | 0 |
|         | 720p        | 50Hz,60Hz                          | 0 |
|         | 1080i       | 50Hz,60Hz                          | 0 |
| HDMI    | 1080p       | 24Hz, 25Hz,<br>30Hz, 50Hz,<br>60Hz | 0 |
|         | 3840x2160p  | 24Hz, 25Hz,<br>30Hz, 50Hz,<br>60Hz | 0 |
|         | 4096x2160p  | 24Hz, 25Hz,<br>30Hz, 50Hz,<br>60Hz | 0 |

#### (X: Not Available, O: Available)

In some cases a signal on the TV may not be displayed properly. The problem may be an inconsistency with standards from the source equipment (DVD, Settop box, etc.). If you do experience such a problem please contact your dealer and also the manufacturer of the source equipment.

## Supported Video File Formats for USB Mode

| Video Codec             | Resolution                      | Bit Rate | Container                                                                                                    |
|-------------------------|---------------------------------|----------|----------------------------------------------------------------------------------------------------|
| MPEG1/2                 | 1080Px2@30fps,                  | 40Mbps   | MPEG program stream (.DAT, VOB, .MPG, .MPEG),<br>MPEG transport stream (.ts, .trp, .tp), MP4 (.mp4, .mov),<br>3GPP (.3gpp, .3gp), AVI (.avi), MKV (.mkv), ASF (.asf) |
| MPEG4                   |                                 |          | MPEG program stream (.MPG, .MPEG), MP4 (.mp4,<br>.mov), 3GPP (.3gpp, .3gp), AVI (.avi), MKV (.mkv), ASF<br>(.asf)                                                    |
| XviD                    |                                 |          | MP4 (.mp4, .mov), AVI (.avi), MKV (.mkv), ASF (.asf)                                                                                                    |
| Sorenson H.263          |                                 |          | FLV (.flv), AVI (.avi), SWF(.swf)                                                                                                    |
| H.263                   |                                 |          | MP4 (.mp4, .mov), 3GPP (.3gpp, .3gp), AVI (.avi), MKV<br>(.mkv)                                                                                                    |
| H.264                   | 3840x2160@30fps,<br>1080P@60fps | 135Mbps  | FLV (.flv), MP4 (.mp4, .mov), 3GPP (.3gpp, .3gp),<br>MPEG transport stream (.ts, .trp, .tp), ASF (.asf), AVI<br>(.avi), MKV (.mkv)                                   |
| Motion JPEG             | 720P@30fps                      | 10Mbps   | AVI (.avi), 3GPP (.3gpp, .3gp), MP4 (.mp4, .mov), MKV<br>(.mkv), ASF (.asf)                                                                                          |
| VP8                     | 1080P@30fps                     | 20Mbps   | MKV (.mkv), WebM (.webm)                                                                                                    |
| HEVC 4K2K@60fps 160Mbps |                                 | 160Mbps  | MP4 (.mp4, .mov), MKV (.mkv), MPEG transport stream<br>(.ts, .trp, .tp)                                                                                              |
| VP9                     | 4K2K@30fps                      | 100Mbps  | MKV (.mkv), WebM (.webm)                                                                                                    |

## Supported Picture File Formats for USB Mode

| lmage | Photo         | Resolution (width x<br>height) | Remark                                               |
|-------|---------------|--------------------------------|------------------------------------------------------|
| JPEG  | Base-line     | 15360x8640                     |                                                      |
|       | Progressive   | 1024x768                       |                                                      |
| PNG   | non-interlace | 9600x6400                      | The limit for max resolution depends on<br>DRAM size |
|       | interlace     | 1200x800                       |                                                      |
| вмр   |               | 9600x6400                      |                                                      |

## Supported Audio File Formats for USB Mode

| Audio Codec       | Sample rate                              | Bit Rate            | Container                                                                                                    |  |
|-------------------|------------------------------------------|---------------------|----------------------------------------------------------------------------------------------------|--|
| MPEG1/2<br>Layer1 | 16KHz ~ 48KHz                            | 32Kbps ~<br>448Kbps | MP3 (.mp3), AVI (.avi), ASF (.asf), Matroska (.mkv, .mka),<br>MPEG transport stream (.ts, .trp, .tp), MPEG program<br>stream (.DAT, .VOB, .MPG, .MPEG), WAV (.wav)                                                                          |  |
| MPEG1/2<br>Layer2 | 16KHz ~ 48KHz                            | 8Kbps ~<br>384Kbps  | MP3 (.mp3), AVI (.avi), ASF (.asf), Matroska (.mkv, .mka),<br>MPEG transport stream (.ts, .trp, .tp), MPEG program<br>stream (.DAT, .VOB, .MPG, .MPEG), WAV (.wav)                                                                          |  |
| MPEG1/2<br>Layer3 | 16KHz ~ 48KHz                            | 8Kbps ~<br>320Kbps  | MP3 (.mp3), AVI (.avi), ASF (.asf), Matroska (.mkv,<br>.mka), 3GPP (.3gpp, .3gp), MP4 (.mp4, .mov, m4a),<br>MPEG transport stream (.ts, .trp, .tp), MPEG program<br>stream (.DAT, .VOB, .MPG, .MPEG), FLV (.flv), WAV<br>(.wav), SWF (.swf) |  |
| AC3               | 32KHz, 44.1KHz,<br>48KHz                 | 32Kbps ~<br>640Kbps | AC3 (.ac3), AVI (.avi), Matroska (.mkv, .mka), 3GPP<br>(.3gpp, .3gp), MP4 (.mp4, .mov, m4a), MPEG transport<br>stream (.ts, .trp, .tp), MPEG program stream (.DAT, .VOB,<br>.MPG, .MPEG)                                                    |  |
| EAC3              | 32KHz, 44.1KHz,<br>48KHz                 | 32Kbps ~<br>6 Mbps  | EAC3 (.ec3), 3GPP (.3gpp, .3gp), MP4 (.mp4, .mov, m4a),<br>MPEG transport stream (.ts, .trp, .tp), MPEG program<br>stream (.DAT, .VOB, .MPG, .MPEG)                                                                                         |  |
| AAC, HEAAC        | 8KHz ~ 48KHz                             |                     | AAC (.aac), AVI (.avi), Matroska (.mkv, .mka), 3GPP<br>(.3gpp, .3gp), MP4 (.mp4, .mov, m4a), MPEG transport<br>stream (.ts, .trp, .tp), MPEG program stream (.DAT, .VOB,<br>.MPG, .MPEG), FLV (.flv), RM (.ra)                              |  |
| WMA               | 8KHz ~ 48KHz                             | 128bps ~<br>320Kbps |                                                                                                    |  |
| WMA 10 Pro<br>M0  | 48KHz                                    | < 192kbps           | ASF (.wma, .asf), AVI (.avi), Matroska (.mkv, .mka)                                                                                                    |  |
| WMA 10 Pro<br>M1  | 48KHz                                    | < 384kbps           |                                                                                                    |  |
| WMA 10 Pro<br>M2  | 96KHz                                    | < 768kbps           |                                                                                                    |  |
| G711 A/mu-law     | 8KHz                                     | 64Kbps ~<br>128Kbps | WAV (.wav), AVI (.avi), Matroska (.mkv, .mka), 3GPP<br>(.3gpp, .3gp), MP4 (.mp4, .mov, m4a)                                                                                                    |  |
| LBR (cook)        | 8KHz, 11.025KHz,<br>22.05KHz,<br>44.1KHz | 6Kbps ~<br>128Kbps  | RM (.ra)                                                                                                    |  |
| FLAC              | 8KHz~96KHz                               | < 1.6Mbps           | Matroska (.mkv, .mka)                                                                                                    |  |

## **Supported DVI Resolutions**

When connecting devices to your TV's connectors by using DVI converter cable(DVI to HDMI cable - not supplied), you can refer to the following resolution information.

|           | 56Hz | 60Hz | 66Hz | 70Hz | 72Hz | 75Hz |
|-----------|------|------|------|------|------|------|
| 640x480   |      | V    |      |      |      | Ø    |
| 800x600   | Ŋ    | V    |      |      |      | V    |
| 1024x768  |      | V    |      | Ø    |      | V    |
| 1280x768  |      | V    |      |      |      | V    |
| 1280x960  |      | V    |      |      |      |      |
| 1360x768  |      | V    |      |      |      |      |
| 1366x768  |      | V    |      |      |      |      |
| 1280x1024 |      | V    |      | V    |      | V    |
| 1400x1050 |      | V    |      |      |      |      |
| 1600x900  |      | V    |      |      |      |      |

## **Disposing Of Your Appliance and Battery In An Environment-Friendly Way**

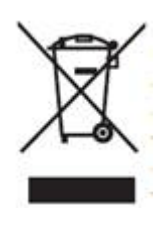

This symbol on the product or package implies that the product should not be treated as domestic waste. Instead, they must be delivered to valid collection point recycling

electrical and electronic equ-

ipment. You will contribute to avoid potential negative results regarding environment and human health, which will arise due to wrong waste procedure for the product by ensuring that this product is annihilated properly. Recycling materials will help natural resources be preserved. For more detailed information regarding recycling of this product, please contact local municipality, domestic waste annihilation service or the shop you have purchased the product.

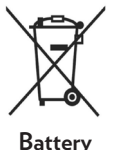

💤 If you'd like to dispose of the batteries, please use collection systems or facilities for proper recycling. Thus, you'll have contributed to prevention of potential damages

to environment and human health.

CAUTION: In case battery includes lead, there is "Pb" mark under "the shape of wheeled container" for batteries.

#### **Package information**

Product package is made of recyclable materials. Do not dispose the packaging waste with the household waste or other wastes, dispose it to the packaging collection areas specified by local municipality.

## **Recommendations** for Energy Saving

## **Environmental Information**

This television is designed to consume less energy to help protection of environment. You can follow the below steps to reduce energy consumption:

If you set the Energy Saving to Minimum, Medium, Maximum or Auto the TV will reduce the energy consumption accordingly. If you like to set the Backlight to a fixed value set as Custom and adjust the Backlight (located under the Energy Saving setting) manually using Left or Right buttons on the remote. Set as Off to turn this setting off.

**NOTE:** Available Energy Saving options may differ depending on the selected Mode in the System>Picture menu.

- The Energy Saving settings can be found in the System>Picture menu. Note that some picture settings will be unavailable to be changed.
- If pressed Right button while Auto option is selected or Left button while Custom option is selected. "Screen will be off in 15 seconds." message will be displayed on the screen. Select Proceed and press OK to turn the screen off immediately. If you don't press any button, the screen will be off in 15 seconds. Press any button on the remote or on the TV to turn English - the screen on again.

NOTE: Screen Off option is not available if the Mode is set to Game.

• Turn off the device by switching to standby position when you don't use your device. If you won't use the device for a long period, disconnect the device from mains plug.

Use volume, contrast and brightness of your device at low levels, otherwise consumed energy is increased. You can reduce the level of noise in the surrounding environment to use the device with low volume; adjust the location of the television so that day light will be on back side of television.

English - 104 -

## Dear Customer;

This appliance is manufactured with TFT LCD Display technology. An image is created with colour light points called pixels in TFT-LCD appliances. Each pixel consists of 3 sub-pixels [fixed colour (red, green, blue) light points].

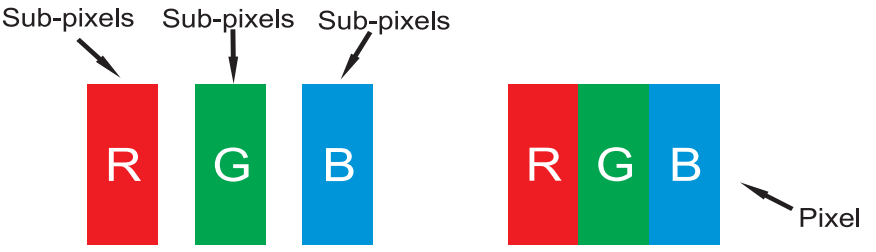

As a requirement of production technologies, the abovementioned sub-pixels may cause

"sub-pixel errors" by way of lighting continuously or remaining dim continuously.

Please consider the following explanation about a possible sub-pixel error.

This problem can be encountered during the production phase as well as during use.

## Sub-pixel errors are mainly 2 types.

**Type 1** : The sub-pixel lighting continuously (may be red, green or blue)

Type 2 : The sub-pixel which is continuously dim (seems black)

The sub-pixel errors determined according to the ISO 13406-2 standard are given in the following table.

| Туре                  | Explanation                         | Quantity | Note                                                |
|-----------------------|-------------------------------------|----------|-----------------------------------------------------|
| Type1                 | Random(at 5 mm or higher intervals) | 2        | Within the compass of the criterion, not intervened |
|                       | Adjacent 2 pixel                    | 1        | Within the compass of the criterion, not intervened |
|                       | Adjacent 3 or more pixel            |          | Off-criterion                                       |
| Type2                 | Random(at 5 mm or higher intervals) | 7        | Within the compass of the criterion, not intervened |
|                       | Adjacent 2 pixel                    | 2        | Within the compass of the criterion, not intervened |
|                       | Adjacent 3 or more pixel            |          | Within the compass of the criterion, not intervened |
| Type1 and Type2 Total |                                     | 7        | Within the compass of the criterion, not intervened |

## **IMPORTANT WARNINGS**

#### 1. Rights reserved by the manufacturer:

The manufacturer reserves the right to change the features stated in the product or in the user's manual of the product without giving any information, when required by the improvements in technology.

#### 2. Warnings about Screen Technology:

Due to TFT and Plasma technologies, there may be inactive or continuously shining white, red or blue pixels in the screen. This does not affect the performance of the product, and it is not a failure. The related details are given in the related pages of the user's manual. The manufacturer does not have any responsibility in the cases within the compass of the criteria.

#### 3. A continuous fixed image on the screen:

Due to TFT and Plasma technologies, "burning" effect may arise in the screen after a continuous fixed image on the screen, displaying the same background continuously or watching a 4:3 video on a 16:9 television for a long time. In order to avoid this effect, it is highly recommended that you follow the followings.

- Do not watch a fixed image continuously.
- Do not watch videos in the format of 4:3 in your television which supports the format of 16:9.
- Try to use contrast and brightness at a minimum level.

#### 4. In Full HD products;

The expected performance may not be achieved in TV broadcasts and the broadcasts of satellite receivers which are not supported by other sources in terms of high definition, DVD players or cable television; and in these broadcasts, mosaic images may occur, sharpness and resolution of the image may be low; some effects may arise on the screen. This is not a failure. It is advisable to watch high definition broadcasts for your TV which supports high definition (1920x1080) to work with a high performance as a requirement of the Full HD technology. The expected performance may not be achieved in TV broadcasts and the broadcasts of satellite receivers which are not supported by other sources in terms of high definition, DVD players or cable television; and in these broadcasts, mosaic images may occur, sharpness and resolution of the image may be low; some effects may arise on the screen. This is not a failure. If your appliance supports high definition, it is recommended that you use high definition broadcast sources in order to achieve a high screen performance as a requirement of the high definition broadcast sources in (HD) technology.

#### 5. About Working Sound of the Appliance:

A working sound may be generated in the electronic circuits in your appliance as a requirement of its technology depending on the current on it while running or in standby status. This sound can sometimes be heard depending on the sensitivity of human ear and watching distance although it is within the compass of the standards. This sound does not affect the performance of your appliance and it is not a failure.

# 6. Make sure that the panel (screen) of your appliance is never subjected to any external mechanical impact:

The panels (screens) of the TFT-LCS televisions are not only a piece of glass; on the contrary they are composed of layers. If your appliance is damaged in its panel (screen) which is the front part by an external impact, the inner layer of the screen might be broken / cracked even when no break/crack arises in the layer of the screen which is the closest to the outer environment. This can be technically detected by the authorized service. Therefore, make sure that the panel (screen) of your appliance is never subjected to any external mechanical impact. Otherwise, as any damage "caused by an external hit" is considered as a usage error, the manufacturer will not have any legal responsibility.

#### 7. About the use of the appliance:

The appliance you purchased was produced for home-type use, and it can be used only at home and for the specified purposes, not for commercial or collective use. Otherwise, the manufacturer and the dealer will not be responsible for the failures within the period of warranty and free repair, which is determined in the provisions of the Act on the Protection of Consumers.
### **Optional Rights of Customer**

Consumer may exercise any of his/her optional rights below within two years of expiry period starting with the date of delivery of the good to the consumer if the good is found to be defective as per the provisions of Law on the Protection of Consumers no. 6502, even if the defect is found later;

- 1. To terminate the contract by stating that he is ready to return the sold good,
- **2.** To request a discount on the sale price proportional to the defect and keep the defective good, against the Seller;
- **3.** To request the sold good to be repaired at the seller's expense by bringing all repair costs to the seller if such costs are not excessive,
- **4.** If possible, to request the purchased good to be exchanged for a non-defective good, against the Seller, manufacturer or importer.
- **5.** Consumer may exercise either of its rights to terminate the contract or discount from the price in proportion to the defect if free repair or replacement of the good with a non-defective fungible will bring about disproportional challenges.

## Consumer may apply to Consumer Courts and Arbitration Committees for their complaints and concerns.

### MEMNUN ETMEK GÖREVIMIZ **TEŞEKKÜR ALMAK HEDEFIMIZ** Satış sonrası en iyi hizmeti sunabilmek için buradayız.

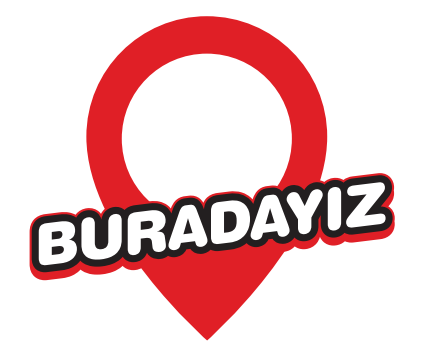

- Vestel Müşteri Hizmetleri tüm kanallardan iletilen taleplerinizi alır.
  - Talebinizle ilgili gerekli incelemeleri ve analizini gerçekleştirir.
    - Talebiniz hakkında sizi bilgilendirir.
- Talebiniz doğrultusunda memnuniyet hedefiyle hizmet verilmesini sağlar.\*
  - Talebinizi teşekkür alma hedefiyle sonuçlandırır.

# MÜŞTERİ HIZMETLERI

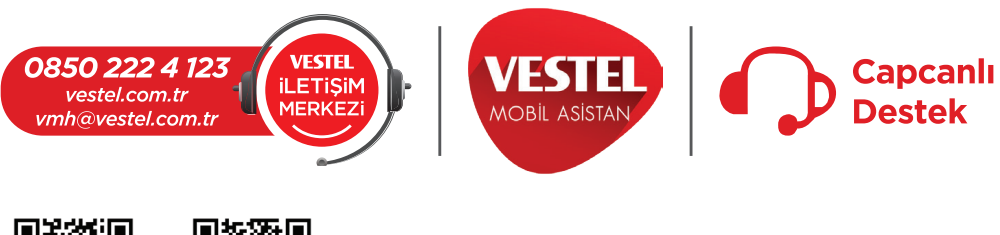

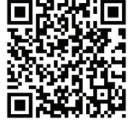

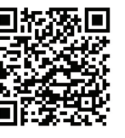

iOS

mempun kalmadığı takd

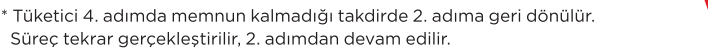

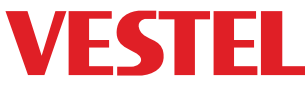

English - 109 -

## **GARANTI BELGESI**

| MALIN                 |           |           |  |  |
|-----------------------|-----------|-----------|--|--|
| Cinsi                 | TELEVİZYO | N         |  |  |
| Markası               | VESTEL    |           |  |  |
| Modeli                |           |           |  |  |
| Seri No               |           |           |  |  |
|                       |           |           |  |  |
|                       |           |           |  |  |
| Teslim Tarihi ve Yeri |           |           |  |  |
| Azami Tamir Süresi    |           | 20 İşgünü |  |  |
| Garanti Süresi        |           | 2 Yıl     |  |  |

| SATICI FİRMANIN | ALICININ    |
|-----------------|-------------|
| Unvanı          | Adı, Soyadı |
| Adresi          | Adresi      |
|                 |             |
| Tel-Faks        | Tel         |
| E-posta         |             |
| Fatura Tarihi   |             |
| Fatura No       |             |
| Kașe ve İmza    | Genel Müdür |

Ergün Güler

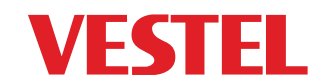

#### ÜRETICI FIRMA:

Vestel Elektronik Sanayi ve Ticaret A.Ş. Organize Sanayi Bölgesi 45030 Manisa - Türkiye Tel: 0850 222 4 123 Web: www.vestel.com.tr/destek E-posta: vmh@vestel.com.tr

#### TÜRKIYE GENEL DAĞITICISI:

Vestel Ticaret A.Ş. Levent 199 Büyükdere Cad. No:199 34394 Şişli/İstanbul - Türkiye Tel: 0850 222 4 123 Web: www.vestel.com.tr/destek E-posta: vmh@vestel.com.tr

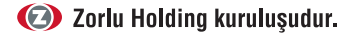

#### GARANTİ ŞARTLARI

- 1. Garanti süresi malın teslim tarihinden itibaren baslar ve 2 yıldır.
- 2. Malın bütün parçaları dahil olmak üzere tamamı firmamız garantisi kapsamındadır.
- 3. Malın garanti süresi içerisinde arızalanması durumunda, tamirde geçen süre garanti süresine eklenir. Malın tamir süresi en fazla 20 iş günüdür. Bu süre mala ilişkin arızanın servis istasyonuna, servis istasyonunun olmaması durumunda, malın satıcısı, bayli, acentası, temsilciliği, ithalatçısı veya üreticisinden birisine bildirim tarihinden tibaren başlar. Malın arızasının, 10 iş günü içinde giderilmemesi halinde; üretici veya ithalatçı, malın tamiri tamamlanıncaya kadar, benzer özelliklere sahip başka bir malı tüketicinin kullanımına tahsis etmek zorundadır.
- 4. Malın garanti süresi içinde, gerek malzeme ve işçilik, gerekse montaj hatalarından dolayı arızalanması halinde, işçilik masrafı, değiştirilen parça bedeli ya da başka herhangi bir ad altında hiçbir ücret talep edilmeksizin tamiri yapılacaktır.
- 5. Tüketicinin tamir hakkını kullanmasına rağmen malın;
  - a) Garanti süresi içinde tekrar arızalanması,
  - b) Tamiri için gereken azami sürenin aşılması,
  - c) Tamirinin mümkün olmadığının, yetkili servis istasyonu, satıcı, üretici veya ithalatçı tarafından bir raporla belirlenmesi, durumlarında; tüketici malın bedel iadesini, ayıp oranında bedel indirimini veya malın ayıpsız misli ile değiştirilmesini satıcıdan talep edebilir. Satıcı, tüketicinin talebini reddedemez. Bu talebin yerine getirilmemesi durumunda satıcı, üretici ve ithalatçı müteselsilen sorumludur.
- Malin kullanma kilavuzunda yer alan hususlara aykırı kullanılmasından kaynaklanan arızalar garanti kapsamı dışındadır.

 Garanti belgesi ile ilgili olarak çıkabilecek sorunlar için T.C. Gümrük ve Ticaret Bakanlığı Tüketicinin Korunması ve Piyasa Gözetimi Genel Müdürlüğü'ne başvurulabilir.

#### GARANTİ YÜKÜMLÜLÜĞÜ - MÜŞTERİNİN DİKKAT ETMESİ Gereken Hususlar

- 1. Garanti Belgesi üzerinde mamulün orijinal seri numarasında tahrifat yapıldığı hallerde garanti geçersizdir.
- Garanti yükümlülüğünün geçerli olabilmesi için, VESTEL yetkili personelinden ya da yetkili servislerinden başka hiçbir kimsenin, hiçbir şekilde cihazın tamir ve tadiline müdahale etmemesi gerekmektedir.
- **3.** Arızalı cihazın tamir yerini (cihazın kullanıldığı yer veya servis atölyesi) ve şeklini yetkili servis belirler.
- 4. Aşağıda açıklanan koşullarda arızalı cihaz garanti kapsamına girmez:
  - a) Cihaza bağlanan dış donanımdan (regülatör, kesintisiz güç kaynağı vb.) kaynaklanan arızalar,
  - b) Anormal voltaj düşüklüğü veya fazlalığından, hatalı elektrik tesisatından, cihazın etiketinde belirtilenden farklı bir şebeke gerilimine bağlanmasıyla oluşan arızalar,
  - c) Malın tesliminden sonraki nakiller ve yerleştirme sonucu (düşme, aşırı sarsılma, darbe vs.) oluşabilecek arızalar,
  - d) Cihazın kullanım hatalarından meydana gelen dış ve iç yüzeylerdeki bozulma, çizilme, kırılmalar ve arızalar,
  - e) Doğa olaylarının (yıldırım, sel, su baskını, deprem, yangın vs.) yol açacağı arızalar.
- Bu gibi durumlarda arızalı cihaz, VESTEL yetkili uzmanları tarafından tamir edilecek, standart tamir ücreti alınacaktır.
- Garanti Belgesi'nin tekemmül ettirilerek tüketiciye verilmesi sorumluluğu tüketicinin malı satın aldığı yetkili satıcı, acente ya da temsilciliklere aittir. Garanti Belgesi, satın alınan

mala ilişkin faturanın tarihi ve sayısı ile seri numarasını içermek zorundadır.

#### MÜŞTERİ'NİN SEÇİMLİK HAKLARI

Müşteri; malın 6502 sayılı Tüketicinin Korunması Hakkında Kanun hükümleri uyarınca ayıplı olduğunun anlaşılması durumunda, ayıp daha sonra ortaya çıkmış olsa bile, malın müşteriye teslim tarihinden itibaren iki yıllık zamanaşımı süresi içinde;

- 1. Satılanı geri vermeye hazır olduğunu bildirerek sözleşmeden dönme,
- 2. Satılanı alıkoyup ayıp oranında satış bedelinden indirim isteme, seçimlik haklarından birini Satıcıya karşı;
- 3. Aşırı bir masraf gerektirmediği takdirde, bütün masrafları satıcıya ait olmak üzere satılanın ücretsiz onarılmasını isteme,
- İmkân varsa, satılanın ayıpsız bir misli ile değiştirilmesini isteme, seçimlik haklarından birini ise Satıcıya, üretici veya ithalatçıya karşı kullanılabilir.

Ücretsiz onarım veya malın ayıpsız misli ile değiştirilmesinin satıcı için orantısız güçlükleri beraberinde getirecek olması hâlinde tüketici, sözleşmeden dönme veya ayıp oranında bedelden indirim haklarından birini kullanabilir.

Müşteri; şikâyet ve itirazları konusundaki başvurularını Tüketici Mahkemelerine ve Tüketici Hakem Heyetlerine yapabilir.

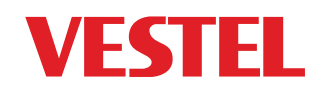

### 0850 222 4 123 www.vestel.com.tr

CE

Cihazınızın T.C. Gümrük ve Ticaret Bakanlığı Tüketicinin Korunması ve Piyasa Gözetimi Genel Müdürlüğü'nce tespit ve ilan edilen kullanım ömrü (cihazın fonksiyonlarını yerine getirebilmesi için gerekli yedek parça bulundurma süresi) 10 yıldır.

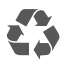

Geri dönüştürülebilir kağıt kullanarak doğaya katkımızı sürdürüyoruz.

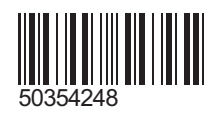

#### Üretici Firma:

Vestel Elektronik Sanayi ve Ticaret A.Ş. Organize Sanayi Bölgesi 45030 Manisa - Türkiye Tel: 0850 222 4 123 Web: www.vestel.com.tr/destek E-posta: vmh@vestel.com.tr

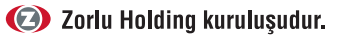